# Obsah

| Obsah                                  |                     | . 1        |
|----------------------------------------|---------------------|------------|
| Upozornění                             |                     | .2         |
| Bezpečnostní informace                 |                     | 2          |
| Opatření                               |                     | 3          |
| Varování pro ochranu očí               |                     | 5          |
| Vlastnosti výrobku                     |                     | 5          |
| Úvod                                   |                     | .6         |
| Přehled balení                         |                     | 6          |
| Přehled výrobku                        |                     | 7          |
| Hlavní jednotka                        |                     | 7          |
| Kontrolní panel                        |                     | 8          |
| Vstupní / výstupní připojení           |                     | 9          |
| Dálkové ovládání                       |                     | 10         |
| Instalace                              | ••••••              | 11         |
| Připojení projektoru                   |                     | 11         |
| Připojit k počítači/notebooku          |                     | 11         |
| Připojit k zásuvkám video signálu      |                     | 12         |
| Zapnutí/vypnutí projektoru             |                     | 13         |
| Zapnuti projektoru                     |                     | 13         |
| Vypnuti Projektoru.                    |                     | 14         |
| Nastavení promítaného obrazu           |                     | 15         |
| Nastavení výšky projektoru             |                     | 15         |
| Nastavení zoomu / zaostření projektoru |                     | 16         |
| Nastavení velikosti promítaného obrazu |                     | 16         |
| Ovládání                               | ····· · · · · · · · | 17         |
| Kontrolní panel & dálkové ovládání     |                     | 17         |
| Kontrolní panel                        |                     | 17         |
| Dálkové ovládání                       |                     | 18         |
| Nabídky na obrazovce                   |                     | 20         |
| Jak obsluhovat                         |                     | 20         |
| Strom nabidek                          |                     | 21         |
| ZUBRAZENI                              |                     | 22<br>26   |
| NASTAVENI                              |                     | 28         |
| MOŽNOSTI                               |                     | 36         |
| Dodatky                                |                     | 39         |
| Odstranění problémů                    |                     | 39         |
| Problémy s obrazem                     |                     | 39         |
| Jiné problémy                          |                     | 42         |
| Indikace stavu projektoru              |                     | 42         |
| Problémy s dálkovým ovládáním          |                     | 43         |
| Výměna lampy                           | ·····'              | 44         |
| Kompatibilní režimy                    | ·······             | 46         |
| Prikazy RS232                          | ·····'              | 48         |
| Zavesna montaz                         |                     | 51         |
|                                        |                     | 52<br>F /  |
| Preupisy a dezpecnostni oznameni       | 1                   | <b>5</b> 4 |
|                                        | ソ                   | Ce         |

# Bezpečnostní informace

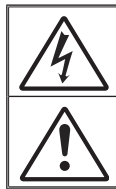

Kontrolka označená symbolem blesku s šipkou v rovnostranné trojúhelníku má za úkol varovat uživatele na přítomnost neizolovaného "nebezpečného" v skřínce přístroje, které je dostatečně vysoké pro vyvolání úrazu elektrickým proudem u osob.

Vykřičník v rovnostranném trojúhelníku v přiložené dokumentaci varuje uživatele na přítomnost důležitých provozních a údržbových (servisních) informací.

VAROVÁNÍ: ABY SE OMEZILO NEBEZPEČÍ POŽÁRU NEBO ÚRAZU ELEKTRICKÝM PROUDEM NEVYSTAVUJTE TENTO SPOTŘEBIČ DEŠTI ANI VLHKOSTI. VE SKŘÍŇCE PŘÍSTROJE SE NACHÁZÍ ŽIVOTU NEBEZPEČNÉ VYSOKÉ NAPĚTÍ. SKŘÍŇKU NEOTVÍREJTE. SERVISNÍ PRÁCE PŘENECHEJTE KVALIFIKOVANÝM SERVISNÍM PRACOVNÍKŮM.

#### Emisní limity třídy B

Tento digitální přístroj Třídy B splňuje všechny kanadské předpisy o zařízeních způsobujících interferenční rušení.

#### Důležité bezpečnostní instrukce

- Neblokujte větrací otvory. Aby projektor správně fungoval a nepřehříval se, doporučujeme jej umístit na takové místo, na kterém nebude omezeno větrání. Neumísťujte projektor na zarovnaný konferenční stolek, sedačku, postel atd. Neumísťujte projektor do uzavřených prostor, například do knihovny nebo do skříňky s omezeným prouděním vzduchu.
- Projektor nepoužívejte v blízkosti vody nebo vlhkosti. Aby se omezilo nebezpečí požáru a/nebo úrazu elektrickým proudem, nevystavujte projektor dešti ani vlhkosti.
- Neumísťujte projektor v blízkosti zdrojů tepla, například radiátorů, ohřívače, kamen nebo jiných spotřebičů, jako například zesilovačů, které vyzařují teplo.
- 4. Čistěte jen suchým hadrem.
- 5. Používejte jen přídavná zařízení/příslušenství určené výrobcem.
- Pokud došlo k fyzickému poškození nebo nesprávnému použití projektoru, nepoužívejte jej.

Mezi příklady fyzického poškození /nesprávného použití patří (ale bez omezení):

- Došlo k pádu projektoru.
- Došlo k poškození napájecího kabelu nebo zástrčky.
- Došlo k potřísnění projektoru tekutinou.
- Projektor byl vystaven dešti nebo vlhkosti.
- Do projektoru spadl cizí předmět nebo se něco uvolnilo uvnitř projektoru.

Nepokoušejte se opravit tento přístroj vlastními silami. Po otevření skříňky nebo odložení krytu budete vystavení nebezpečnému napětí a jiným rizikům. Před odesláním přístroje na opravu kontaktujte společnost Optoma.

- Zabraňte vniknutí předmětů nebo tekutin do projektoru. Mohou se dostat do kontaktu s částmi o vysokém napětí a způsobit zkrat, který by mohl mít za následek požár nebo úraz elektrickým proudem.
- 8. Prohlédněte všechny bezpečnostní symboly na skřínce přístroje.
- 9. Tento přístroj smí opravovat pouze kvalifikovaný servisní pracovník.

# Opatření

Řiďte se prosím všemi výstrahami, varováními a provádějte údržbu podle pokynů v tomto návodu.

- Pozor Nedívejte se do objektivu projektoru, když lampa svítí. Světlo může poškodit Vaše oči.
- Pozor K omezení rizika ohně nebo zasažení elektrickým proudem nevystavujte výrobek vlivu deště či vlhkosti.
- Pozor Neotvírejte nebo nerozebírejte výrobek kvůli možnému zasažení elektrickým proudem.
- Pozor Před výměnou lampy nechte přístroj vychladnout. Dodržujte pokyny uvedené na stranách 44 - 45.
- Pozor Tento projektor je schopen samostatně zjistit věk lampy. Lampu vyměňte, když k tomu budete vyzváni varovným hlášením.
- Pozor Po výměně modulu lampy (viz strana 38) resetujte funkci "Vynulování lampy" v nabídce OSD "MOZNOSTI | NASTAVENI LAMPY".
- Pozor Po vypnutí projektoru nechte dokončit chladící cyklus větráku, než zařízení od sítě. Nechejte chladnout nejméně 90 sekund.
- Pozor Během provozu projektoru nepoužívejte krytku objektivu.
- Pozor Blíží-li se lampa konci své životnosti, varovné hlášení "Upozornění na stav lampy: Překročena životnost lampy." se objeví na obrazovce. Obraťte se na místního prodejce nebo servisní středisko a co nejdříve nechte lampu vyměnit.

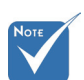

Když lampa dosáhne konec své životnosti. projektor se nedá zapnout, nebyl-li vyměněn lampový modul. Při výměně lampy se řiďte postupem, který je popsán a stranách 44-45 kapitoly "Výměna lampy".

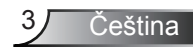

#### Proveďte:

- Před čištěním přístroj vypněte a odpojte zástrčku napájecího kabelu z elektrické zásuvky.
- Na čištění krytu displeje použijte měkký suchý hadřík s jemným čistícím prostředkem.
- Odpojte kabel ze zásuvky, jestliže není výrobek dlouho používán.

#### Nedělejte:

- Neblokujte větrací štěrbiny a otvory na přístroji.
- K čištění jednotky nepoužívejte drsné čistící prostředky, vosky nebo rozpouštědla.
- Nepoužívejte přístroj v následujících podmínkách:
  - V extrémně teplém, studeném nebo vlhkém prostředí.
    - Zajistěte, aby se okolní pokojová teplota nacházela v rozsahu 5 - 35°C.
    - Relativní vlhkost je 5°C 35°C, 80% (Max.), bez kondenzace.
  - V oblastech náchylných k nadměrnému prachu a špíně.
  - Blízko přístrojů, které vytváří silné magnetické pole.
  - Místo na přímém slunečním světle.

Čeština

# Varování pro ochranu očí

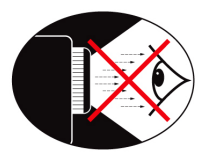

- Nikdy se nedívejte/nebuďte tváří otočeni přímo do světelného paprsku z objektivu. Pokud možno zůstaňte k paprsku otočeni zády.
- Je-li projektor používán ve vyučovací místnosti, studenty při promítacím plátně vhodně instruujte.
- Abyste šetřili výkon lampy, snižte úroveň okolního světla zatemněním místnosti.

# Vlastnosti výrobku

- Nativní rozlišení WXGA (1280x800)
- Jeden zabudovaný reproduktor s 2-wattovým zesilovačem
- Kompatibilní s HDTV (720P, 1080i/p)
- Smyčkové připojení monitoru VGA
- Technologie BrilliantColor™
- Bezpečnostní panel a zámek Kensington
- Ovládání RS232
- Rychlé vypnutí
- Připraveno pro 3D" podpora frekvence 120 Hz

# Přehled balení

Rozbalte a zkontrolujte obsah krabice a zkontrolujte, zda krabice obsahuje veškeré níže uvedené položky. Pokud něco chybí, obraťte se na nejbližší zákaznické servisní středisko.

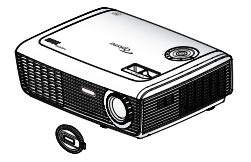

Projektor s víčkem objektivu

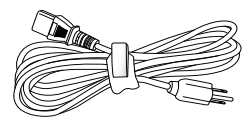

Napájecí kabel 1,8m

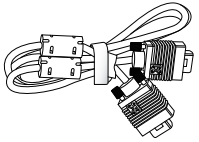

VGA kabel 1,8 m

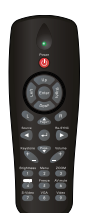

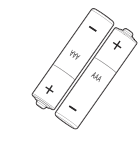

2 × AAA baterie

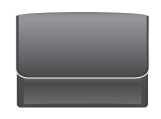

 Kvůli rozdílům v použití v jednotlivých zemích příslušenství poskytované v regionech se liší. Infračervené dálkové ovládání

Dokumentace:

- ✓ Uživatelská příručka
- Záruční karta
- Karta pro rychlé spuštění
- Karta WEEE (pouze pro EMEA)

Přenosná taška (Volitelně)

Čeština

6

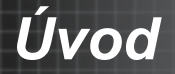

# Přehled výrobku

Hlavní jednotka

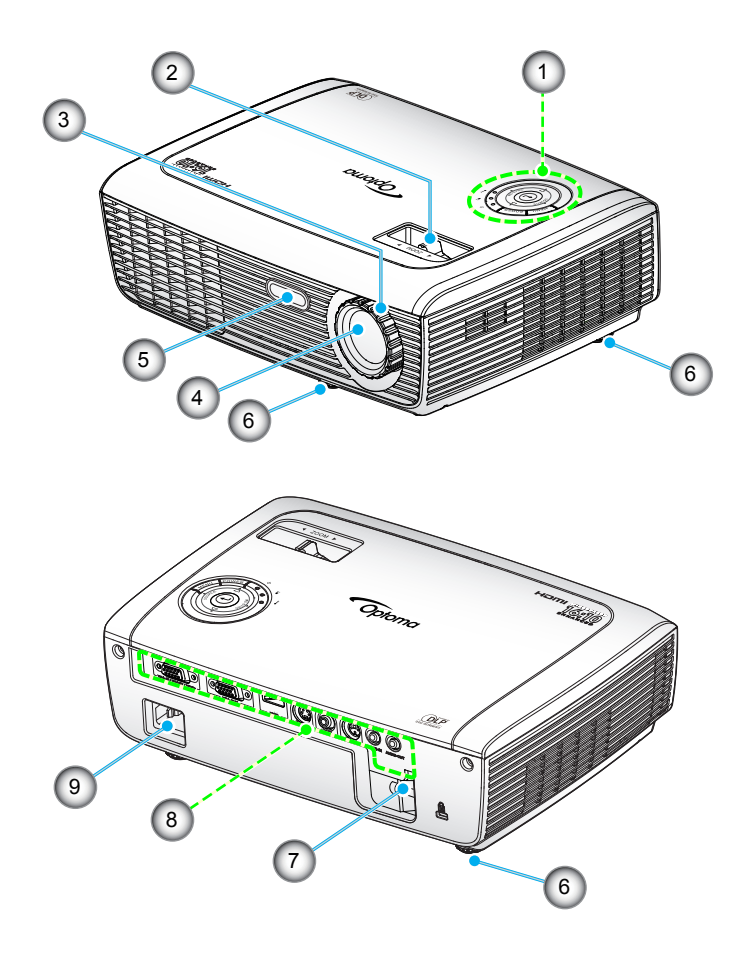

- 1. Kontrolní panel
- 2. Kroužek ostření
- 3. Zoomovací kroužek objektivu
- 4. Transfokátor

- 5. Infračervený přijímač
- 6. Stavěcí nohy projektoru
- 7. Bezpečnostní panel
- 8. Vstupní / výstupní připojení
- 9. Energetická zdířka

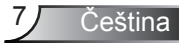

#### Kontrolní panel

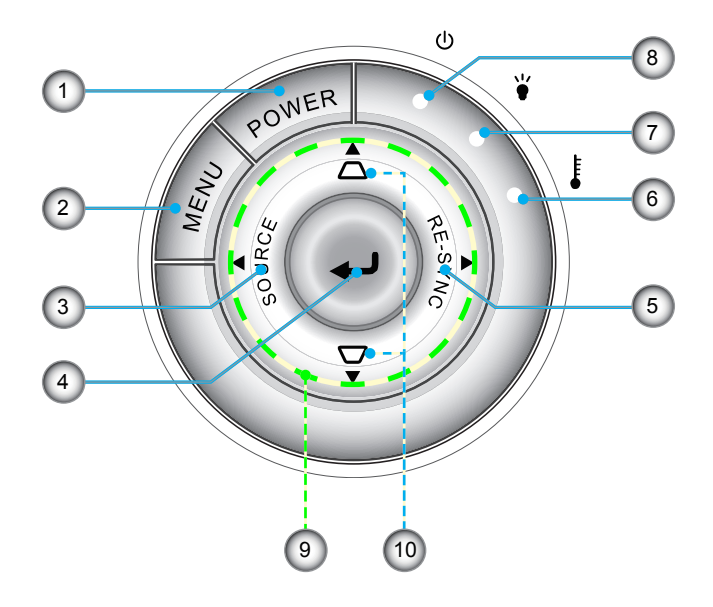

- 1. Napájení/pohotovostní režim
- 2. Nabídka
- 3. Zdroj
- 4. Enter
- 5. Re-Sync
- 6. Indikátor teploty
- 7. Indikátor selhání lampy
- 8. Indikátor napájení
- 9. Čtyři směrové klávesy výběru
- 10. Korekce lichoběžníkového zkreslení obrazu

# Úvod

Čeština

## Vstupní / výstupní připojení

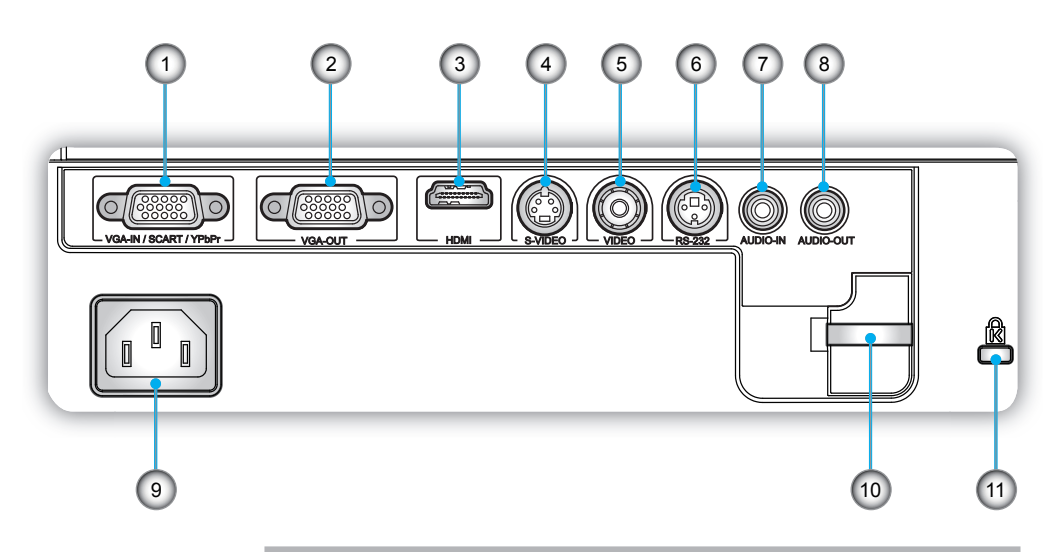

- Konektor vstupu VGA/SCART /YPbPr (analogový PC signál/vstup komponentního videa/HDTV/ SCART/YPbPr)
- 2. Konektor výstupu VGA (smyčkový výstup monitoru)
- 3. Konektor HDMI
- 4. S-video vstupní konektor
- 5. Konektor vstupu komponentního videa
- 6. Konektor RS-232 (3 kolíky)
- 7. Konektor vstupu zvuku (konektor 3,5 mm mini jack)
- 8. Konektor výstupu zvuku (konektor 3,5 mm mini jack)
- 9. Energetická zdířka
- 10. Bezpečnostní panel
- 11. Otvor zámku Kensington™

# Úvod

## Dálkové ovládání

- 1. LED ukazatel
- 2. Tlačítko zap/vyp
- Žádná funkce na tomto modelu
- 4. Žádná funkce na tomto modelu
- Čtyři směrové klávesy výběru
- 6. Re-Sync
- Žádná funkce na tomto modelu
- 8. Hlasitost +/-
- 9. Zoom
- 10. Zatlumení zvuku
- 11. Video
- 12. VGA
- 13. Zmrazit
- 14. S-Video
- 15. HDMI
- 16. Jas
- 17. Nabídka
- 18. Defor. obrazu +/-
- 19. Zdroj
- 20. Enter
- 21. Žádná funkce na tomto modelu
- 22. Žádná funkce na tomto modelu
- 23. Číselná klávesnice (pro zadávání hesla)

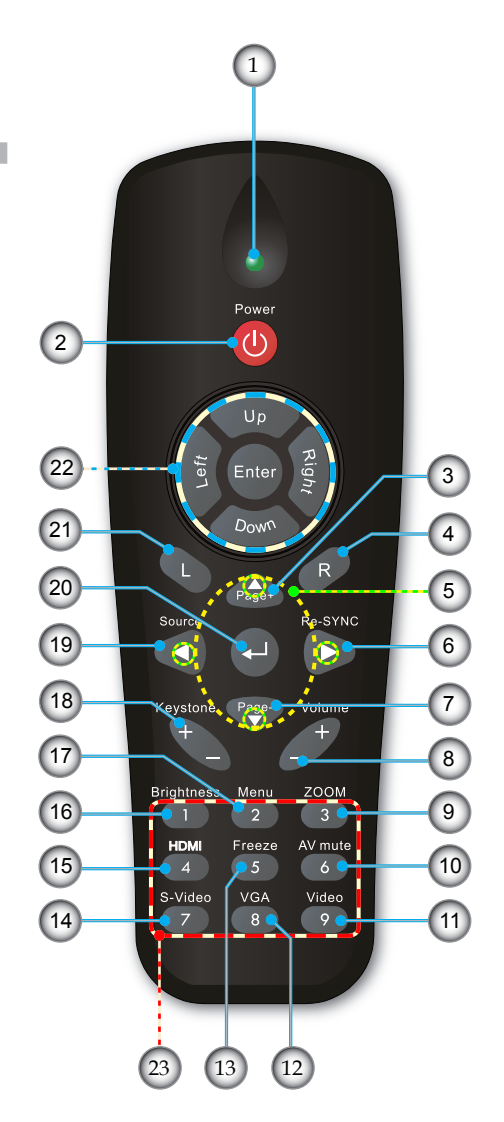

Čeština 10

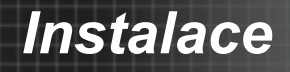

# Připojení projektoru

Připojit k počítači/notebooku

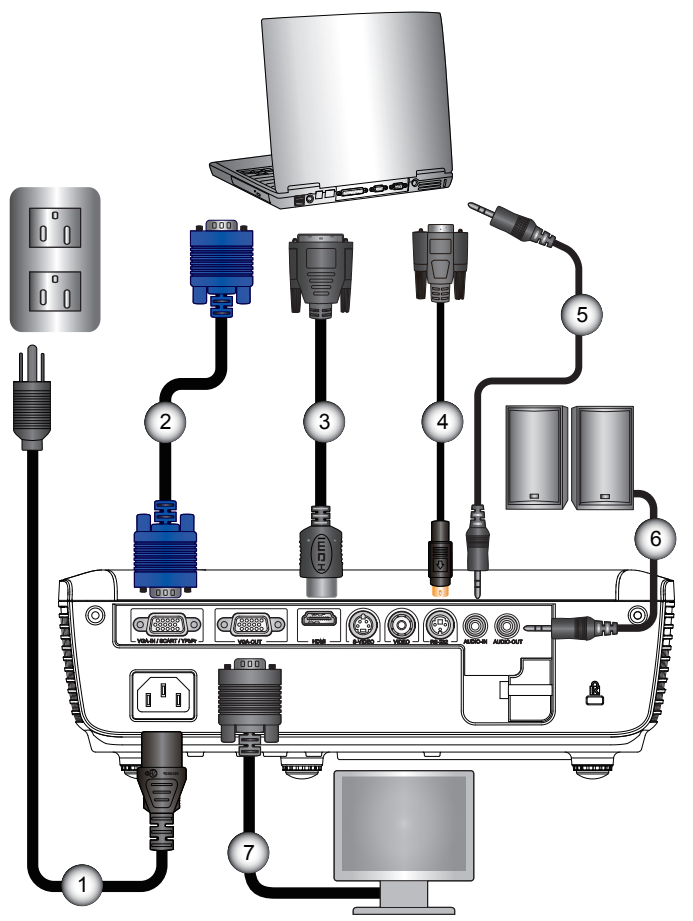

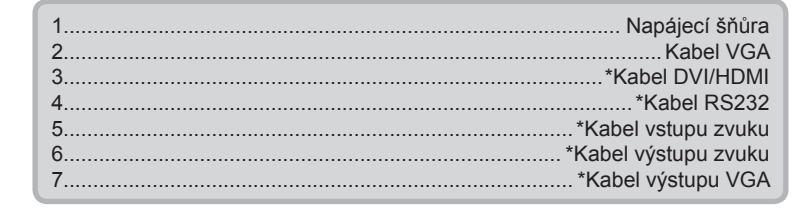

Čeština

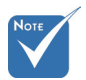

- Kvůli rozdílům v použití v jednotlivých zemích mohou mít některé regiony odlišné příslušenství.
- (\*) Volitelné příslušenství

# Instalace

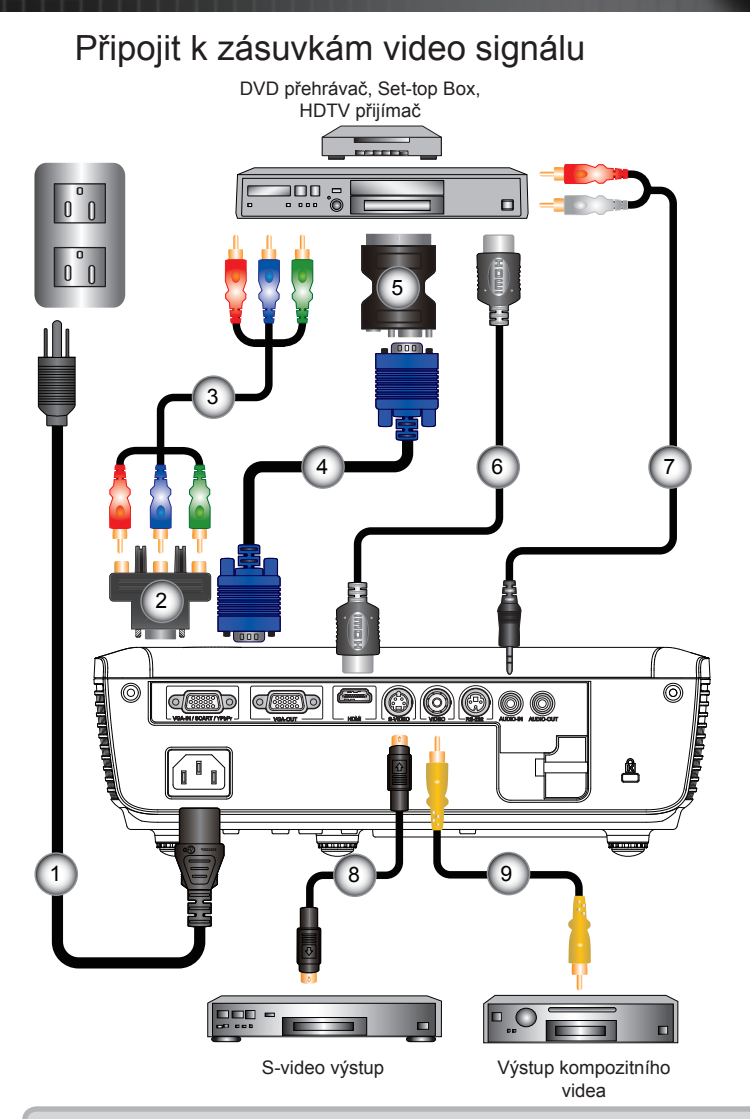

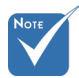

- Kvůli rozdílům v použití v jednotlivých zemích mohou mít některé regiony odlišné příslušenství.
- (\*) Volitelné příslušenství

| 1 | Napájecí šňůra                               |
|---|----------------------------------------------|
| 2 | *Adaptér 15 kolíků na 3 RCA komponentní/HDTV |
| 3 | *3 RCA komponentní kabel                     |
| 4 | Kabel VGA                                    |
| 5 | *Adaptér SCART/VGA                           |
| 6 | *Kabel HDMI                                  |
| 7 | *Zvukový kabel jack/RCAI                     |
| 8 | *Kabel S-Video                               |
| 9 | *Kabel kompozitního videa                    |
|   |                                              |

# Instalace

# Zapnutí/vypnutí projektoru

## Zapnutí projektoru

- 1. Sejměte víčko objektivu.
- Řádně připojte napájecí kabel a kabel signálu. Po připojení svítí indikátor napájení červeně.
- Zapněte lampu stisknutím tlačítka "POWER" (NAPÁJENÍ) na horním krytu projektoru nebo na dálkovém ovládání. LED kontrolka napájení začne svítit zeleně. @

Asi za 10 sekund se na plátně objeví startovací obrazovka. Při prvním zapnutí projektoru můžete po vstupní obrazovce zvolit preferovaný jazyk.

- 4. Zapněte a připojte zdroj, který chcete promítat (počítač, notebook, přehrávač videa atd). Projektor automaticky nalezne zdroj signálu. Pokud se tak nestane, stiskněte tlačítko nabídky a přejděte do části "MOŽNOSTI". Zkontrolujte, zda je položka "Zámek zdroje" nastavena na "Vyp.".
- Jestliže připojujete více zdrojů ve stejnou dobu, použijte tlačítko "SOURCE" (ZDROJ) na dálkovém ovládání nebo na ovládacím panelu.

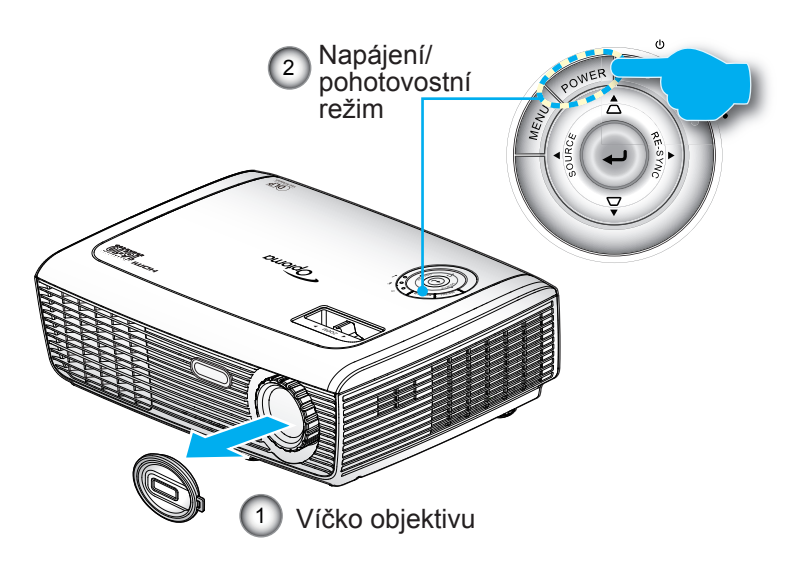

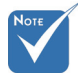

 Nejprve zapněte projektor a poté zdroje signálu zdroj.

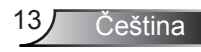

## Vypnutí Projektoru

1. Stisknutím tlačítka "POWER" (NAPÁJENÍ) vypněte lampu projektoru. Na obrazovce se zobrazí následující zpráva.

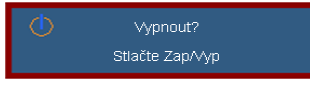

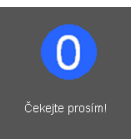

Dalším stisknutím tlačítka "POWER" (NAPÁJENÍ)potvrďte, jinak zpráva po 15 minutách zmizí. Stisknutím tlačítka "POWER" (NAPÁJENÍ) podruhé systém zobrazí na obrazovce odpočítávání času.

2. Ventilátor chladícího systému běží ještě asi 10 sekund po vypnutí. Jakmile indikátor napájení začne svítit červeně, projektor vstoupil do pohotovostního režimu.

Jestliže si přejete projektor opět zapnout, musíte počkat, dokud projektor úplně nedokončí chladící cyklus a nenastal pohotovostní režim. K opětovnému spuštění projektoru stiskněte v pohotovostním režimu tlačítko "POWER" (NAPÁJENÍ).

- 3. Odpojte napájecí šňůru ze zásuvky a projektoru.
- 4. Projektor nezapínejte okamžitě po ukončené proceduře vypnutí.

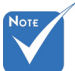

 Pokud se u projektoru projevují tyto příznaky, obraťte se na nejbližší servisní středisko.
 Viz strany 52 - 53, kde najdete více informací.

## Varovné indikátory

- Když indikátor "TEMP" (LAMPA) svítí červeně (indikátor "POWER" (NAPÁJENÍ) bliká červeně), projektor se automaticky vypne. Požádejte o pomoc nejbližší pobočku společnosti Optoma.
- Když indikátor "TEMP" (TEPLOTA) svítí červeně (indikátor "POWER" (NAPÁJENÍ) bliká červeně), znamená to, že projektor je přehřátý. Projektor se automaticky vypne. Za normálních okolností se může projektor znovu zapnout,poté co vychladne.
- Když indikátor "TEMP" (TEPLOTA) bliká červeně (indikátor "POWER" (NAPÁJENÍ) bliká červeně), znamená to, že selhal ventilátor.

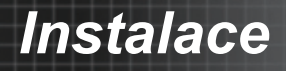

## Nastavení promítaného obrazu

Nastavení výšky projektoru

Tento projektor je vybaven výsuvnou opěrou pro nastavení výšky obrazu.

- 1. Na straně projektoru vyhledejte stavěcí nohu, kterou chcete upravit.
- Otáčením nastavitelným kroužkem proti směru hodin se projektor pohybuje nahoru; otáčením po směru hodin se projektor pohybuje dolů. Podle potřeby zopakujte u ostatních nohou.

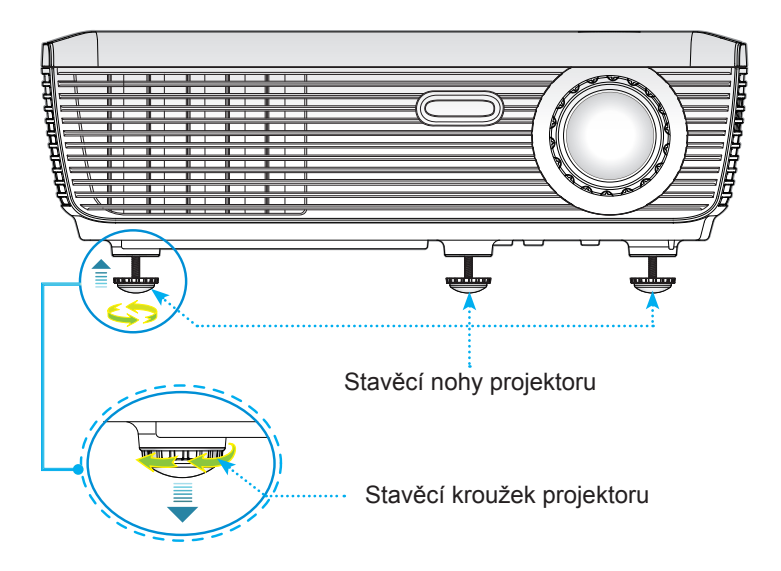

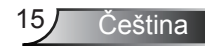

#### Nastavení zoomu / zaostření projektoru

Zvětšení nebo zmenšení obrazu můžete dosáhnout otáčením zoomovacím kroužkem na objektivu. K zaostření obrazu otáčejte kroužkem ostření (fokus), dokud nebude obraz zaostřen. Projektor zaostřuje v rozsahu vzdálenosti 3,9 až 39,4 stop (1,2 až 12,0 metrů).

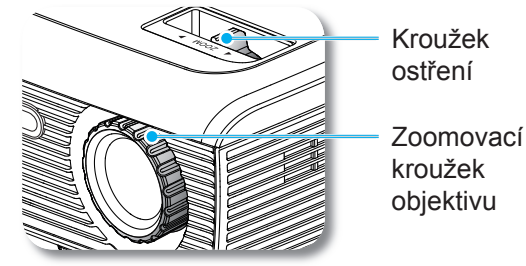

#### Nastavení velikosti promítaného obrazu

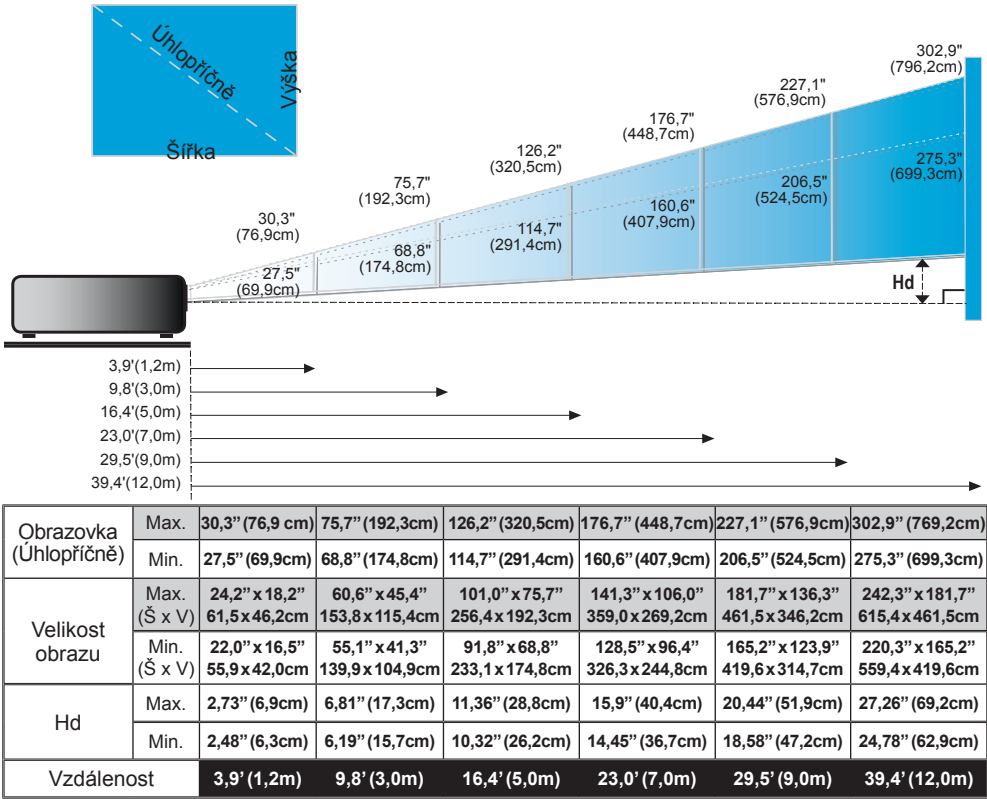

Obrázek je určen jen pro orientaci uživatele.

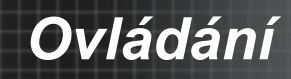

# Kontrolní panel & dálkové ovládání

Zde jsou dva způsoby, jak můžete ovládat funkce: kontrolní panel a dálkové ovládání. Kontrolní panel

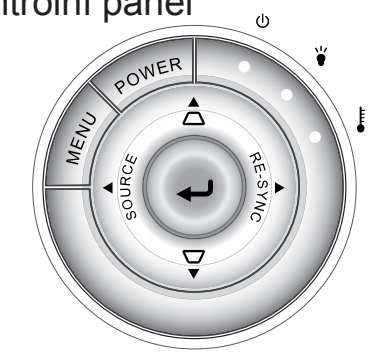

| Pou                                     | Používání kontrolního panelu |                                                                                                    |  |  |  |
|-----------------------------------------|------------------------------|----------------------------------------------------------------------------------------------------|--|--|--|
| POW<br>(NAP                             | ER<br>ÁJENÍ)                 | Odkaz na kapitolu "Zapnutí/vypnutí projektoru" na stranách 13 - 14.                                                     |  |  |  |
| MEN                                     | U (NABÍDKA)                  | Stisknutím tlačítka "NABÍDKA" se na ploše zobrazí<br>(OSD) menu. K ukončení OSD, stiskněte znovu<br>tlačítko "NABÍDKA". |  |  |  |
| ł                                       |                              | Potvrďte výběr položky.                                                                                                 |  |  |  |
| RE-SYNC<br>(OPAKOVANÁ<br>SYNCHRONIZACE) |                              | Automaticky synchronizuje projektor se vstupním zdrojem.                                                                |  |  |  |
| SOURCE (ZDROJ)                          |                              | Stlačením tlačítka "ZDROJ" zvolte vstupní signál.                                                                       |  |  |  |
| Čtyři směrové<br>klávesy výběru         |                              | Použijte ▲ ▼ ◀▶ k výběru nebo přizpůsobení zvolených položek.                                                           |  |  |  |
| Sbíhavost                               |                              | Pomocí                                                                                                    |  |  |  |
| Indikátor<br>lampy                      |                              | Ukazuje stav lampy projektoru.                                                                                          |  |  |  |
| ŧ                                       | Indikátor<br>teploty         | Ukazuje stav teploty projektoru.                                                                                        |  |  |  |
|                                         | Indikátor<br>napájení        | Ukazuje stav projektoru.                                                                                                |  |  |  |

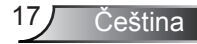

## Dálkové ovládání

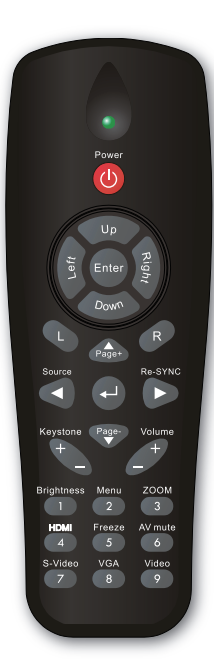

#### Používání dálkového ovládání

| Power (Napájení)                        | Odkaz na kapitolu "Zapnutí/vypnutí<br>projektoru" na stranách 13 - 14.                                        |
|-----------------------------------------|----------------------------------------------------------------------------------------------------|
| 4                                       | Potvrďte výběr položky.                                                                                       |
| Source (Zdroj)                          | Stlačením tlačítka "Zdroj" zvolte vstupní<br>signál.                                                          |
| Re-SYNC<br>(Opakovaná<br>synchronizace) | Automaticky synchronizuje projektor se vstupním zdrojem.                                                      |
| Čtyři směrové<br>klávesy výběru         | Použijte ▲ ▼ ◀▶ k výběru nebo<br>přizpůsobení zvolených položek.                                              |
| Keystone +/-<br>(Sbíhavost +/-)         | Upraví lichoběžníkové zkreslení obrazu<br>způsobené nakláněním projektoru.                                    |
| Volume +/-<br>(Hlasitost +/-)           | Zvýšit/snížit hlasitost.                                                                                      |
| Brightness (Jas)                        | Nastavuje jas obrazu.                                                                                         |
| Menu (Nabídka)                          | Stisknutím tlačítka "Nabídka" se na ploše<br>zobrazí (OSD) menu. K ukončení OSD<br>stiskněte znovu "Nabídka". |
| ZOOM (LUPA)                             | Slouží ke zvětšení obrazu.<br>Stisknutím tlačítek ◀▶ upravte zvětšení.                                        |

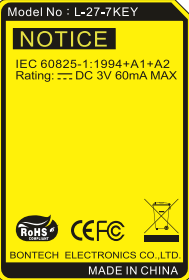

## Dálkové ovládání

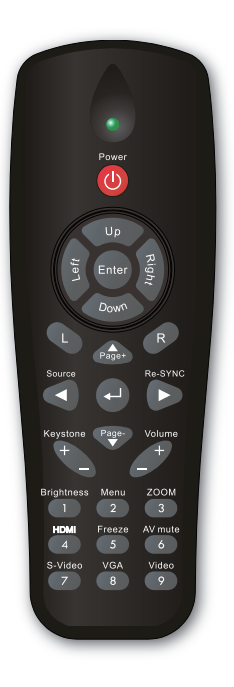

| Používání dálkového ovládání |                                                                                                    |  |  |  |
|------------------------------|----------------------------------------------------------------------------------------------------|--|--|--|
| HDMI                         | Stisknutím tlačítka "HDMI" zvolíte zdroj<br>HDMI.                                                   |  |  |  |
| Freeze<br>(Blokováno)        | Stisknutím tlačítka "Blokováno" pozastavíte<br>obraz.<br>Dalším stisknutím tlačítka obraz uvolníte. |  |  |  |
| AV mute<br>(Ztlumit AV)      | Okamžitě vypíná/zapíná audio a video.                                                               |  |  |  |
| S-Video                      | Stisknutím tlačítka "S-Video" zvolte zdroj<br>S-Video.                                              |  |  |  |
| VGA                          | Stisknutím tlačítka "VGA" zvolíte zdroje VGA.                                                       |  |  |  |
| Video                        | Stisknutím tlačítka "Video" zvolte zdroj kompozitního videa.                                        |  |  |  |

### 19 Čeština

## Nabídky na obrazovce

Projektor zobrazuje na ploše vícejazyčné menu, které Vám umožňuje úpravu obrazu a rozmanitá nastavení. Projektor automaticky nalezne zdroj signálu.

#### Jak obsluhovat

- Chcete-li otevřít nabídku na ploše, stiskněte tlačítko "Menu" (Nabídka) na dálkovém ovládání nebo na ovládacím panelu.
- 2 Je-li OSD zobrazeno, použijte ◀▶ klávesy k výběru položky v hlavním menu. Při volbě na dané stránce se stlačením ▼ nebo tlačítka "Tlačítko potvrzení" dostanete do submenu.
- Použijte ▲ ▼ klávesy k výběru požadované položky a upravte nastavení pomocí ◀ ► kláves.
- Zvolte další položku zobrazenou v submenu a nastavte stejně, jak je popsáno výše.
- Volbu potvrďte tlačítkem "Tlačítko potvrzení" a vraťte se na hlavní menu plochy.
- K ukončení OSD, stiskněte znovu "Menu". Ponuka OSD se zavře a nova nastavení na ploše se automaticky. Nabídka OSD menu se zavře a projektor automaticky uloží nová nastavení.

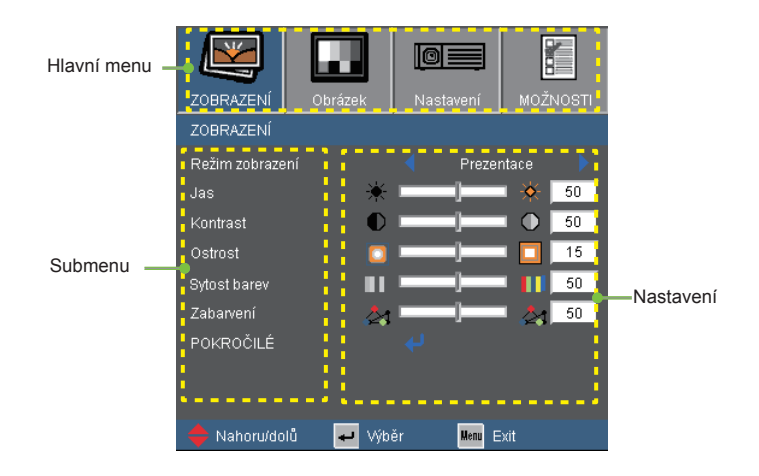

Čeština 20

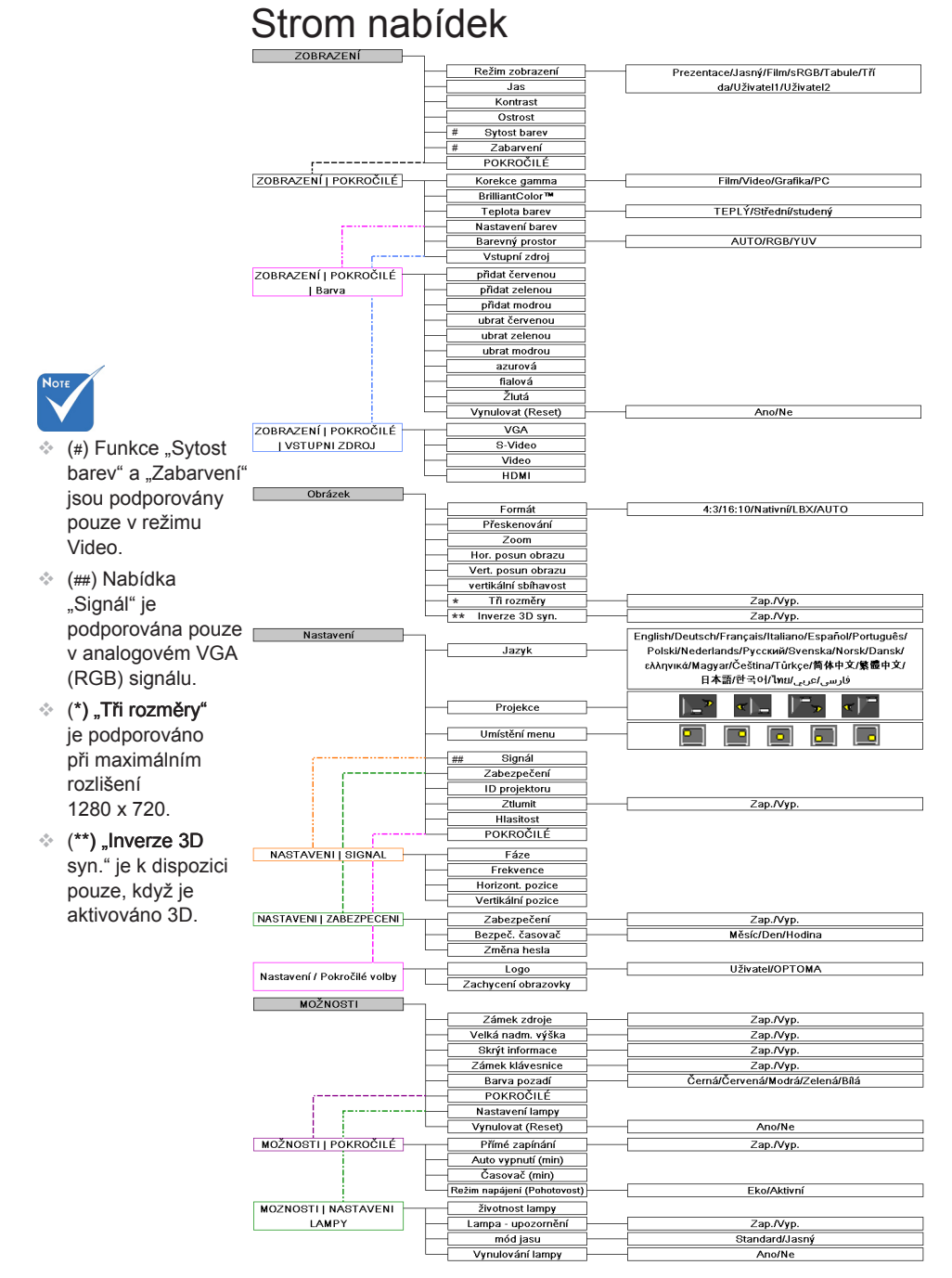

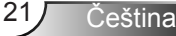

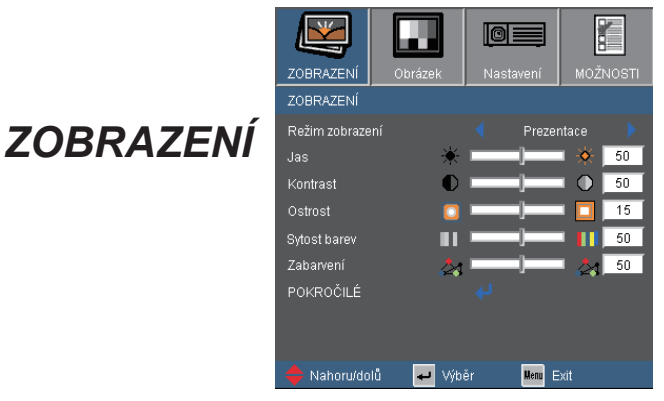

#### Režim zobrazení

Zde je mnoho firemních předvoleb optimalizovaných na různé typy obrazu.

- Prezentace: Dobrá barvy a jas ze signálu pocházejícího z PC.
- Jasný: Maximální jas z PC vstupu.
- Film: Pro domácí kino.
- sRGB: Standardizované přesné barvy.
- Tabule: Tento režim umožňuje dosáhnout optimální nastavení barev při promítání na černou (zelenou) tabuli.
- Třída: Tento režim doporučujeme používat v učebně.
- Uživatel1: Slouží k uložení vlastních nastavení uživatele.
- Uživatel2: Výchozí nastavení tohoto režimu je Film. Veškerá ostatní nastavení uživatele v Uživatel 2 budou v tomto režimu uložena pro budoucí použití.

#### Jas

Nastavuje jas obrazu.

- ke ztemnění obrazu.
- k zesvětlení obrazu.

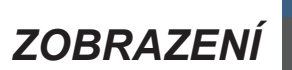

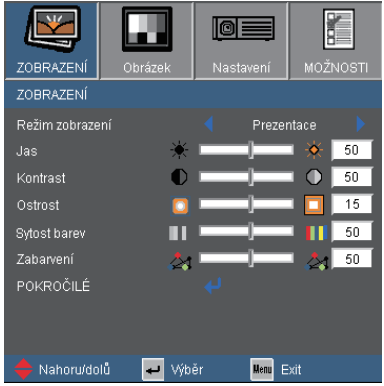

#### Kontrast

Kontrast reguluje stupeň odlišnosti mezi nejsvětlejší a nejtmavější částí obrazu. Nastavení kontrastu mění množství černé a bílé v obrazu.

- Stisknutím tlačítka snížíte kontrast.
- Stisknutím tlačítka > zvýšíte kontrast.

#### Ostrost

Slouží k nastavení ostrosti obrazu.

- Stisknutím tlačítka > zvýšíte ostrost obrazu.

#### Sytost barev

Nastavuje video obraz z černobílé na plně syté barvy.

- Stisknutím tlačítka snížíte sytost obrazu.
- Stisknutím tlačítka > zvýšíte sytost obrazu.

 Funkce "Sytost barev" a "Zabarvení" jsou podporovány pouze v režimu Video.

#### Zabarvení

Nastavte vyvážení barev červené a zelené.

- Stiskněte ke zvýšení množství červené v obrazu.

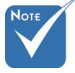

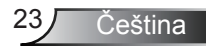

# ZOBRAZENÍ | POKROČILÉ

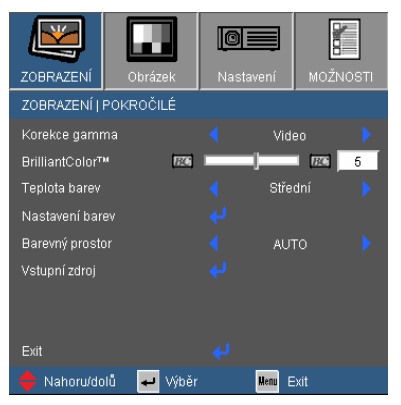

#### Korekce gamma

Umožňuje zvolit degamma tabulku optimalizovanou pro nejlepší kvalitu obrazu pro daný vstupní signál.

- Film: pro domácí kino.
- Video: Pro video nebo TV signál.
- Grafika: pro zdroje obrazů.
- PC: pro zdroje z PC nebo počítačů.

#### BrilliantColor™

Tato nastavitelná položka používá nový barvu zpracovávající algoritmus a vylepšení na systémové úrovni, která umožňují vyšší jas a zároveň poskytují věrné, živější barvy obrazu. Rozsah je mezi "0" až "10". Jestliže preferujete výraznější obraz, nastavte na hodnotu poblíž maxima. Pro hladký a přirozenější obraz nastavte na hodnotu poblíž minima.

#### Teplota barev

Při nastavení na studenou teplotu vypadá obraz modřejší. (studený obraz) Při nastavení na teplou teplotu vypadá obraz červenější. (teplý obraz)

#### Barevný prostor

Zvolte vhodnou barevnou matici z možností AUTO, RGB nebo YUV.

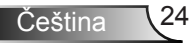

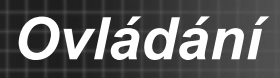

# POKROČILÉ | Barva

| ZOBRAZENÍ   POKROČILÉ   Barva |        |  |  |  |  |  |
|-------------------------------|--------|--|--|--|--|--|
| přidat červenou               | mn — j |  |  |  |  |  |
| přidat zelenou                |        |  |  |  |  |  |
| přidat modrou                 |        |  |  |  |  |  |
| ubrat červenou                |        |  |  |  |  |  |
| ubrat zelenou                 |        |  |  |  |  |  |
| ubrat modrou                  |        |  |  |  |  |  |
| azurová                       |        |  |  |  |  |  |
| fialová                       | MN []  |  |  |  |  |  |
| Žlutá                         | MN []  |  |  |  |  |  |
| Vynulovat (Reset)             |        |  |  |  |  |  |
| Exit                          |        |  |  |  |  |  |

#### Barva

Tato nastavení slouží pro upřesňující úpravy jednotlivých barev Červená, Zelená, Modrá, azurová, fialová a Žlutá.

#### Vynulovat (Reset)

Volbou "Ano" obnovíte výchozí nastavení barev výrobce.

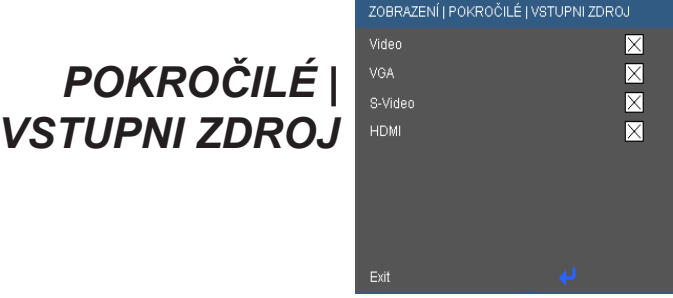

#### Vstupní zdroj

Tato položka slouží k aktivaci / deaktivaci vstupních zdrojů. Stisknutím ✓ přejděte do podnabídky a vyberte požadované zdroje. Stisknutím tlačítka "Tlačítko potvrzení" volbu uzavřete. Projektor nebude hledat vstupy, které nebyly vybrány.

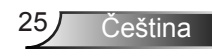

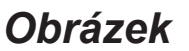

|                  |           | 0     |         |      |       |
|------------------|-----------|-------|---------|------|-------|
| ZOBRAZENÍ        | Obrázek   | Nasta | vení    | MOŽN | IOSTI |
| Obrázek          |           |       |         |      |       |
| Formát           |           |       | 4:3     |      |       |
| Přeskenování     | Ð         |       | ]       |      | 2     |
| Zoom             | ۹         |       |         | •    | 10    |
| Hor. posun ob    | razu 📧    |       |         |      | 0     |
| Vert. posun ob   | razu 📧    |       |         |      | 0     |
| vertikální sbíha | avost 📃   |       |         |      | 0     |
| Tři rozměry      |           |       | Уур     |      |       |
| Inverze 3D syn   |           |       | ∨ур     |      |       |
|                  |           |       |         |      |       |
| 🔶 Nahoru/dol     | lů 🚽 Výbi | ěr    | Menu Ex |      |       |

#### Formát

Použijte tuto funkci ke zvolení požadovaného poměru stran.

- ▶ 4:3: Tento formát je pro zdroje vstupu 4x3.
- 16:10: Tento formát je určen pro signály ve formátu 16×10, jako HDTV a DVD signály pro širokoúhlou TV.
- LBX:Tento formát je určen pro zdroje formátu pohlednice s poměrem stran jiným, než 16x9, a pro uživatele, kteří používají externí objektiv 16x9 k zobrazení poměru stran 2,35:1 při plném rozlišení.
- Nativní: Tento formát zobrazuje původní obraz bez jakékoli změny měřítka.
- > AUTO: Automaticky vybere vhodný formát zobrazení.

| Poměr stran<br>(rozpoznaný zdroj) | Změnit velikost obrazu |
|-----------------------------------|------------------------|
| 4:3                               | 1066 x 800 střed       |
| 16:9                              | 1280 x 720 střed       |
| 15:9                              | 1280 x 768 střed       |
| 16:10                             | 1280 x 800 střed       |

Plocha zobrazení
Obrazová plocha

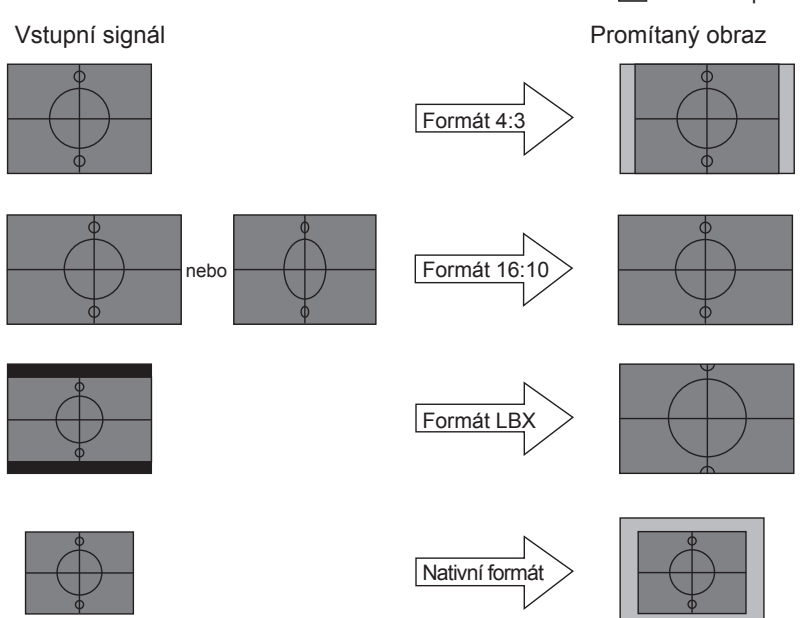

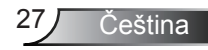

|--|

| ZOBRAZENÍ        | Obrázek  | Nasta | ivení   | MOŽN | IOSTI |
|------------------|----------|-------|---------|------|-------|
| Obrázek          |          |       |         |      |       |
| Formát           |          |       | 4:3     |      |       |
| Přeskenování     | Þ        |       | ]       |      | 2     |
| Zoom             | e        |       | ]       | • •  | 10    |
| Hor. posun ob    | razu 📧   |       | ]       |      | 0     |
| Vert. posun ob   | razu 💌   |       | ]       |      | 0     |
| vertikální sbíha | avost 📃  |       | ]       |      | 0     |
| Tři rozměry      |          |       | Vyp     |      |       |
| Inverze 3D syn   |          |       | Vyp     |      |       |
|                  |          |       |         |      |       |
| 🔶 Nahoru/do      | lů 🗾 Výb |       | Menu E> |      |       |

#### Přeskenování

Funkce přeskenování odstraňuje z obrazu šum. Použijte funkci přeskenování pro odstranění šumu zavedeného dekódováním na okraji obrazu.

#### Zoom

- Stisknutím tlačítka > zvětšíte obraz na promítací ploše.

#### Hor. posun obrazu

Posouvá promítaný obraz ve vodorovné rovině.

#### Vert. posun obrazu

Posune pozici obrazu z projektoru ve vertikálním směru.

#### Vertikální sbíhavost

Stisknutím tlačítka **4** nebo **b** upravte lichoběžníkové zkreslení obrazu a nastavíte přibližně obdélníkovitý tvar obrazu.

#### <u>Tři rozměry</u>

Volbou "Zap." nejdříve zapněte tuto položku pro obrázky 3D

#### Inverze 3D Syn.

Když zjistíte inverzi hloubky obrazu, aktivací této funkce odstraníte problém.

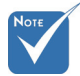

 (\*) "Tři rozměry" je podporováno při maximálním rozlišení 1280 x 720.

 (\*\*) "Inverze 3D syn." je k dispozici pouze, když je aktivováno 3D.

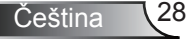

|              |                  |              |           | 8      |
|--------------|------------------|--------------|-----------|--------|
|              | ZOBRAZENÍ        | Obrázek      | Nastavení | MOŽNOS |
|              | NASTAVENI   JAZ1 |              |           |        |
| N/ACTAV/EN// | English          |              | 日本語       |        |
| NASIAVENI    | Deutsch          | Svenska      | 한국어       |        |
| ΙΔΖΥΚ        | Français         | Norsk / Dans | k ไทย     |        |
| JALIN        | Italiano         | Türkçe       |           |        |
|              | Español          | ελληνικά     | Exit      |        |
|              | Português        | Magyar       |           |        |
|              | Polski           | Čeština      |           |        |
|              | Nederlands       | 繁體中文         |           |        |
|              | Русский          | 简体中文         |           |        |
|              | 🔶 Nahoru/dolů    | 🛹 Wiběi      | Menu      | Exit   |

Jazyk

Zvolte vícejazyčné OSD menu. V submenu stlačte </br> pak pomocí tlačítek ▲ nebo ▼ zvolte váš preferovaný jazyk. Stisknutím tlačítka "Tlačítko potvrzení" volbu uzavřete.

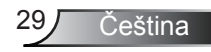

# Nastavení

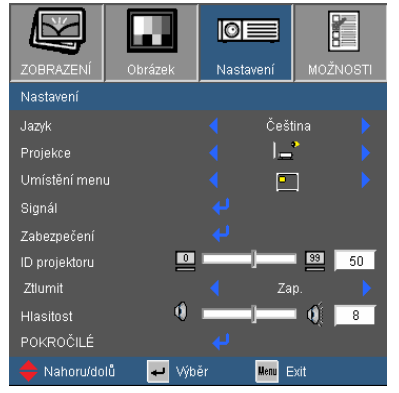

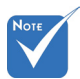

 Možnosti Zadní projekce a Zadní strop jsou určeny k použití s průsvitným promítacím plátnem.

#### **Projekce**

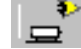

▶

Přední projekce

Toto je výchozí výběr. Obraz je promítán přímo na obrazovku.

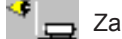

Zadní projekce

Při výběru této možnosti bude obraz zobrazen zrcadlově.

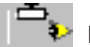

Přední strop

Při výběru této funkce bude obraz zobrazen vzhůru nohama.

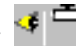

Zadní strop

Při výběru této funkce bude obraz zobrazen zrcadlově a vzhůru nohama.

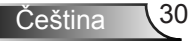

## Nastavení

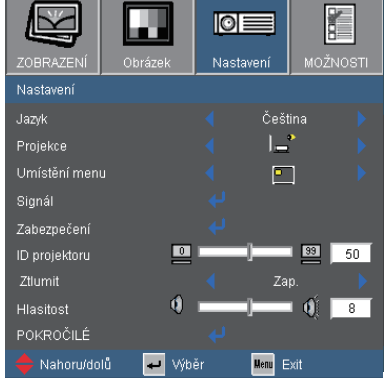

#### Umístění menu

Zvolte pozici menu z nabídky na promítací ploše.

#### ID projektoru

Definici ID lze nastavit nabídkou (rozsah 0 ~ 99) a umožňuje uživateli ovládat individuální projektor pomocí RS232. Úplný seznam příkazů RS232 viz strana 48.

#### Ztlumit

- Funkci zapněte volbou "Zap.".
- Funkci vypněte volbou "Vyp.".

#### Hlasitost

- Stisknutím tlačítka ◀ snížíte hlasitost.
- Stisknutím tlačítka > zvýšíte hlasitost.

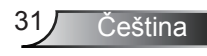

# NASTAVENI | SIGNAL

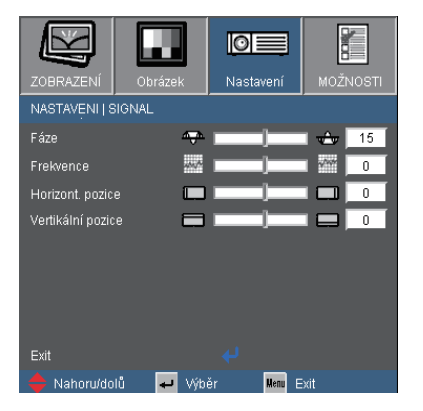

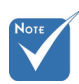

#### Nabídka "Signál" je \_\_\_\_ podporována pouze v analogovém VGA (RGB) signálu.

#### Fáze

Synchronizuje časování signálu obrazu s grafickou kartou. Jestliže je obraz kolísavý nebo blikající, použijte tuto funkci k nápravě.

#### Frekvence

Změňte frekvenci zobrazovaných dat pro přizpůsobení frekvenci grafické karty vašeho počítače. Tuto funkci použijte pouze, pokud se zdá, že obraz svisle bliká.

#### Horizont. pozice

- Stiskněte k pohybu obrazu doprava.

#### Vertikální pozice

- Stiskněte k pohybu obrazu dolů.
- Stiskněte k pohybu obrazu nahoru.

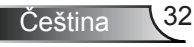

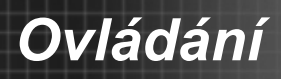

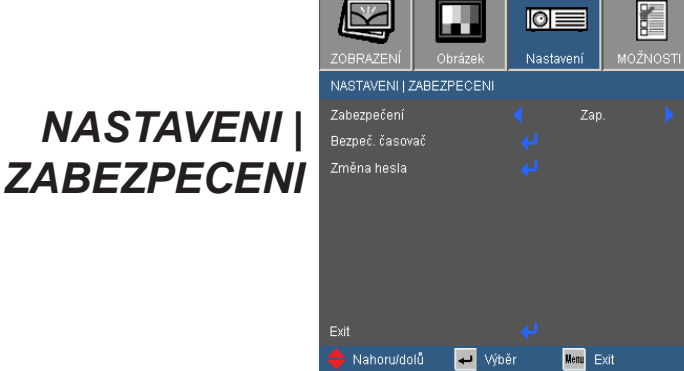

#### Zabezpečení

- Zap.: Pomocí funkce "Zap." zapněte bezpečnostní ověření projektoru při zapnutí.
- Vyp.: Pomocí funkce "Vyp." můžete zapnout projektor bez ověření vstupního hesla.

#### Bezpeč. časovač

Tato funkce slouží k nastavení doby (Měsíc/Den/Hodina), po kterou lze projektor používat. Jakmile nastavený čas uplyne, budete opět požádáni o zadání hesla.

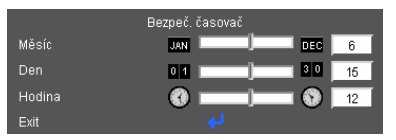

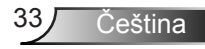

# NASTAVENI | ZABEZPECENI

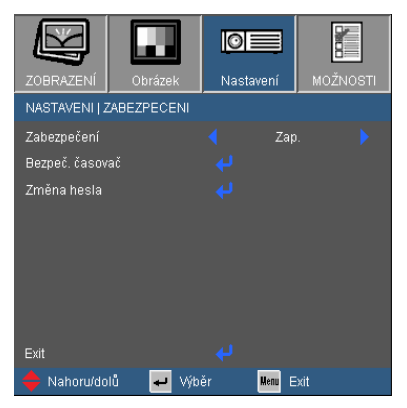

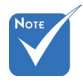

Výchozí heslo je "1234" (poprvé).

| In | Enter Security Code (4 digits)<br>Incorrect security code.Re-enter again.(Last try) |                                      |                                         |  |  |
|----|-------------------------------------------------------------------------------------|--------------------------------------|-----------------------------------------|--|--|
|    | REMOTE<br>***                                                                       |                                      |                                         |  |  |
|    |                                                                                     |                                      |                                         |  |  |
|    |                                                                                     | •                                    |                                         |  |  |
|    | Brightness<br>1<br>Contrast<br>4<br>S-Video<br>7                                    | Menu<br>2<br>Freeze<br>5<br>VGA<br>8 | Zoom<br>3<br>AV mute<br>6<br>Video<br>9 |  |  |

#### Změna hesla

- První zapnutí:
  - 1. Stisknutím tlačítka "+" nastavte heslo.
  - 2. Heslo musí být 4 číslice.
  - Pomocí číselného tlačítka na dálkovém ovladači zadejte vaše nové heslo a stisknutím tlačítka "
     " potvrďte heslo.
- Změna hesla:
  - 1. Stisknutím "4" zadejte staré heslo.
  - Pomocí číselných tlačítek zadejte aktuální heslo a potom potvrďte stisknutím tlačítka "↓".
  - Zadejte nové heslo (celkově 4 znaky) pomocí číselných tlačítek na dálkovém ovládání a volbu potvrďte stisknutím "
    4".
  - 4. Opět zadejte nové heslo a potvrďte stisknutím "4".
- Pokud jste zapomněli vaše heslo, požádejte o podporu místní zastoupení.

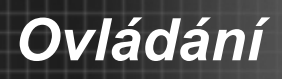

# Nastavení / Pokročilé volby

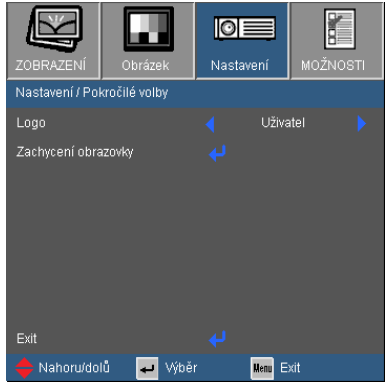

#### Logo

Tato funkce slouží k nastavení požadované úvodní obrazovky. Případné změny se projeví při příštím zapnutí napájení projektoru.

- Optoma: Výchozí úvodní obrazovka.
- Uživatel: Slouží k použití obrázku z funkce "Zachycení obrazovky".

#### Zachycení obrazovky

Stisknutím tlačítka "
" zachytíte obrázek, který je právě zobrazen na obrazovce.

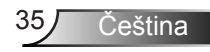

# MOŽNOSTI

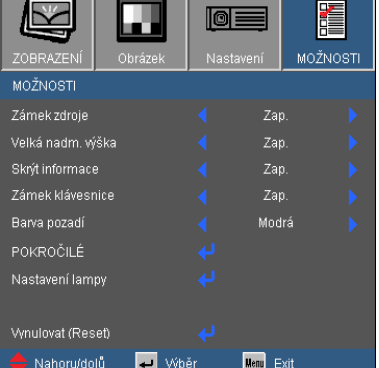

#### Zámek zdroje

- > Zap.: Projektor hledá na určeném připojovacím portu.
- Vyp.: Je-li aktuální signál ztracen, projektor hledá další signály.

#### Velká nadm. výška

Když je vybrána možnost "Zap.", ventilátory se budou otáčet rychleji. Tato funkce je vhodná ve vyšších nadmořských výškách, kde je řídký vzduch.

#### Skrýt informace

- Zap.: Volbou "Zap." skryjete hlášení o "hledání".
- Vyp.: Volbou "Vyp." zobrazíte hlášení o "hledání".

#### Zámek klávesnice

Je-li funkce zámku klávesnice nastavena na "Zap.", nelze použít ovládací panel, projektor však lze ovládat pomocí dálkového ovladače. Výběrem možnosti "Vyp." budete moci znovu používat ovládací panel.

#### Barva pozadí

Pomocí této funkce zobrazíte barvu obrazovky bez signálu "Černá", "Červená", "Modrá", "Zelená" nebo "Bílá".

#### Vynulovat (Reset)

Volbou "Ano" se všechny parametry zobrazení ve všech nabídkách změní na nastavení od výrobce.

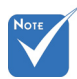

Chcete-li vypnout zámek klávesnice, stiskněte a podržte tlačítko "Tlačítko potvrzení" na horní straně projektoru po dobu 5 sekund.

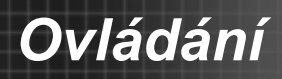

Exit

# MOŽNOSTI JOKROČILÉ Pirmé zaplinání Zap. VožNOSTI Prímé zaplinání Zap. 90 Casovač (min) Sou 500 Režim napájení (Pohotovost) Aktivní

#### Přímé zapínání

Volbou "Zap." aktivujete režim přímého zapínání. Projektor se automaticky zapne po připojení k napájení, bez nutnosti stisknout tlačítko "Napájení" na projektoru, nebo tlačítka "Vypínač" na dálkovém ovládání.

#### Auto vypnutí (min)

Nastavte časový interval, po kterém dojde k vypnutí projektoru. Časovač začne odpočítávat čas od momenty, kdy dojde k přerušení signálu. Po uběhnutí nastaveného časového intervalu (v minutách) se projektor sám vypne.

#### Časovač (min)

Nastavte časový interval, po kterém dojde k vypnutí projektoru. Časovač začne odpočítávat čas, bez ohledu na to, zda je do projektoru vysílán signál či nikoli. Po uběhnutí nastaveného časového intervalu (v minutách) se projektor sám vypne.

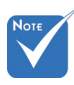

Režim Eco (< 1W) deaktivuje funkci výstupu VGA, když se projektor nachází v pohotovostním režimu.

#### Režim napájení(Pohotovost)

- Eco: Zvolte Eco.Režim pro úsporu rozptylu energie (< 1W), když se projektor nachází v pohotovostním režimu.
- Aktivní: Volbou "Aktivní" se vrátíte do normálního pohotovostního režimu a bude aktivován port výstupu VGA.

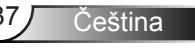

# MOZNOSTI | NASTAVENI LAMPY

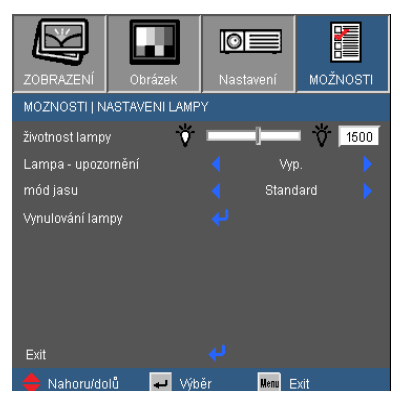

životnost lampy

Zobrazí počet hodin běhu lampy.

#### Lampa - upozornění

Volbou této funkce zobrazíte nebo skryjete varovnou zprávu "Vyměnit lampu".

Toto hlášení se objeví 30 hodin před navrhovaným časem pro výměnu lampy.

#### <u>mód jasu</u>

- Standard: Zvolte "Standard" ke ztlumení svítivosti projekční lampy, čímž se sníží její spotřeba energie, zvětšuje její životnost lampy až o 130%.
- Jasný: Volbou funkce "Jasný" se zvýší svítivost lampy.

#### Vynulování lampy

Resetuje počítadlo hodin nové lampy po výměně.

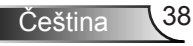

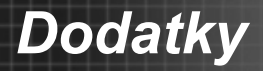

## Odstranění problémů

Dojde-li k problémům s projektorem, řiďte se následujícími informacemi. Pokud problém přetrvává,kontaktujte prosím Vašeho lokálního distributora nebo servisní centrum.

#### Problémy s obrazem

Na promítací ploše se neobjevuje žádný obraz.

- Ujistěte se, že jsou všechny kabely a spojení správně a pevně připojeny, jak je popsáno v kapitole "Instalace".
- Zkontrolujte, zda v konektorech nejsou ohnuty či odlomeny kolíky.
- Zkontrolujte, zda je projekční lampa správně nainstalovaná. Podívejte se prosím do kapitoly "Výměna lampy".
- Ujistěte se, že jste sundali víčko na objektiv a zda je projektor zapnutý.
- > Zkontrolujte, zda není zapnutá funkce "Ztlumit AV".

Neúplný, rolující nebo nesprávně zobrazený obraz

- Stiskněte tlačítko "RE-SYNC" na dálkovém ovladači.
- Jestliže používáte PC:

Pro Windows 95, 98, 2000, XP:

- 1. Otevřete ikonu "Můj počítač", složku "Ovládací panel" a potom dvakrát klikněte na ikonu "Obrázek".
- 2. Zvolte "Nastavení".
- Zkontrolujte, zda je rozlišení grafiky nastaveno na hodnotu stejnou nebo nižší než UXGA (1600 x 1200).
- 4. Klikněte na tlačítko "pokročilá nastavení".

Pokud projektor ještě nepromítá celý obraz, potřebujete tedy změnit obrazovku monitoru, který používáte. Postupujte podle následujících kroků.

- Zkontrolujte, zda je rozlišení nastaveno na hodnotu stejnou nebo nižší než UXGA (1600 x 1200).
- 6. Zvolte tlačítko "Změnit" ve složce "Monitor".

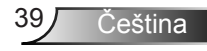

# Dodatky

40

Čeština

- Klikněte na tlačítko "Zobrazit všechna zařízení". Pak zvolte v SP schránce "Standardní typy monitorů"; zvolte potřebné rozlišení podle schránky "Modely".
- 8. Zkontrolujte, zda je rozlišení grafiky nastaveno na hodnotu stejnou nebo nižší než UXGA (1600 x 1200).
- Jestliže používáte notebook:
  - Nejprve podle výše popsaných kroků nastavte rozlišení počítače.
  - Stisknutím příslušných kláves uvedených níže pro výrobce vašeho notebooku odešlete signál z notebooku do projektoru. Například: [Fn]+[F4]

| Acer ⇔                                     | [Fn]+[F5]         | IBM/Lenovo ⇔     | [Fn]+[F7] |  |
|--------------------------------------------|-------------------|------------------|-----------|--|
| Asus ⇔                                     | [Fn]+[F8]         | HP/Compaq ⇒      | [Fn]+[F4] |  |
| Dell ⇔                                     | [Fn]+[F8]         | NEC ⇔            | [Fn]+[F3] |  |
| Gateway ⇔                                  | [Fn]+[F4]         | Toshiba ⇔        | [Fn]+[F5] |  |
| Mac Apple:<br>Předvolby sy<br>Zrcadlové zo | stému ⇔ Obr<br>br | ázek ⇔ Uspořádán | í ⇒       |  |

- Pokud máte potíže se změnou rozlišení nebo zamrznutím monitoru, restartujte všechna zařízení i projektor.
- Obrazovka notebooku nebo PowerBook počítače nezobrazuje Vaší prezentaci
- Jestliže používáte notebook: Některé notebooky mohou deaktivovat své obrazovky, když je v činnosti druhé zobrazovací zařízení. Každý přenosný počítač používá jiný způsob opětovné aktivace vlastní obrazovky. Podrobnosti najdete v návodu k počítači.

? Obraz je nestabilní nebo bliká

- Opravte pomocí funkce "Fáze". Viz strana 32, kde najdete více informací.
- > Změňte barevné nastavení monitoru na Vašem počítači.

Obraz má vertikální blikající pruh

- K seřízení použijte funkci "Frekvence". Viz strana 32, kde najdete více informací.
- Zkontrolujte a změňte zobrazovací režim Vaší grafické karty tak, aby byl kompatibilní s projektorem.

# Dodatky

#### Cbraz je nezaostřený

- Zkontrolujte odkrytí objektivu.
- Upravte podle potřeby zaostřovacím kroužkem.
- Ujistěte se, že je promítací plocha v požadované vzdálenosti 3,9 až 39,4 stop (1,2 až 12,0 metrů) od projektoru.
   Podívejte se na stranu 16.

Při přehrávání titulu ve formátu 16:9 je obraz natažen

- Když přehráváte anamorfní DVD nebo 16:9 DVD, projektor zobrazí nejlepší obraz ve formátu 16: 9 na straně projektoru.
- Přehráváte-li tituly ve formátu 4:3, změňte formát projektoru pomocí menu zobrazovaného na ploše (OSD).
- Je-li obraz stále ještě natažen, budete muset upravit i poměr stran následovně:
- Na vašem DVD přehrávači nastavte formát zobrazení s poměrem stran 16:9 (Široký).

Cbraz nemá správnou velikost

- Nastavte velikost pomocí zoomovacího kroužku na projektoru.
- Projektor posuňte blíž nebo dál od promítací plochy.
- Stiskněte tlačítko "Menu" na dálkovém ovladači nebo panelu projektoru, přejděte na "Obrázek → Formát" a vyzkoušejte různá nastavení.

Cbraz má zešikmené boční okraje

- Pokud možno změňte polohu projektoru tak, aby byl horizontálně <vystředěn na promítací plochu a pod dolním okrajem plochy.</p>
- Opakovaně stiskněte tlačítko "Sbíhavost +/-" na dálkovém ovladači nebo tlačítko " / / " na panelu projektoru, dokud nebudou strany obrazu vertikální.

Obraz je obrácený

► OSD menu zvolte funkci "Nastavení → Projekce" OSD a upravte orientaci obrazu.

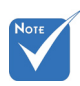

 Nedoporučujeme použít funkci Keystone.

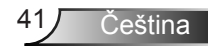

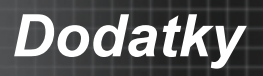

#### Jiné problémy

Projektor přestal odpovídat na ovládací prvky

- Pokus je to možné, projektor vypněte, odpojte napájecí kabel od sítě a počkejte nejméně 60 sekund.
- Zkontrolujte, zda není aktivovaná funkce "Zámek klávesnice" tím, že vyzkoušíte ovládání projektoru dálkovým ovladačem.

#### Lampa vyhořela nebo praskla

Když lampa dospěje ke konci své životnosti, vyhoří nebo hlasitě praskne. Pokud se toto stane, projektor nebude svítit, dokud se lampa nevymění. Při výměně lampy se řiďte postupem, který je popsán a stranách 44 - 45 kapitoly "Výměna lampy".

## Indikace stavu projektoru

#### Zprávy indikátorů

| Zpráva                                           | Indikátor<br>napájení | LED indikující<br>teplotu | LED lampy |
|--------------------------------------------------|-----------------------|---------------------------|-----------|
|                                                  | (Zelená/Červená)      | (Červená)                 | (Červená) |
| Pohotovostní stav<br>(Vstupní napájecí<br>šňůra) | Červená               | 0                         | 0         |
| Zapnuto<br>(lampa se zahřívá)                    | Bliká<br>Zelená       | 0                         | 0         |
| Lampa svítí                                      | Zelená                | 0                         | 0         |
| Vypnutí (Chlazení)                               | Bliká<br>Zelená       | 0                         | 0         |
| Chyba<br>(nadměrná teplota)                      | Bliká<br>Červená      | *                         | 0         |
| Chyba<br>(větrák nefunguje)                      | Bliká<br>Červená      | Bliká                     | 0         |
| Chyba<br>(lampa nefunguje)                       | Bliká<br>Červená      | 0                         | *         |

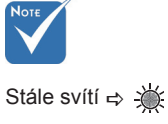

Nesvítí ⇔ ()

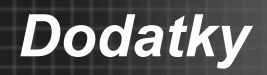

#### ? Hlášky na obrazu

Upozornění na stav teploty:

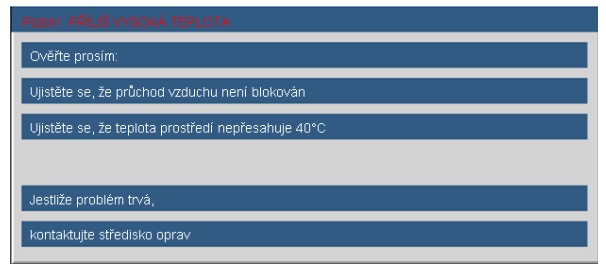

Nefunguje větrák:

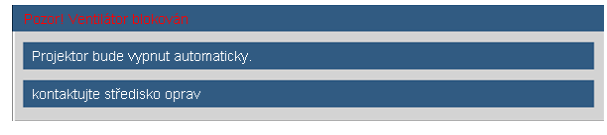

Upozornění na stav lampy:

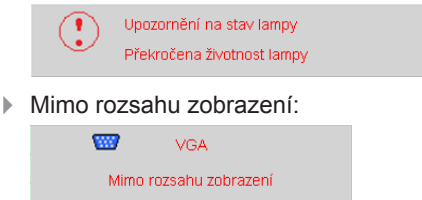

## Problémy s dálkovým ovládáním

Nefunguje-li dálkové ovládání

- Zkontrolujte, že je provozní úhel dálkového ovládání v rozsahu ±15° jak v horizontálním, tak vertikálním směru k Infračervenému přijímači na projektoru.
- Mezi dálkovým ovládáním a projektorem nesmí být překážky. Postavte se do vzdálenosti nejvíc 7 m (±0°) od projektoru.
- Zkontrolujte správné vložení baterií.
- Pokud jsou baterie vybité, vyměňte je.

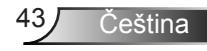

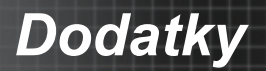

## Výměna lampy

Projektor sám zjistí životnost lampy. Blíží-li se lampa ke konci své životnosti, obdržíte výstražné hlášení.

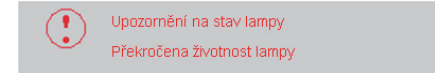

V takovém případě se obraťte na místního distributora nebo servisní středisko a co nejdříve nechte lampu vyměnit. Před výměnou lampy se ujistěte, že se projektor v posledních 30 minutách chladil.

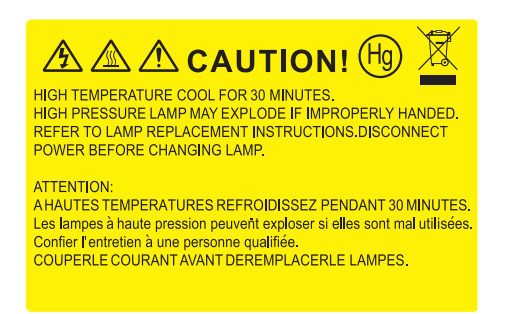

Pozor: Je-li projektor namontován pod stropem, buďte při otevírání krytu lampy opatrní. Při výměně lampy u stropní montáže doporučujeme použit ochranné brýle. "Dejte pozor, aby z projektoru vypadly žádné uvolněné předměty."

Pozor: Komora lampy může být horká! Před výměnou lampy ji nechte ochladit!

Pozor: K omezení rizika zranění neupusťte modul lampy nebo nesahejte na žárovku lampy. Žárovka se může rozbít a způsobit zranění.

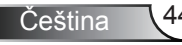

# Dodatky

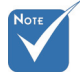

- Šrouby na krytu lampy a na lampě nelze demontovat.
- Projektor nelze zapnout, pokud nebyl kryt lampy vrácen zpět na projektor.
- Nedotýkejte se skleněné části lampy. Mastnota z rukou může způsobit prasknutí lampy. V případě náhodného dotyku očistěte modul lampy suchým hadříkem.

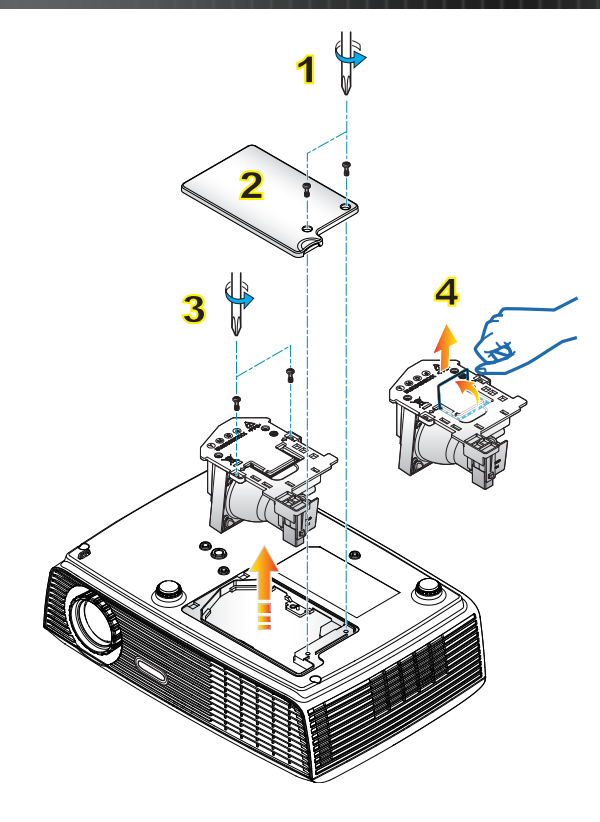

#### -> Postup výměny lampy:

- 1. Vypněte napájení projektoru stisknutím tlačítka "NAPÁJENÍ".
- 2. Nechte projektor v posledních 30 minutách vychladit.
- 3. Odpojte napájecí šňůru.
- 4. Odšroubujte dva šroubky na krytu. 1
- 5. Zvedněte a sejměte kryt. 2
- 6. Odšroubujte dva šroubky na modulu lampy. 3
- 7. Zvedněte rukojeť lampy a pomalu a opatrně vyjměte modul lampy. 4

Při výměně modulu lampy postupujte podle předchozích kroků, ale v opačném pořadí.

8. Po výměně lampy zapněte projektor a použijte "Vynulování lampy".

Vynulování lampy: (i) Stiskněte "Menu" → (ii) Vyberte "MOŽNOSTI" → (iii) Vyberte "Nastavení lampy" → (iv) Vyberte "Vynulování lampy" → (v) Vyberte "Ano".

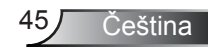

# Kompatibilní režimy

#### Kompatibilita s počítačem

| Režim | Rozlišení   | Vertikální<br>synchronizační<br>frekvence (Hz) | Horizontální<br>synchronizační<br>frekvence (kHz) |
|-------|-------------|------------------------------------------------|---------------------------------------------------|
| VGA   | 640 × 350   | 70                                             | 31,50                                             |
| VGA   | 640 × 350   | 85                                             | 37,90                                             |
| VGA   | 640 × 400   | 85                                             | 37,90                                             |
| VGA   | 640 × 480   | 60                                             | 31,50                                             |
| VGA   | 640 × 480   | 72                                             | 37,90                                             |
| VGA   | 640 × 480   | 75                                             | 37,50                                             |
| VGA   | 640 × 480   | 85                                             | 43,30                                             |
| VGA   | 720 × 400   | 70                                             | 31,50                                             |
| VGA   | 720 × 400   | 85                                             | 37,90                                             |
| SVGA  | 800 × 600   | 56                                             | 35,20                                             |
| SVGA  | 800 × 600   | 60                                             | 37,90                                             |
| SVGA  | 800 × 600   | 72                                             | 48,10                                             |
| SVGA  | 800 × 600   | 75                                             | 46,90                                             |
| SVGA  | 800 × 600   | 85                                             | 53,70                                             |
| XGA   | 1024 × 768  | 60                                             | 48,40                                             |
| XGA   | 1024 × 768  | 70                                             | 56,50                                             |
| XGA   | 1024 × 768  | 75                                             | 60,00                                             |
| XGA   | 1024 × 768  | 85                                             | 68,70                                             |
| WXGA  | 1280 × 768  | 60                                             | 47,40                                             |
| WXGA  | 1280 × 768  | 75                                             | 60,30                                             |
| WXGA  | 1280 × 720  | 60                                             | 45,00                                             |
| WXGA  | 1280 × 800  | 60                                             | 49,70                                             |
| SXGA  | 1152 × 864  | 60                                             | 53,50                                             |
| SXGA  | 1152 × 864  | 70                                             | 63,80                                             |
| SXGA  | 1152 × 864  | 75                                             | 67,50                                             |
| SXGA  | 1152 × 864  | 85                                             | 77,10                                             |
| SXGA  | 1280 × 1024 | 60                                             | 63,98                                             |
| SXGA  | 1280 × 1024 | 75                                             | 79,98                                             |
| SXGA  | 1280 × 1024 | 85                                             | 91,10                                             |
| SXGA  | 1280 × 960  | 60                                             | 60,00                                             |
| SXGA+ | 1400 × 1050 | 60                                             | 63,98                                             |
| UXGA  | 1600 × 1200 | 60                                             | 75,00                                             |

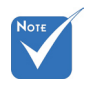

V případě širokoúhlého rozlišení (WXGA) podpora kompatibilityzávisí na modelu notebooku/počítače.

Dodatky

#### Kompatibilita s počítačem

| Režim      | Rozlišení  | Vertikální<br>synchronizační<br>frekvence (Hz) | Horizontální<br>synchronizační<br>frekvence (kHz) |
|------------|------------|------------------------------------------------|---------------------------------------------------|
| MAC LC 13" | 640 × 480  | 66,66                                          | 34,98                                             |
| MAC II 13" | 640 × 480  | 66,68                                          | 35,00                                             |
| MAC 16"    | 832 × 624  | 74,55                                          | 49,73                                             |
| MAC 19"    | 1024 × 768 | 75                                             | 60,24                                             |
| MAC        | 1152 × 870 | 75,06                                          | 68,68                                             |
| MAC G4     | 640 × 480  | 60                                             | 31,35                                             |
| i MAC DV   | 1024 × 768 | 75                                             | 60,00                                             |
| i MAC DV   | 1152 × 870 | 75                                             | 68,49                                             |
| i MAC DV   | 1280 × 960 | 75                                             | 75,00                                             |

#### Video kompatibilita

| NTSC      | M (3,58 MHz), 4,43 MHz, 480i/p při 60 Hz                      |
|-----------|---------------------------------------------------------------|
| PAL       | B, D, G, H, I, M, N, 576i/p při 50 Hz                         |
| SECAM     | B, D, G, K, K1, L                                             |
| SDTV/HDTV | 480i/p, 576i/p, 720p při 50 Hz/60 Hz, 1080i/p při 50 Hz/60 Hz |
|           |                                                               |

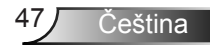

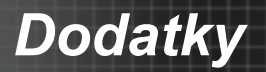

# Příkazy RS232

Uspořádání kolíků RS232

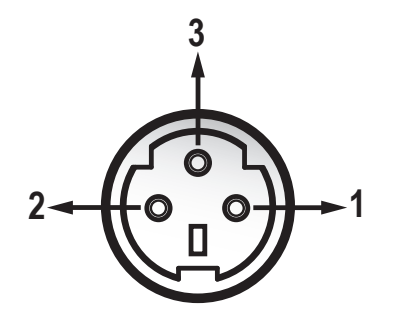

| Č. kolíku | Název | I/O (ze<br>strany projektoru) |
|-----------|-------|-------------------------------|
| 1         | TXD   | VÝSTUP                        |
| 2         | RXD   | VSTUP                         |
| 3         | GND   | GND                           |

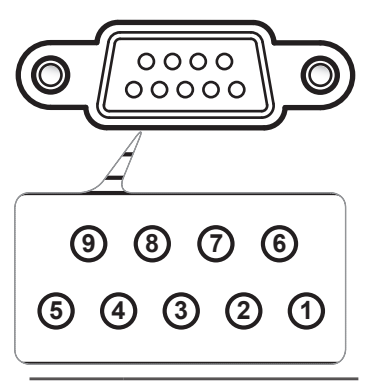

| Č.<br>kolíku | Specifikace      |
|--------------|------------------|
| 1            | Není k dispozici |
| 2            | RXD              |
| 3            | TXD              |
| 4            | Není k dispozici |
| 5            | GND              |
| 6            | Není k dispozici |
| 7            | Není k dispozici |
| 8            | Není k dispozici |
| 9            | Není k dispozici |

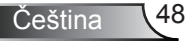

## Seznam funkcí protokolu RS232

Příkazy RS232

Rychlost přenosu: 9600 Datové bity: 8 Parita: Žádný Stop bity: 1 Kontrola přenosu dat: Žádný UART1650 FIFO: Deaktivovat Přihlášení projektoru (úspěšné): P Přihlášení projektoru (neúspěšné): F

XX = 00 - 99, ID projektoru, XX = 00 je pro všechny projektory

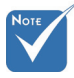

- Po všech příkazech ASCII následuje <CR>.
- 2. 0D je HEX kód pro <CR> v kódu ASCII.

| SEND to projecto         |                                                          |                                   |                                |                                                                                                    |
|--------------------------|----------------------------------------------------------|-----------------------------------|--------------------------------|----------------------------------------------------------------------------------------------------|
| 232 ASCII Code           | HEX Code                                                 | Function                          |                                | Description                                                                                        |
| ~XX00 1                  | 7E 30 30 30 30 20 31 0D<br>7E 30 30 30 30 20 30 0D       | Power ON<br>Power OFF             | (0/2 for backward comp         | atible)                                                                                            |
| ~XX00 0<br>~XX00 1 ~nnnn | 7E 30 30 30 30 20 31 20 a 0D                             | Power ON with Password            | ~nnnn = ~0000 (a=7E 3          | 0 30 30 30) - ~99999(a=7E 39 39 39 39)                                                             |
| ~XX01 1                  | 7E 30 30 30 31 20 31 0D                                  | Resync<br>AV Muto                 | On                             |                                                                                                    |
| ~XX02 0                  | 7E 30 30 30 32 20 31 0D                                  | Avivitte                          | Off (0/2 for backward c        | ompatible)                                                                                         |
| ~XX03 1<br>~XX03 0       | 7E 30 30 30 33 20 31 0D<br>7E 30 30 30 33 20 30 0D       | Mute                              | On<br>Off (0/2 for backward c  | ompatible)                                                                                         |
| ~XX04 1                  | 7E 30 30 30 34 20 31 0D<br>7E 30 30 30 34 20 30 0D       | Freeze                            | (0/2 for backward com          | atible)                                                                                            |
| ~XX05 1                  | 7E 30 30 30 35 20 31 0D                                  | Zoom Plus                         | (0/2 for backward comp         | ationey                                                                                            |
| ~XX06 1<br>~XX07 1       | 7E 30 30 30 30 36 20 31 0D<br>7E 30 30 30 37 20 31 0D    | Zoom Minus<br>Up (Pan under zoom) |                                |                                                                                                    |
| ~XX08 1<br>~XX09 1       | 7E 30 30 30 38 20 31 0D<br>7E 30 30 30 39 20 31 0D       | Down (Pan under zoom)             |                                |                                                                                                    |
| ~XX101                   | 7E 30 30 31 30 20 31 0D                                  | Right (Pan under zoom)            | UDMI                           |                                                                                                    |
| ~XX12 5                  | 7E 30 30 31 32 20 35 0D                                  |                                   | VGA 1                          |                                                                                                    |
| ~XX12 7<br>~XX12 8       | 7E 30 30 31 32 20 37 0D<br>7E 30 30 31 32 20 38 0D       |                                   | VGA I SCART<br>VGA I Component |                                                                                                    |
| ~XX12 9<br>~XX12 10      | 7E 30 30 31 32 20 39 0D<br>7E 30 30 31 32 20 31 30 0D    |                                   | S-Video                        |                                                                                                    |
| ~XX20 1                  | 7E 30 30 32 30 20 31 0D                                  | Display Mode                      | Presentation                   |                                                                                                    |
| ~XX20 2<br>~XX20 3       | 7E 30 30 32 30 20 32 0D<br>7E 30 30 32 30 20 33 0D       |                                   | Bright<br>Movie                |                                                                                                    |
| ~XX204                   | 7E 30 30 32 30 20 34 0D                                  |                                   | sRGB                           |                                                                                                    |
| ~XX20 5<br>~XX20 6       | 7E 30 30 32 30 20 35 0D<br>7E 30 30 32 30 20 36 0D       |                                   | User2                          |                                                                                                    |
| ~XX20 7<br>~XX20 8       | 7E 30 30 32 30 20 37 0D<br>7E 30 30 32 30 20 38 0D       |                                   | Blackboard<br>Classroom        |                                                                                                    |
| ~XX21 n                  | 7E 30 30 32 31 20 a 0D<br>7E 30 30 32 32 20 a 0D         | Brightness                        |                                | n = 0 (a=30) ~ 100 (a=31 30 30)<br>n = 0 (a=30) ~ 100 (a=31 30 30)                                 |
| ~XX23 n                  | 7E 30 30 32 33 20 a 0D                                   | Sharpness                         |                                | n = 0 (a=30) ~ 31 (a=33 31)                                                                        |
| ~XX24 n<br>~XX25 n       | 7E 30 30 32 34 20 a 0D<br>7E 30 30 32 35 20 a 0D         | Color Settings                    | Green Gain                     | $n = -50 (a=2D 35 30) \sim 50 (a=35 30)$<br>$n = -50 (a=2D 35 30) \sim 50 (a=35 30)$               |
| ~XX26 n<br>~XX27 n       | 7E 30 30 32 36 20 a 0D<br>7E 30 30 32 37 20 a 0D         |                                   | Blue Gain<br>Red Bias          | $n = -50 (a=2D 35 30) \sim 50 (a=35 30)$<br>$n = -50 (a=2D 35 30) \sim 50 (a=35 30)$               |
| ~XX28 n                  | 7E 30 30 32 38 20 a 0D                                   |                                   | Green Bias                     | n = -50 (a=2D 35 30) ~ 50 (a=35 30)                                                                |
| ~XX29 n<br>~XX30 n       | 7E 30 30 32 39 20 a 0D<br>7E 30 30 33 30 20 a 0D         |                                   | Cyan                           | $n = -50 (a=2D 35 30) \sim 50 (a=35 30)$<br>$n = -50 (a=2D 35 30) \sim 50 (a=35 30)$               |
| ~XX31 n<br>~XX32 n       | 7E 30 30 33 31 20 a 0D<br>7E 30 30 33 32 20 a 0D         |                                   | Yellow<br>Magenta              | $n = -50 (a=2D 35 30) \sim 50 (a=35 30)$<br>$n = -50 (a=2D 35 30) \sim 50 (a=35 30)$               |
| ~XX33 1                  | 7E 30 30 33 33 20 31 0D                                  | D                                 | Reset                          |                                                                                                    |
| ~XX35 1<br>~XX35 2       | 7E 30 30 33 35 20 31 0D<br>7E 30 30 33 35 20 32 0D       | Degamma                           | Video                          |                                                                                                    |
| ~XX353<br>~XX354         | 7E 30 30 33 35 20 33 0D<br>7E 30 30 33 35 20 34 0D       | 714                               | Graphics<br>PC                 |                                                                                                    |
| ~XX34 n                  | 7E 30 30 33 34 20 a 0D                                   | BrilliantColor <sup>1M</sup>      | Warm                           | n = 0 (a=30) ~ 10 (a=31 30)                                                                        |
| ~XX36 2                  | 7E 30 30 33 36 20 32 0D                                  | Color remp.                       | Medium                         |                                                                                                    |
| ~XX36 3<br>~XX37 1       | 7E 30 30 33 36 20 33 0D<br>7E 30 30 33 37 20 31 0D       | Color Space                       | Auto                           |                                                                                                    |
| ~XX37 2<br>~XX37 3       | 7E 30 30 33 37 20 32 0D<br>7E 30 30 33 37 20 33 0D       |                                   | RGB<br>YUV                     |                                                                                                    |
| ~XX39 5                  | 7E 30 30 33 39 20 35 0D<br>7E 30 30 33 39 20 30 0D       | Input Source                      | VGA1<br>S Video                |                                                                                                    |
| ~XX39 10                 | 7E 30 30 33 39 20 31 30 0D<br>7E 30 30 33 39 20 31 30 0D |                                   | Video                          |                                                                                                    |
| ~XX591<br>~XX601         | 7E 30 30 35 39 20 31 0D                                  | Format                            | 4·3                            |                                                                                                    |
| ~XX60 3                  | 7E 30 30 36 30 20 33 0D                                  | 1 on and                          | 16:10                          |                                                                                                    |
| ~XX60 6                  | 7E 30 30 36 30 20 35 0D<br>7E 30 30 36 30 20 36 0D       |                                   | Native                         |                                                                                                    |
| ~XX60 /<br>~XX61 n       | 7E 30 30 36 30 20 37 0D<br>7E 30 30 36 31 20 a 0D        | Overscan                          | AUTO                           | n = 0 (a=30) ~ 3 (a=33)                                                                            |
| ~XX62 n                  | 7E 30 30 36 32 20 a 0D                                   | Zoom                              |                                | $n = -5 (a=2D 35) \sim 25 (a=32 35)$                                                               |
| ~XX63 n<br>~XX64 n       | 7E 30 30 36 35 20 a 0D<br>7E 30 30 36 34 20 a 0D         | V Image Shift                     |                                | $n = -50 (a=2D \ 35 \ 50) \sim +50 (a=35 \ 50)$<br>$n = -50 (a=2D \ 35 \ 30) \sim +50 (a=35 \ 30)$ |
| ~XX66 n<br>~XX230 1      | 7E 30 30 36 36 20 a 0D<br>7E 30 30 32 33 30 20 31 0D     | V Keystone<br>3D Mode             | On                             | n = -40 (a=2D 34 30) ~ 40 (a=34 30)                                                                |
| ~XX230 0                 | 7E 30 30 32 33 30 20 30 0D<br>7E 30 30 32 33 31 20 31 0D | 3D Mode<br>3D Sync Invert         | Off (0/2 for backward of On    | compatible)                                                                                        |
| ~XX231 0                 | 7E 30 30 32 33 31 20 30 0D                               | 3D Sync Invert                    | Off (0/2 for backward          | compatible)                                                                                        |
| ~XX70 1<br>~XX70 2       | 7E 30 30 37 30 20 31 0D<br>7E 30 30 37 30 20 32 0D       | Language                          | English<br>German              |                                                                                                    |
| ~XX70 3                  | 7E 30 30 37 30 20 33 0D<br>7E 30 30 37 30 20 34 0D       |                                   | French                         |                                                                                                    |
| ~XX70 5                  | 7E 30 30 37 30 20 35 0D                                  |                                   | Spanish                        |                                                                                                    |
| ~XX /0 6<br>~XX70 7      | 7E 30 30 37 30 20 36 0D<br>7E 30 30 37 30 20 37 0D       |                                   | Portuguese<br>Polish           |                                                                                                    |
| ~XX70 8<br>~XX70 9       | 7E 30 30 37 30 20 38 0D<br>7E 30 30 37 30 20 39 0D       |                                   | Dutch<br>Swedish               |                                                                                                    |
| ~XX70 10                 | 7E 30 30 37 30 20 31 30 0D<br>7E 30 30 37 30 20 31 30 0D |                                   | Norwegian/Danish<br>Greek      |                                                                                                    |
| ~XX70 13                 | 7E 30 30 37 30 20 31 33 0D                               |                                   | Traditional Chinese            |                                                                                                    |
| ~XX70 14<br>~XX70 15     | 7E 30 30 37 30 20 31 34 0D<br>7E 30 30 37 30 20 31 35 0D |                                   | Simplified Chinese<br>Japanese |                                                                                                    |
| ~XX70 16<br>~XX70 17     | 7E 30 30 37 30 20 31 36 0D<br>7E 30 30 37 30 20 31 37 0D |                                   | Korean<br>Russian              |                                                                                                    |
| ~XX70 18                 | 7E 30 30 37 30 20 31 38 0D<br>7E 30 30 37 30 20 31 38 0D |                                   | Hungarian                      |                                                                                                    |
| ~XX70 20                 | 7E 30 30 37 30 20 32 30 0D                               |                                   | Arabic                         |                                                                                                    |
| ~XX70 21<br>~XX70 22     | 7E 30 30 37 30 20 32 31 0D<br>7E 30 30 37 30 20 32 32 0D |                                   | Thai<br>Turkish                |                                                                                                    |
| ~XX70 23<br>~XX70 24     | 7E 30 30 37 30 20 32 33 0D<br>7E 30 30 37 30 20 32 34 0D |                                   | Danish<br>Farsi                |                                                                                                    |
|                          |                                                          |                                   |                                |                                                                                                    |

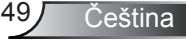

# Dodatky

| ~XX71 1<br>~XX71 2<br>~XX71 3                                                                                                    | 7E 30 30 37 31 20 31 0D<br>7E 30 30 37 31 20 32 0D<br>7E 30 30 37 31 20 32 0D<br>7E 30 30 37 31 20 33 0D                                                                                                    | Projection                                                                                                    | Front-Desktop<br>Rear-Desktop<br>Front-Ceiling                                                                                                    |                                                                                                    |
|----------------------------------------------------------------------------------------------------|----------------------------------------------------------------------------------------------------|----------------------------------------------------------------------------------------------------|----------------------------------------------------------------------------------------------------|----------------------------------------------------------------------------------------------------|
| ~XX71 4                                                                                                    | 7E 30 30 37 31 20 34 0D                                                                                                    |                                                                                                    | Rear-Ceiling                                                                                                    |                                                                                                    |
| ~XX72 1<br>~XX72 2                                                                                                    | 7E 30 30 37 32 20 31 0D<br>7E 30 30 37 32 20 32 0D                                                                                                    | Menu Location                                                                                                    | Top Left<br>Top Right                                                                                                    |                                                                                                    |
| ~XX72 3                                                                                                    | 7E 30 30 37 32 20 33 0D<br>7E 30 30 37 32 20 34 0D                                                                                                    |                                                                                                    | Centre<br>Rottom L off                                                                                                    |                                                                                                    |
| ~XX72 5                                                                                                    | 7E 30 30 37 32 20 35 0D                                                                                                    |                                                                                                    | Bottom Right                                                                                                    |                                                                                                    |
| ~XX73 n                                                                                                    | 7E 30 30 37 33 20 a 0D                                                                                                    | Signal                                                                                                    | Frequency                                                                                                    | $n = -5 (a=2D 35) \sim 5 (a=35)$ By signal                                                                                                    |
| ~XX/4 n<br>~XX75 n                                                                                                    | 7E 30 30 37 34 20 a 0D<br>7E 30 30 37 35 20 a 0D                                                                                                    |                                                                                                    | H. Position                                                                                                    | n = 0 ( $a=30$ ) ~ 31 ( $a=35$ 31) By signal<br>n = -5 ( $a=2D$ 35) ~ 5 ( $a=35$ ) By timing                                                                                                    |
| ~XX76 n                                                                                                    | 7E 30 30 37 36 20 a 0D                                                                                                    |                                                                                                    | V. Position                                                                                                    | $n = -5 (a=2D 35) \sim 5 (a=35)$ By timing                                                                                                    |
| ~XX// n                                                                                                    | 7E 30 30 37 37 20 aabbee 0D                                                                                                    | Security                                                                                                    | Security Timer                                                                                                    | Month/Day/Hour $n = mm/dd/hh$<br>mm = 00 (aa=30 30) ~ 12 (aa=31 32)                                                                                                    |
|                                                                                                    |                                                                                                    |                                                                                                    |                                                                                                    | $dd = 00 (bb=30 30) \sim 30 (bb=33 30)$<br>$bb = 00 (cc=30 30) \sim 24 (cc=32 34)$                                                                                                    |
| ~XX78 1                                                                                                    | 7E 30 30 37 38 20 31 0D                                                                                                    |                                                                                                    | Security                                                                                                    | On                                                                                                    |
| ~XX/80                                                                                                    | 7E 30 30 37 38 20 32 0D<br>7E 30 30 37 39 20 3 0D                                                                                                    | Projector ID                                                                                                    |                                                                                                    | $\frac{001}{(0/2 \text{ for backward compatible})}$                                                                                                    |
| ~XX80 1                                                                                                    | 7E 30 30 38 30 20 31 0D                                                                                                    | Mute                                                                                                    | On                                                                                                    | n oo (a 50 50) - 77 (a 57 57)                                                                                                    |
| ~XX80 0<br>~XX81 n                                                                                                    | 7E 30 30 38 30 20 30 0D<br>7E 30 30 38 31 20 a 0D                                                                                                    | Volume                                                                                                    | Off (0/2 for backward c                                                                                                    | $n = 0 (a=30) \sim 10 (a=31 30)$                                                                                                    |
| ~XX82 1                                                                                                    | 7E 30 30 38 32 20 31 0D                                                                                                    | Logo                                                                                                    | Optoma                                                                                                    |                                                                                                    |
| ~XX82 2<br>~XX83 1                                                                                                    | 7E 30 30 38 32 20 32 0D<br>7E 30 30 38 33 20 31 0D                                                                                                    | Logo Capture                                                                                                    | User                                                                                                    |                                                                                                    |
| ~XX100 1                                                                                                    | 7E 30 30 31 30 30 20 31 0D                                                                                                    | Source Lock                                                                                                    | On                                                                                                    |                                                                                                    |
| ~XX100 0<br>~XX101 1                                                                                                    | 7E 30 30 31 30 30 20 30 0D<br>7E 30 30 31 30 31 20 31 0D                                                                                                    | High Altitude                                                                                                    | Off (0/2 for backward con                                                                                                    | ompatible)                                                                                                    |
| ~XX101 0                                                                                                    | 7E 30 30 31 30 31 20 30 0D<br>7E 30 30 31 30 32 20 31 0D                                                                                                    | Information Hida                                                                                                    | Off (0/2 for backward c                                                                                                    | ompatible)                                                                                                    |
| ~XX102 1<br>~XX102 0                                                                                                    | 7E 30 30 31 30 32 20 30 0D                                                                                                    |                                                                                                    | Off (0/2 for backward c                                                                                                    | ompatible)                                                                                                    |
| ~XX103 1<br>~XX103 0                                                                                                    | 7E 30 30 31 30 33 20 31 0D<br>7E 30 30 31 30 33 20 30 0D                                                                                                    | Keypad Lock                                                                                                    | On<br>Off (0/2 for backward c                                                                                                    | ompatible)                                                                                                    |
| ~XX104 1                                                                                                    | 7E 30 30 31 30 34 20 31 0D                                                                                                    | Background Color                                                                                                    | Blue                                                                                                    |                                                                                                    |
| ~XX104 2<br>~XX104 3                                                                                                    | 7E 30 30 31 30 34 20 32 0D<br>7E 30 30 31 30 34 20 33 0D                                                                                                    |                                                                                                    | Black<br>Red                                                                                                    |                                                                                                    |
| ~XX104 4                                                                                                    | 7E 30 30 31 30 34 20 34 0D<br>7E 30 30 31 30 34 20 35 0D                                                                                                    |                                                                                                    | Green                                                                                                    |                                                                                                    |
| ~XX104 5<br>~XX105 1                                                                                                    | 7E 30 30 31 30 35 20 31 0D                                                                                                    | Advanced                                                                                                    | Direct Power On                                                                                                    | On                                                                                                    |
| ~XX105 0                                                                                                    | 7E 30 30 31 30 35 20 30 0D                                                                                                    | . Id valieed                                                                                                    | Auto Douron Off (min)                                                                                                    | Off $(0/2 \text{ for backward compatible})$                                                                                                    |
| ~XX106 n<br>~XX107 n                                                                                                    | 7E 30 30 31 30 36 20 a 0D<br>7E 30 30 31 30 37 20 a 0D                                                                                                    |                                                                                                    | Sleep Timer (min)                                                                                                    | n = 0 ( $a=30$ ) ~ 180 ( $a=31.58.50$ )<br>n = 0 ( $a=30$ ) ~ 999 ( $a=39.39.39$ )                                                                                                    |
| ~XX114 1<br>~XX114 0                                                                                                    | 7E 30 30 31 31 34 20 31 0D<br>7E 30 30 31 31 34 20 30 0D                                                                                                    |                                                                                                    | Power Mode(Standby)                                                                                                    | Eco.(<=1W)<br>Active (0/2 for backward compatible)                                                                                                    |
| ~XX109 1                                                                                                    | 7E 30 30 31 30 39 20 31 0D                                                                                                    |                                                                                                    | Lamp Reminder                                                                                                    | On                                                                                                    |
| ~XX109 0<br>~XX110 1                                                                                                    | 7E 30 30 31 30 39 20 30 0D<br>7E 30 30 31 31 30 20 31 0D                                                                                                    |                                                                                                    | Brightness Mode                                                                                                    | Off (0/2 for backward compatible)<br>Bright                                                                                                    |
| ~XX110 0                                                                                                    | 7E 30 30 31 31 30 20 30 0D                                                                                                    |                                                                                                    | Long Doort                                                                                                    | STD (0/2 for backward compatible)                                                                                                    |
| ~XX111 0                                                                                                    | 7E 30 30 31 31 31 20 30 0D                                                                                                    |                                                                                                    | Lamp Reset                                                                                                    | No (0/2 for backward compatible)                                                                                                    |
| ~XX112.1                                                                                                    | 7E 30 30 31 31 32 20 31 0D                                                                                                    | Reset                                                                                                    |                                                                                                    | Yes                                                                                                    |
| ~XX99 1                                                                                                    | 7E 30 30 39 39 20 31 0D                                                                                                    | DS222 Alart Darat                                                                                                    | Reset System Alert                                                                                                    |                                                                                                    |
|                                                                                                    | -                                                                                                    | K3232 Aleft Reset                                                                                                    | Reset System Alert                                                                                                    |                                                                                                    |
| SEND to emulate                                                                                                    | Remote                                                                                                    | K3232 Alett Keset                                                                                                    | Power                                                                                                    |                                                                                                    |
| SEND to emulate<br>~XX140 1<br>~XX140 10                                                                                                    | Remote           7E 30 30 31 34 30 20 31 0D           7E 30 30 31 34 30 20 31 0D           7E 30 30 31 34 30 20 31 0D                                                                                                    |                                                                                                    | Power<br>Up/Page +                                                                                                    |                                                                                                    |
| SEND to emulate<br>~XX140 1<br>~XX140 10<br>~XX140 11<br>~XX140 12                                                                                                    | Remote           7E 30 30 31 34 30 20 31 0D           7E 30 30 31 34 30 20 31 30 0D           7E 30 30 31 34 30 20 31 30 0D           7E 30 30 31 34 30 20 31 31 0D           7E 30 30 31 34 30 20 31 32 0D                                                                                                    | K3232 Aleit Reset                                                                                                    | Power<br>Up/Page +<br>Left/Source<br>Enter (for projection MI                                                                                                    | ENU)                                                                                                    |
| SEND to emulate<br>~XX140 1<br>~XX140 10<br>~XX140 11<br>~XX140 11<br>~XX140 12<br>~XX140 13<br>~YX140 14                                                                                                    | Remote           7E 30 30 31 34 30 20 31 0D           7E 30 30 31 34 30 20 31 0D           7E 30 30 31 34 30 20 31 30 0D           7E 30 30 31 34 30 20 31 31 0D           7E 30 30 31 34 30 20 31 32 0D           7E 30 30 31 34 30 20 31 32 0D           7E 30 30 31 34 30 20 31 32 0D           7E 30 30 31 34 30 20 31 32 0D                                                                                                    | K3252 Aleft Keset                                                                                                    | Power<br>Up/Page +<br>Left/Source<br>Enter (for projection MI<br>Right/Re-SYNC<br>Down Page                                                                                                    | ENU)                                                                                                    |
| SEND to emulate<br>~XX140 1<br>~XX140 10<br>~XX140 11<br>~XX140 11<br>~XX140 12<br>~XX140 13<br>~XX140 14<br>~XX140 15                                                                                                    | Remote           7E 30 30 31 34 30 20 31 0D           7E 30 30 31 34 30 20 31 0D           7E 30 30 31 34 30 20 31 30 0D           7E 30 30 31 34 30 20 31 30 DD           7E 30 30 31 34 30 20 31 30 DD           7E 30 30 31 34 30 20 31 33 0D           7E 30 30 31 34 30 20 31 33 0D           7E 30 30 31 34 30 20 31 33 0D           7E 30 30 31 34 30 20 31 33 0D           7E 30 30 31 34 30 20 31 33 0D           7E 30 30 31 34 30 20 31 33 0D           7E 30 30 31 34 30 20 31 35 0D                                                                                                    | KOSS AND REEL                                                                                                    | Power<br>Up/Page +<br>Left/Source<br>Enter (for projection MI<br>Right/Re-SYNC<br>Down/Page -<br>Keystone +                                                                                                    | ENU)                                                                                                    |
| SEND to emulate<br>~XX140 1<br>~XX140 10<br>~XX140 11<br>~XX140 12<br>~XX140 13<br>~XX140 14<br>~XX140 14<br>~XX140 15<br>~XX140 16<br>~XX140 17                                                                                                    | Remote           TE 30 30 31 34 30 20 31 0D           7E 30 30 31 34 30 20 31 0D           7E 30 30 31 34 30 20 31 30 0D           7E 30 30 31 34 30 20 31 31 0D           7E 30 30 31 34 30 20 31 31 0D           7E 30 30 31 34 30 20 31 31 0D           7E 30 30 31 34 30 20 31 33 0D           7E 30 30 31 34 30 20 31 33 0D           7E 30 30 31 34 30 20 31 33 0D           7E 30 30 31 34 30 20 31 35 0D           7E 30 30 31 34 30 20 31 35 0D           7E 30 30 31 34 30 20 31 35 0D           7E 30 30 31 34 30 20 31 37 0D                                                                                                    |                                                                                                    | Power<br>Up/Page +<br>Left/Source<br>Enter (for projection MI<br>Right/Re-SYNC<br>Down/Page -<br>Keystone +<br>Keystone -<br>Volume -                                                                                                    | ENU)                                                                                                    |
| SEND to emulate<br>~XX140 1<br>~XX140 10<br>~XX140 11<br>~XX140 12<br>~XX140 12<br>~XX140 13<br>~XX140 14<br>~XX140 15<br>~XX140 16<br>~XX140 17<br>~XX140 17<br>~XX140 18                                                                                                    | Remote           TE 30 30 31 34 30 20 31 0D           TE 30 30 31 34 30 20 31 30 0D           TE 30 30 31 34 30 20 31 30 0D           TE 30 30 31 34 30 20 31 31 20 D           TE 30 30 31 34 30 20 31 33 0D           TE 30 30 31 34 30 20 31 33 0D           TE 30 30 31 34 30 20 31 33 0D           TE 30 30 31 34 30 20 31 33 0D           TE 30 30 31 34 30 20 31 33 0D           TE 30 30 31 34 30 20 31 33 0D           TE 30 30 31 34 30 20 31 35 0D           TE 30 30 31 34 30 20 31 36 0D           TE 30 30 31 34 30 20 31 37 0D           TE 30 30 31 34 30 20 31 37 0D           TE 30 30 31 34 30 20 31 37 0D           TE 30 30 31 34 30 20 31 38 0D                                                                                                    | KS22 ABIT RESC                                                                                                    | Power<br>Up/Page +<br>Left/Source<br>Enter (for projection MI<br>Right/Re-SYNC<br>Down/Page -<br>Keystone +<br>Keystone +<br>Volume -<br>Volume +                                                                                                    | ENU)                                                                                                    |
| SEND to emulate<br>~XX140 1<br>~XX140 11<br>~XX140 11<br>~XX140 11<br>~XX140 13<br>~XX140 13<br>~XX140 15<br>~XX140 15<br>~XX140 16<br>~XX140 17<br>~XX140 18<br>~XX140 18<br>~XX140 20                                                                                                    | Remote           TE 30 30 31 34 30 20 31 0D           TE 30 30 31 34 30 20 31 30 0D           TE 30 30 31 34 30 20 31 30 0D           TE 30 30 31 34 30 20 31 30 0D           TE 30 30 31 34 30 20 31 32 0D           TE 30 30 31 34 30 20 31 32 0D           TE 30 30 31 34 30 20 31 32 0D           TE 30 30 31 34 30 20 31 33 0D           TE 30 30 31 34 30 20 31 34 0D           TE 30 30 31 34 30 20 31 35 0D           TE 30 30 31 34 30 20 31 35 0D           TE 30 30 31 34 30 20 31 35 0D           TE 30 30 31 34 30 20 31 35 0D           TE 30 30 31 34 30 20 31 35 0D           TE 30 30 31 34 30 20 31 35 0D           TE 30 30 31 34 30 20 31 35 0D           TE 30 30 31 34 30 20 31 32 0D           TE 30 30 31 34 30 20 31 32 0D           TE 30 30 31 34 30 20 31 32 0D           TE 30 30 31 34 30 20 31 32 0D                                                                                                    | KS22 AUTREE                                                                                                    | Power<br>Up/Page +<br>Left/Source<br>Enter (for projection MI<br>Right/Re-SYNC<br>Down/Page -<br>Keystone +<br>Keystone -<br>Volume +<br>Brightness (1)<br>Menu (2)                                                                                                    | ENU)                                                                                                    |
| SEND to emulate<br>~XX140 1<br>~XX140 11<br>~XX140 11<br>~XX140 11<br>~XX140 13<br>~XX140 13<br>~XX140 15<br>~XX140 15<br>~XX140 15<br>~XX140 17<br>~XX140 18<br>~XX140 18<br>~XX140 18<br>~XX140 20<br>~XX140 20<br>~XX140 21                                                                                                    | Remote           TE 30 30 31 34 30 20 31 0D           TE 30 30 31 34 30 20 31 30 0D           TE 30 30 31 34 30 20 31 30 0D           TE 30 30 31 34 30 20 31 30 0D           TE 30 30 31 34 30 20 31 33 0D           TE 30 30 31 34 30 20 31 33 0D           TE 30 30 31 34 30 20 31 33 0D           TE 30 30 31 34 30 20 31 33 0D           TE 30 30 31 34 30 20 31 33 0D           TE 30 30 31 34 30 20 31 33 0D           TE 30 30 31 34 30 20 31 33 0D           TE 30 30 31 34 30 20 31 33 0D           TE 30 30 31 34 30 20 31 33 0D           TE 30 30 31 34 30 20 31 33 0D           TE 30 30 31 34 30 20 31 33 0D           TE 30 30 31 34 30 20 31 33 0D           TE 30 30 31 34 30 20 31 33 0D           TE 30 30 31 34 30 20 31 33 0D           TE 30 30 31 34 30 20 31 30 D           TE 30 30 31 34 30 20 31 30 D           TE 30 30 31 34 30 20 31 30 D           TE 30 30 31 34 30 20 32 30 D           TE 30 30 31 34 30 20 32 30 D           TE 30 30 31 34 30 20 32 30 D           TE 30 30 31 34 30 20 32 30 D                                                                                                    |                                                                                                    | Power Up/Page +<br>Left/Source =<br>Enter (for projection MI<br>Right/Re-SYNC<br>Down/Page -<br>Keystone +<br>Volume +<br>Volume +<br>Brightness (1)<br>Menu (2)<br>Zoom (3)<br>HDMI (4)                                                                                                    | ENU)                                                                                                    |
| SEND to emulate<br>~XX140 10<br>~XX140 10<br>~XX140 11<br>~XX140 12<br>~XX140 12<br>~XX140 13<br>~XX140 14<br>~XX140 16<br>~XX140 16<br>~XX140 17<br>~XX140 17<br>~XX140 19<br>~XX140 20<br>~XX140 21<br>~XX140 21<br>~XX140 23                                                                                                    | $\begin{tabular}{ c c c c c c c c c c c c c c c c c c c$                                                                                                    |                                                                                                    | Power<br>Up/Page +<br>Left/Source<br>Enter (for projection MI<br>Right/Re-SYNC<br>Down/Page -<br>Keystone +<br>Keystone +<br>Keystone +<br>Volume +<br>Brightness (1)<br>Menu (2)<br>Zoom (3)<br>HDMI (4)<br>Freeze (5)                                                                                                    | ENU)                                                                                                    |
| SEND to emulate<br>~XX140 10<br>~XX140 10<br>~XX140 11<br>~XX140 12<br>~XX140 12<br>~XX140 14<br>~XX140 14<br>~XX140 16<br>~XX140 16<br>~XX140 16<br>~XX140 10<br>~XX140 10<br>~XX140 21<br>~XX140 21<br>~XX140 22<br>~XX140 25                                                                                                    | Remote           TE 30 30 31 34 30 20 31 0D           TE 30 30 31 34 30 20 31 30 0D           TE 30 30 31 34 30 20 31 30 0D           TE 30 30 31 34 30 20 31 30 0D           TE 30 30 31 34 30 20 31 32 0D           TE 30 30 31 34 30 20 31 32 0D           TE 30 30 31 34 30 20 31 32 0D           TE 30 30 31 34 30 20 31 33 0D           TE 30 30 31 34 30 20 31 34 0D           TE 30 30 31 34 30 20 31 35 0D           TE 30 30 31 34 30 20 31 35 0D           TE 30 30 31 34 30 20 31 35 0D           TE 30 30 31 34 30 20 31 35 0D           TE 30 30 31 34 30 20 32 30 D           TE 30 30 31 34 30 20 32 30 D           TE 30 30 31 34 30 20 32 30 D           TE 30 30 31 43 02 32 30 D           TE 30 30 31 43 02 32 32 30 D           TE 30 30 31 43 02 32 32 30 D           TE 30 30 31 43 40 20 32 32 30 D           TE 30 30 31 43 40 20 32 32 30 D           TE 30 30 31 43 40 20 32 32 30 D           TE 30 30 31 43 40 20 32 32 30 D           TE 30 30 31 43 40 20 32 32 30 D           TE 30 30 31 43 40 20 32 32 30 D           TE 30 30 31 43 40 20 32 32 30 D           TE 30 30 31 43 40 20 32 32 30 D           TE 30 30 31 43 40 20 32 32 30 D           TE 30 30 31 43 40 20 32 32 30 D           TE 30 30 31 43 40 20 32 32 30 D                                                                                                    |                                                                                                    | Power<br>Power<br>Up/Page +<br>Left/Source<br>Enter (for projection MI<br>Right/Re-SYNC<br>Down/Page -<br>Keystone +<br>Keystone +<br>Keystone -<br>Volume -<br>Volume -<br>Volume -<br>Volume -<br>(1)<br>HDMI (4)<br>Freeze (5)<br>AV Mute (6)<br>S-Video (7)                                                                                                    | ENU)                                                                                                    |
| SEND to emulate<br>-XX140 1<br>-XX140 10<br>-XX140 11<br>-XX140 12<br>-XX140 12<br>-XX140 12<br>-XX140 13<br>-XX140 15<br>-XX140 16<br>-XX140 16<br>-XX140 16<br>-XX140 21<br>-XX140 21<br>-XX140 22<br>-XX140 22<br>-XX140 25<br>-XX140 25<br>-XX140 25                                                                                                    | $\begin{array}{c} \hline \textbf{Remote} \\ \hline \hline TE 30 & 31 & 34 & 30 & 20 & 31 & 0D \\ TE 30 & 30 & 31 & 34 & 30 & 20 & 31 & 0D \\ TE 30 & 30 & 31 & 34 & 30 & 20 & 31 & 30 & DD \\ TE 30 & 30 & 31 & 34 & 30 & 20 & 31 & 32 & DD \\ TE 30 & 30 & 31 & 34 & 30 & 20 & 31 & 32 & DD \\ TE 30 & 30 & 31 & 34 & 30 & 20 & 31 & 34 & DD \\ TE 30 & 30 & 31 & 34 & 30 & 20 & 31 & 34 & DD \\ TE 30 & 30 & 31 & 34 & 30 & 20 & 31 & 34 & DD \\ TE 30 & 30 & 31 & 34 & 30 & 20 & 31 & 34 & DD \\ TE 30 & 30 & 31 & 34 & 30 & 20 & 31 & 36 & DD \\ TE 30 & 30 & 31 & 34 & 30 & 20 & 31 & 36 & DD \\ TE 30 & 30 & 31 & 34 & 30 & 20 & 31 & 36 & DD \\ TE 30 & 30 & 31 & 34 & 30 & 20 & 32 & 30 & DD \\ TE 30 & 30 & 31 & 34 & 30 & 20 & 32 & 30 & DD \\ TE 30 & 30 & 31 & 34 & 30 & 20 & 32 & 32 & DD \\ TE 30 & 30 & 31 & 34 & 30 & 20 & 32 & 32 & DD \\ TE 30 & 30 & 31 & 34 & 30 & 20 & 32 & 32 & DD \\ TE 30 & 30 & 31 & 34 & 30 & 20 & 32 & 32 & DD \\ TE 30 & 30 & 31 & 34 & 30 & 20 & 32 & 32 & DD \\ TE 30 & 30 & 31 & 34 & 30 & 20 & 32 & 32 & DD \\ TE 30 & 30 & 31 & 34 & 30 & 20 & 32 & 32 & DD \\ TE 30 & 30 & 31 & 34 & 30 & 20 & 32 & 32 & DD \\ TE 30 & 30 & 31 & 34 & 30 & 20 & 32 & 33 & DD \\ TE 30 & 30 & 31 & 34 & 30 & 20 & 32 & 33 & DD \\ TE 30 & 30 & 31 & 34 & 30 & 20 & 32 & 33 & DD \\ TE 30 & 30 & 31 & 34 & 30 & 20 & 32 & 33 & DD \\ TE 30 & 30 & 31 & 34 & 30 & 20 & 32 & 33 & DD \\ TE 30 & 30 & 31 & 34 & 30 & 20 & 32 & 33 & DD \\ TE 30 & 30 & 31 & 34 & 30 & 20 & 32 & 33 & DD \\ TE 30 & 30 & 31 & 30 & 30 & 33 & 37 & DD \\ \end{array}$                                                                                                    |                                                                                                    | Power<br>Power<br>Up/Page +<br>Left/Source<br>Enter (for projection MI<br>Right/Re-SYNC<br>Down/Page -<br>Keystone +<br>Keystone +<br>Keystone +<br>Volume +<br>Volume -<br>Volume -<br>Volume -<br>HDMI (4)<br>Freeze (5)<br>Freeze (5)<br>Freeze (6)<br>Video (6)<br>Video                                                                                                    | ENU)                                                                                                    |
| SEND to emulate<br>-XX140 1<br>-XX140 10<br>-XX140 10<br>-XX140 11<br>-XX140 11<br>-XX140 13<br>-XX140 13<br>-XX140 15<br>-XX140 15<br>-XX140 15<br>-XX140 15<br>-XX140 15<br>-XX140 15<br>-XX140 15<br>-XX140 15<br>-XX140 21<br>-XX140 22<br>-XX140 23<br>-XX140 24<br>-XX140 25<br>-XX140 25<br>- | Remote           TE 30 30 31 34 30 20 31 0D           TE 30 30 31 34 30 20 31 30 0D           TE 30 30 31 34 30 20 31 30 0D           TE 30 30 31 34 30 20 31 30 0D           TE 30 30 31 34 30 20 31 33 0D           TE 30 30 31 34 30 20 31 33 0D           TE 30 30 31 34 30 20 31 33 0D           TE 30 30 31 34 30 20 31 33 0D           TE 30 30 31 34 30 20 31 33 0D           TE 30 30 31 34 30 20 31 33 0D           TE 30 30 31 34 30 20 31 33 0D           TE 30 30 31 34 30 20 31 33 0D           TE 30 30 31 34 30 20 31 32 0D           TE 30 30 31 43 02 20 31 32 0D           TE 30 30 31 43 02 20 31 32 0D           TE 30 30 31 43 02 20 32 30 D           TE 30 30 31 43 02 20 32 30 D           TE 30 30 31 43 02 20 32 30 D           TE 30 30 31 43 02 20 32 30 D           TE 30 30 31 43 02 03 22 30 D           TE 30 30 31 43 02 03 22 30 D           TE 30 30 31 43 02 02 32 30 D           TE 30 30 31 34 30 20 32 30 D           TE 30 30 31 34 30 20 32 30 D           TE 30 30 31 34 30 20 32 30 D           TE 30 30 31 34 30 20 32 30 D           TE 30 30 31 34 30 20 32 30 D           TE 30 30 31 34 30 20 32 30 D           TE 30 30 31 34 30 20 32 30 D           TE 30 30 31 34 30 20 32 30 D           TE 30 30 31 34 30                                                                                                    |                                                                                                    | Power<br>Up/Page +<br>Left/Source<br>Enter (for projection MI<br>Right/Re-SYRC<br>Keystone -<br>Volume -<br>Volume +<br>Brightness (1)<br>Menu (2)<br>Zoom (3)<br>Hinzer(5)<br>AVMute (6)<br>S-Video (7)<br>Volac (8)<br>Video (9)                                                                                                    | ENU)                                                                                                    |
| SEND to emulate<br>-XX140 1<br>-XX140 10<br>-XX140 10<br>-XX140 11<br>-XX140 11<br>-XX140 13<br>-XX140 13<br>-XX140 15<br>-XX140 15<br>-XX140 15<br>-XX140 15<br>-XX140 17<br>-XX140 17<br>-XX140 17<br>-XX140 17<br>-XX140 20<br>-XX140 21<br>-XX140 21<br>-XX140 22<br>-XX140 23<br>-XX140 23<br>-XX140 25<br>-XX140 26<br>-XX140 26<br>-XX140 26                                                                                                    | Remote           TE 30 30 31 34 30 20 31 0D           TE 30 30 31 34 30 20 31 30 0D           TE 30 30 31 34 30 20 31 30 0D           TE 30 30 31 34 30 20 31 30 0D           TE 30 30 31 34 30 20 31 32 0D           TE 30 30 31 34 30 20 31 32 0D           TE 30 30 31 34 30 20 31 32 0D           TE 30 30 31 34 30 20 31 33 6D           TE 30 30 31 34 30 20 31 33 6D           TE 30 30 31 34 30 20 31 36 0D           TE 30 30 31 34 30 20 31 37 0D           TE 30 30 31 34 30 20 31 38 0D           TE 30 30 31 43 02 20 31 38 0D           TE 30 30 31 43 02 20 31 38 0D           TE 30 30 31 43 02 20 31 30 0D           TE 30 30 31 43 02 20 32 30 D           TE 30 30 31 43 02 02 32 30 D           TE 30 30 31 43 02 02 32 30 D           TE 30 30 31 43 02 02 32 30 D           TE 30 30 31 43 02 02 32 30 D           TE 30 30 31 43 02 02 32 30 D           TE 30 30 31 43 02 02 32 30 D           TE 30 30 31 43 02 02 32 30 D           TE 30 30 31 43 02 02 32 30 D           TE 30 30 31 43 02 02 32 30 D           TE 30 30 31 43 02 02 32 30 D           TE 30 30 31 43 02 02 32 30 D           TE 30 30 31 43 02 02 32 30 D           TE 30 30 31 43 02 02 32 30 D           TE 30 30 31 43 02 02 32 30 D           TE 30 30 31 43 02                                                                                                    | Function                                                                                                    | Power<br>Up/Page +<br>Left/Source<br>Enter (for projection MI<br>Right/Re-SYNC<br>Down/Page -<br>Keystone +<br>Volume -<br>Volume -<br>Volume -<br>Volume -<br>Strightness (1)<br>Menu (2)<br>Zoom (3)<br>HIDMI (4)<br>Freeze (5) (6)<br>A-Video (7)<br>Video (7)<br>Video (9)<br>Projector Return                                                                                                    | ENU)<br>Description                                                                                                    |
| SEND to emulate<br>-XX140 1<br>-XX140 10<br>-XX140 11<br>-XX140 11<br>-XX140 12<br>-XX140 12<br>-XX140 15<br>-XX140 15<br>-XX140 15<br>-XX140 15<br>-XX140 15<br>-XX140 17<br>-XX140 19<br>-XX140 21<br>-XX140 21<br>-XX140 21<br>-XX140 23<br>-XX140 25<br>-XX140 25<br>- | Remote           TE 30 30 31 34 30 20 31 0D           TE 30 30 31 34 30 20 31 30 0D           TE 30 30 31 34 30 20 31 30 0D           TE 30 30 31 34 30 20 31 32 0D           TE 30 30 31 34 30 20 31 32 0D           TE 30 30 31 34 30 20 31 32 0D           TE 30 30 31 34 30 20 31 32 0D           TE 30 30 31 34 30 20 31 33 0D           TE 30 30 31 34 30 20 31 34 50 D           TE 30 30 31 34 30 20 31 36 0D           TE 30 30 31 43 30 20 31 37 0D           TE 30 30 31 43 40 20 31 38 0D           TE 30 30 31 43 40 20 31 38 0D           TE 30 30 31 43 40 20 32 30 D           TE 30 30 31 43 40 20 32 30 D           TE 30 30 31 43 40 20 32 30 D           TE 30 30 31 43 40 20 32 32 0D           TE 30 30 31 43 40 20 32 32 30 D           TE 30 30 31 43 40 20 32 32 30 D           TE 30 30 31 43 40 20 32 32 30 D           TE 30 30 31 43 40 20 32 32 30 D           TE 30 30 31 43 40 20 32 32 30 D           TE 30 30 31 43 40 20 32 32 30 D           TE 30 30 31 43 40 20 32 32 30 D           TE 30 30 31 43 40 20 32 32 30 D           TE 30 30 31 43 40 20 32 32 30 D           TE 30 30 31 43 40 20 42 32 30 D           TE 30 30 31 43 40 20 42 32 30 D           TE 30 30 31 43 40 20 42 32 30 D           TE 30 30 31 43 40 20 42 32 30 D                                                                                                    | Function                                                                                                    | Power<br>Up/Page +<br>Left/Source<br>Enter (for projection MI<br>Right/Re-SYNC<br>Down/Page -<br>Keystone +<br>Keystone +<br>Keystone +<br>Volume +<br>Brightness (1)<br>Menu (2)<br>Zoom (3)<br>HDMI (4)<br>Freeze (5)<br>AV Mute (6)<br>S-Video (7)<br>VGA (8)<br>Video (9)<br>Projector Return<br>INFOn                                                                                                    | ENU)<br>Description<br>p. 01/2/3/4/6/7/8 = Standby/Warming/Cooling/Out of Range/Lamp fail/                                                                                                    |
| SEND to emulate<br>-XX140 1<br>-XX140 1<br>-XX140 1<br>-XX140 1<br>-XX140 12<br>-XX140 13<br>-XX140 13<br>-XX140 15<br>-XX140 15<br>-XX140 15<br>-XX140 15<br>-XX140 15<br>-XX140 15<br>-XX140 21<br>-XX140 22<br>-XX140 23<br>-XX140 23<br>-XX140 23<br>-XX140 23<br>-XX140 25<br>-XX140 25                                                                                                    | Remote           7E 30 30 31 44 30 20 31 0D           7E 30 30 31 44 30 20 31 30 0D           7E 30 30 31 44 30 20 31 30 0D           7E 30 30 31 44 30 20 31 30 0D           7E 30 30 31 44 30 20 31 32 0D           7E 30 30 31 44 30 20 31 32 0D           7E 30 30 31 44 30 20 31 33 0D           7E 30 30 31 44 30 20 31 33 0D           7E 30 30 31 44 30 20 31 33 0D           7E 30 30 31 44 30 20 31 33 0D           7E 30 30 31 44 30 20 31 37 0D           7E 30 30 31 44 30 20 31 37 0D           7E 30 30 31 44 30 20 31 37 0D           7E 30 30 31 44 30 20 31 38 0D           7E 30 30 31 44 30 20 32 30 0D           7E 30 30 31 44 30 20 32 32 0D           7E 30 30 31 44 30 20 32 32 0D           7E 30 30 31 44 30 20 32 32 0D           7E 30 30 31 44 30 20 32 32 0D           7E 30 30 31 44 30 20 32 32 0D           7E 30 30 31 44 30 20 32 32 0D           7E 30 30 31 44 30 20 32 32 0D           7E 30 30 31 43 30 20 32 32 0D           7E 30 30 31 43 30 20 32 32 0D           7E 30 30 31 43 30 20 32 32 0D           7E 30 30 31 43 30 20 32 32 0D           7E 30 30 31 43 30 20 32 32 0D           7E 30 30 31 43 30 20 32 32 30 DD           7E 30 30 31 43 30 20 32 37 DD           7E 30 30 31 43 30 20 32 37 DD                                                                                                    | Function<br>p fail/<br>Out                                                                                                    | Power<br>Up/Page +<br>Left/Source<br>Enter (for projection MI<br>Right/Re-SYNC<br>Down/Page -<br>Keystone +<br>Keystone +<br>Keystone -<br>Volume -<br>Volume -<br>Volume -<br>Volume 2<br>Volume -<br>Zoom (3)<br>HDMI (4)<br>Freeze (5)<br>AV Mute (6)<br>S-Video (7)<br>VGA (8)<br>Video (9)<br>Projector Return<br>INFOn                                                                                                    | ENU)<br>Description<br>r 01/2/3/4/6/7/8 = Standby/Warming/Cooling/Out of Range/Lamp fail/ Fan Lock/Over Temperature/Lamp Hours Running Out                                                                                                    |
| SEND to emulate<br>-XX140 1<br>-XX140 1<br>-XX140 1<br>-XX140 12<br>-XX140 12<br>-XX140 13<br>-XX140 13<br>-XX140 15<br>-XX140 15<br>-XX140 15<br>-XX140 15<br>-XX140 17<br>-XX140 17<br>-XX140 17<br>-XX140 17<br>-XX140 12<br>-XX140 20<br>-XX140 21<br>-XX140 22<br>-XX140 22<br>-XX140 23<br>-XX140 24<br>-XX140 25<br>-XX140 26<br>-XX140 26<br>-XX140 26<br>-XX140 26<br>-XX140 7<br>-XX140 7<br>-<br>XX140 7<br>-<br>XX140 7                                                                                    | Remote           TE 30 30 31 34 30 20 31 0D           TE 30 30 31 34 30 20 31 30 0D           TE 30 30 31 34 30 20 31 30 0D           TE 30 30 31 34 30 20 31 31 0D           TE 30 30 31 34 30 20 31 31 0D           TE 30 30 31 34 30 20 31 33 0D           TE 30 30 31 34 30 20 31 33 0D           TE 30 30 31 34 30 20 31 33 0D           TE 30 30 31 34 30 20 31 35 0D           TE 30 30 31 34 30 20 31 35 0D           TE 30 30 31 34 30 20 31 35 0D           TE 30 30 31 34 30 20 31 35 0D           TE 30 30 31 34 30 20 31 35 0D           TE 30 30 31 43 02 03 13 30 D           TE 30 30 31 43 02 03 23 30 D           TE 30 30 31 43 02 03 23 30 D           TE 30 30 31 43 02 03 23 30 D           TE 30 30 31 43 02 03 23 30 D           TE 30 30 31 43 02 03 23 30 D           TE 30 30 31 43 02 03 23 30 D           TE 30 30 31 43 02 03 23 30 D           TE 30 30 31 43 02 03 23 30 D           TE 30 30 31 43 02 03 23 30 D           TE 30 30 31 43 02 04 23 30 D           TE 30 30 31 43 02 04 23 30 D           TE 30 30 31 43 02 04 23 30 D           TE 30 30 31 43 02 04 23 30 D           TE 30 30 31 43 02 04 23 30 D           TE 30 30 31 43 02 04 23 30 D           TE 30 30 31 43 02 04 23 30 D           TE 30 30 31 40 D <td>Function Function Function Function</td> <td>Power<br/>Up/Page +<br/>Left/Source<br/>Enter (for projection MI<br/>Right/Re-SYNC<br/>Enter (for projection MI<br/>Right/Re-SYNC<br/>Volume +<br/>Brightness (1)<br/>Menu (2)<br/>Brightness (1)<br/>Menu (2)<br/>Dim (1)<br/>Menu (2)<br/>Dim (1)<br/>Menu (2)<br/>Dim (1)<br/>Menu (2)<br/>Menu (2)<br/>Menu</td> <td>ENU)<br/>Description<br/>n: 01/2/3/4/6/7/8 = Standby/Warming/Cooling/Out of Range/Lamp fail/<br/>Fail Lock Over Temperature/Lamp Hours Running Out<br/>Description</td> | Function Function Function Function                                                                                                    | Power<br>Up/Page +<br>Left/Source<br>Enter (for projection MI<br>Right/Re-SYNC<br>Enter (for projection MI<br>Right/Re-SYNC<br>Volume +<br>Brightness (1)<br>Menu (2)<br>Brightness (1)<br>Menu (2)<br>Dim (1)<br>Menu (2)<br>Dim (1)<br>Menu (2)<br>Dim (1)<br>Menu (2)<br>Menu (2)<br>Menu     | ENU)<br>Description<br>n: 01/2/3/4/6/7/8 = Standby/Warming/Cooling/Out of Range/Lamp fail/<br>Fail Lock Over Temperature/Lamp Hours Running Out<br>Description                                                                                                    |
| SEND to emulate<br>-XX140 1<br>-XX140 10<br>-XX140 10<br>-XX140 11<br>-XX140 11<br>-XX140 13<br>-XX140 13<br>-XX140 13<br>-XX140 15<br>-XX140 15<br>-XX140 15<br>-XX140 17<br>-XX140 17<br>-XX140 27<br>-XX140 27<br>-XX140                                                                                                    | Remote           TE 30 30 31 34 30 20 31 0D           TE 30 30 31 34 30 20 31 30 0D           TE 30 30 31 34 30 20 31 30 0D           TE 30 30 31 34 30 20 31 30 0D           TE 30 30 31 34 30 20 31 30 0D           TE 30 30 31 34 30 20 31 32 0D           TE 30 30 31 34 30 20 31 32 0D           TE 30 30 31 34 30 20 31 33 0D           TE 30 30 31 34 30 20 31 33 0D           TE 30 30 31 34 30 20 31 33 0D           TE 30 30 31 34 30 20 31 33 0D           TE 30 30 31 43 02 20 31 30 D           TE 30 30 31 43 02 20 31 30 D           TE 30 30 31 43 02 03 23 0D           TE 30 30 31 43 02 03 23 0D           TE 30 30 31 43 02 03 23 0D           TE 30 30 31 43 02 03 23 30 D           TE 30 30 31 43 02 03 23 30 D           TE 30 30 31 43 02 03 23 30 D           TE 30 30 31 43 02 03 23 30 D           TE 30 30 31 43 02 03 23 30 D           TE 30 30 31 43 02 03 23 30 D           TE 30 30 31 43 02 03 23 30 D           TE 30 30 31 43 02 03 23 30 D           TE 30 30 31 43 02 03 23 30 D           TE 30 30 31 43 02 03 23 30 D           TE 30 30 31 43 02 03 23 30 D           TE 30 30 31 43 02 03 23 30 D           TE 30 30 31 32 31 20 31 0D                                                                                                    | Function<br>p fail/<br>Out<br>Function<br>Input Source Commands                                                                                                    | Power<br>Up/Page +<br>Left/Source<br>Enter (for projection MI<br>Right/Re-SYNC<br>Down/Page -<br>Enter (for projection MI<br>Right/Re-SYNC<br>Volume -<br>Volume +<br>Brightness (1)<br>Menu (2)<br>Zoom (3)<br>HDMI (4)<br>HDMI (4)<br>S-Video (7)<br>VGA (8)<br>Video (7)<br>Video (9)<br>Projector Return<br>INFOn<br>Projector Return<br>OKn                                                                                                    | ENU) Description n: 0/1/2/3/4/6/7/8 = Standby/Warming/Cooling/Out of Range/Lamp fail/ Teacch/Over Temperature/Lamp Hours Running Out Description n: 0/1/2/3/4                                                                                                    |
| SEND to emulate.<br>-XX140 1<br>-XX140 10<br>-XX140 10<br>-XX140 11<br>-XX140 12<br>-XX140 13<br>-XX140 13<br>-XX140 15<br>-XX140 15<br>-XX140 15<br>-XX140 17<br>-XX140 17<br>-XX140 17<br>-XX140 19<br>-XX140 22<br>-XX140 22<br>-XX140 23<br>-XX140 23<br>-XX140 23<br>-XX140 25<br>-XX140 25<br>-XX140 25<br>-XX140 25<br>-XX140 25<br>-XX140 27<br>-XX140 27<br>-XX14                                                                                                    | Remote           TE 30 30 31 34 30 20 31 0D           TE 30 30 31 34 30 20 31 30 0D           TE 30 30 31 34 30 20 31 30 0D           TE 30 30 31 34 30 20 31 32 0D           TE 30 30 31 34 30 20 31 32 0D           TE 30 30 31 34 30 20 31 32 0D           TE 30 30 31 34 30 20 31 32 0D           TE 30 30 31 34 30 20 31 33 0D           TE 30 30 31 34 30 20 31 33 0D           TE 30 30 31 43 02 03 13 30 D           TE 30 30 31 43 02 03 13 7 0D           TE 30 30 31 43 02 03 13 80 D           TE 30 30 31 43 02 03 13 30 D           TE 30 30 31 43 02 03 23 00           TE 30 30 31 43 02 03 23 00           TE 30 30 31 43 02 03 23 00           TE 30 30 31 43 02 03 23 30 D           TE 30 30 31 43 02 03 23 30 D           TE 30 30 31 43 02 03 23 30 D           TE 30 30 31 43 02 03 23 30 D           TE 30 30 31 43 02 03 23 30 D           TE 30 30 31 43 02 03 23 30 D           TE 30 30 31 43 02 03 23 30 D           TE 30 30 31 43 02 03 23 30 D           TE 30 30 31 32 30 D           TE 30 30 31 32 30 D           TE 30 30 31 32 30 D           TE 30 30 31 32 30 D           TE 30 30 31 32 30 D           TE 30 30 31 32 30 D           TE 30 30 31 32 30 D           TE 30 30 31 32 30 D                                                                                                    | Function<br>p fail/<br>Out<br>Function<br>Function<br>Function<br>Sofware Version                                                                                                    | Power<br>Up/Page +<br>Left/Source<br>Enter (for projection MI<br>Right/Re-SYNC<br>Down/Page -<br>Keystone +<br>Volume -<br>Volume +<br>Brightness (1)<br>Menu (2)<br>Zoom (3)<br>HDMI (4)<br>Freeze (5)<br>AV Mute (6)<br>AV Mute (6)<br>AV Mute (6)<br>Video (9)<br>Projector Return<br>INFOn<br>Projector Return<br>OKn<br>OKa                                                                                                    | Pescription pescription particle Standby/Warming/Cooling/Out of Range/Lamp fail/ Pan Lock/Over Temperature/Lamp Hours Running Out Description n: 01/12/14 None/HDMI/VGA/S-Video/Video ddd: FW version                                                                                                    |
| SEND to emulate<br>-XX140 1<br>-XX140 1<br>-XX140 1<br>-XX140 1<br>-XX140 12<br>-XX140 13<br>-XX140 13<br>-XX140 15<br>-XX140 15<br>-XX140 15<br>-XX140 15<br>-XX140 15<br>-XX140 21<br>-XX140 22<br>-XX140 22<br>-XX140 23<br>-XX140 23<br>-XX140 24<br>-XX140 25<br>-XX140 25                                                                                                    | Remote           TE 30 30 31 34 30 20 31 0D           TE 30 30 31 34 30 20 31 30 0D           TE 30 30 31 34 30 20 31 30 0D           TE 30 30 31 34 30 20 31 32 0D           TE 30 30 31 34 30 20 31 32 0D           TE 30 30 31 34 30 20 31 32 0D           TE 30 30 31 34 30 20 31 33 0D           TE 30 30 31 34 30 20 31 33 0D           TE 30 30 31 34 30 20 31 33 0D           TE 30 30 31 44 30 20 31 33 0D           TE 30 30 31 44 30 20 31 37 0D           TE 30 30 31 44 30 20 31 37 0D           TE 30 30 31 44 30 20 31 37 0D           TE 30 30 31 44 30 20 32 30 0D           TE 30 30 31 44 30 20 32 30 0D           TE 30 30 31 44 30 20 32 30 0D           TE 30 30 31 44 30 20 32 30 0D           TE 30 30 31 44 30 20 32 30 0D           TE 30 30 31 44 30 20 32 30 0D           TE 30 30 31 43 30 20 32 37 0D           TE 30 30 31 34 30 20 32 37 0D           TE 30 30 31 34 30 20 32 37 0D           TE 30 30 31 32 32 30 2D           Cor automatically           HEX Code           TE 30 30 31 32 31 20 31 0D           TE 30 30 31 32 32 31 20 31 0D           TE 30 30 31 32 32 30 21 0D           TE 30 30 31 32 32 32 30 21 0D                                                                                                    | Function<br>p fail/<br>Out<br>Input Source Commands<br>Software Version<br>Display Mode                                                                                                    | Power Up/Page +<br>Left/Source Enter (for projection MI<br>Right/Re-SYNCC<br>Down/Page -<br>Keystone +<br>Keystone +<br>Keystone +<br>Volume +<br>Brightness (1)<br>Menu (2)<br>Zoom (3)<br>HDMI (4)<br>Freeze (5)<br>AV Mute (6)<br>S-Video (7)<br>VGA (8)<br>Video (9)<br>Projector Return<br>INFOn<br>Projector Return<br>OKn<br>OKadd<br>OKn                                                                                                    | ENU)  Description  r: 0/1/2/3/4/6/7/8 = Standby/Warming/Cooling/Out of Range/Lamp fail/ Fan LockOver Temperature/Lamp Hours Running Out  Description  r: 0/1/2/3/4/6/7/8 = None/Presentation/Bright/Movie/sRGB/User1/ User2/BlackDard(Classroom                                                                                                    |
| SEND to emulate<br>-XX140 1<br>-XX140 1<br>-XX140 1<br>-XX140 1<br>-XX140 12<br>-XX140 13<br>-XX140 13<br>-XX140 13<br>-XX140 15<br>-XX140 15<br>-XX140 15<br>-XX140 17<br>-XX140 17<br>-XX140 17<br>-XX140 17<br>-XX140 20<br>-XX140 20<br>-XX140 21<br>-XX140 22<br>-XX140 22<br>-XX140 25<br>-XX140 25<br>-XX140 25<br>-XX140 25<br>-XX140 26<br>-XX140 26<br>-XX140 26<br>-XX140 27<br>-XX140 26<br>-XX140 27<br>-XX140 26<br>-XX140 27<br>-XX140 26<br>-XX140 27<br>-XX140 26<br>-XX140 27<br>-XX140 27<br>-XX140 26<br>-XX140 27<br>-XX140 27                                                                                                    | Remote           TE 30 30 31 34 30 20 31 0D           TE 30 30 31 34 30 20 31 30 0D           TE 30 30 31 34 30 20 31 30 0D           TE 30 30 31 34 30 20 31 30 0D           TE 30 30 31 34 30 20 31 31 0D           TE 30 30 31 34 30 20 31 33 0D           TE 30 30 31 34 30 20 31 33 0D           TE 30 30 31 43 02 20 31 33 0D           TE 30 30 31 43 02 20 31 35 0D           TE 30 30 31 43 02 20 31 35 0D           TE 30 30 31 43 02 20 31 35 0D           TE 30 30 31 43 02 20 31 35 0D           TE 30 30 31 43 02 20 31 35 0D           TE 30 30 31 43 02 20 32 30 0D           TE 30 30 31 43 02 20 32 30 0D           TE 30 30 31 43 02 20 32 30 0D           TE 30 30 31 43 02 20 32 30 0D           TE 30 30 31 43 02 20 32 30 0D           TE 30 30 31 43 02 20 32 30 0D           TE 30 30 31 43 02 20 32 30 0D           TE 30 30 31 43 02 20 32 37 0D           Corr automatically           HEX Code           TE 30 30 31 32 31 20 31 0D           TE 30 30 31 32 31 20 31 0D           TE 30 30 31 32 32 32 20 31 0D           TE 30 30 31 32 32 32 00 31 0D           TE 30 30 31 32 32 32 00 31 0D           TE 30 30 31 32 32 32 00 31 0D           TE 30 30 31 32 32 32 00 31 0D           TE 30 30 31 32 32 32 00 31 0D </td <td>Function<br/>p fail/<br/>but<br/>Function<br/>Input Source Commands<br/>Sofware Version<br/>Display Mode<br/>Power State</td> <td>Power<br/>Up/Page +<br/>Left/Source<br/>Enter (for projection MI<br/>Right/Re-SYNC<br/>Exerction MI<br/>Right/Re-SYNC<br/>Volume +<br/>Volume +<br/>Volume +<br/>Volume +<br/>HDMI (4)<br/>Frezer (5)<br/>AV Mute (6)<br/>S-Video (7)<br/>Video (7)<br/>Video (7)<br/>Video (8)<br/>Video (9)<br/>Projector Return<br/>DNFOn<br/>Projector Return<br/>OKn<br/>OKn<br/>OKn</td> <td>ENU)  Description  r. 01/2/3/46/7/8 = Standby/Warming/Cooling/Out of Range/Lamp fail/ Fail. Lock Over Temperature/Lamp Hours Running Out  Description  r. 01/2/3/46/7/8 = None/Presentation/Bright/Movie/sRGB/User1/ Use2/Blackboard/Classroom r. 01/ = OffCon</td>                                                                                                    | Function<br>p fail/<br>but<br>Function<br>Input Source Commands<br>Sofware Version<br>Display Mode<br>Power State                                                                                                    | Power<br>Up/Page +<br>Left/Source<br>Enter (for projection MI<br>Right/Re-SYNC<br>Exerction MI<br>Right/Re-SYNC<br>Volume +<br>Volume +<br>Volume +<br>Volume +<br>HDMI (4)<br>Frezer (5)<br>AV Mute (6)<br>S-Video (7)<br>Video (7)<br>Video (7)<br>Video (8)<br>Video (9)<br>Projector Return<br>DNFOn<br>Projector Return<br>OKn<br>OKn<br>OKn                                                                                                    | ENU)  Description  r. 01/2/3/46/7/8 = Standby/Warming/Cooling/Out of Range/Lamp fail/ Fail. Lock Over Temperature/Lamp Hours Running Out  Description  r. 01/2/3/46/7/8 = None/Presentation/Bright/Movie/sRGB/User1/ Use2/Blackboard/Classroom r. 01/ = OffCon                                                                                                    |
| SEND to emulate<br>-XX140 1<br>-XX140 10<br>-XX140 10<br>-XX140 11<br>-XX140 11<br>-XX140 13<br>-XX140 13<br>-XX140 15<br>-XX140 15<br>-XX140 15<br>-XX140 17<br>-XX140 17<br>-XX140 17<br>-XX140 17<br>-XX140 17<br>-XX140 17<br>-XX140 17<br>-XX140 17<br>-XX140 25<br>-XX140 25<br>-XX140 25<br>-XX140 25<br>-XX140 26<br>-XX140 26<br>-XX140 27<br>-XX140 26<br>-XX140 27<br>-XX140 27<br>-XX140 27<br>-XX140 27<br>-XX140 27<br>-XX140 27<br>-XX140 27<br>-XX140 27<br>-XX140 27<br>-XX140 27<br>-XX140 27<br>-XX140 27<br>-XX140 27<br>-XX140 27<br>-XX140 27<br>-XX140 27<br>-XX140 27<br>-XX140 27<br>-XX140 27<br>-XX140 27<br>-XX140 27<br>-XX140 27<br>-XX140 27<br>-XX121 1<br>-XX122 1<br>-XX122 1<br>-XX122 1<br>-XX124 1<br>-XX125 1<br>-XX124 1                                                                                                    | Remote           TE 30 30 31 34 30 20 31 0D           TE 30 30 31 34 30 20 31 30 0D           TE 30 30 31 34 30 20 31 30 0D           TE 30 30 31 34 30 20 31 30 0D           TE 30 30 31 34 30 20 31 31 0D           TE 30 30 31 34 30 20 31 33 0D           TE 30 30 31 34 30 20 31 33 0D           TE 30 30 31 34 30 20 31 33 0D           TE 30 30 31 34 30 20 31 33 0D           TE 30 30 31 34 30 20 31 33 0D           TE 30 30 31 34 30 20 31 33 0D           TE 30 30 31 34 30 20 31 33 0D           TE 30 30 31 43 02 03 13 30 D           TE 30 30 31 43 02 03 13 30 D           TE 30 30 31 43 02 03 23 20 D           TE 30 30 31 43 02 03 23 30 D           TE 30 30 31 43 02 03 23 30 D           TE 30 30 31 43 02 03 23 30 D           TE 30 30 31 43 02 03 23 30 D           TE 30 30 31 43 02 03 23 30 D           TE 30 30 31 32 31 20 31 0D           TE 30 30 31 32 33 20 31 0D           TE 30 30 31 32 33 20 31 0D           TE 30 30 31 32 33 20 31 0D           TE 30 30 31 32 33 20 31 0D           TE 30 30 31 32 33 20 31 0D           TE 30 30 31 32 33 20 31 0D           TE 30 30 31 32 33 20 31 0D           TE 30 30 31 32 33 20 31 0D           TE 30 30 31 32 33 20 31 0D           TE 30 30 31 32 33 20 31 0D                                                                                                    | Function Function p fail/ Out Function Input Source Commands Sofware Version Display Mode Power State Brightness Contrast                                                                                                    | Power<br>Up/Page +<br>Left/Source<br>Enter (for projection MI<br>Right/Re-SYNC<br>Down/Page -<br>Enter (for projection MI<br>Right/Re-SYNC<br>Volume -<br>Volume -<br>Vo | ENU)  Description  r: 01/2/3/46/7/8 = Standby/Warming/Cooling/Out of Range/Lamp fail/  Description  r: 01/2/3/4  Mel/IB/I/V/A/S-Video/Video ri 01/2/3/4/67/8 = None/Presentation/Bright/Movie/sRGB/User1/ User2/Blackboard/Classroom  r: 0/1 = Off/On                                                                                                    |
| SEND to emulate.<br>-XX140 1<br>-XX140 10<br>-XX140 10<br>-XX140 11<br>-XX140 12<br>-XX140 13<br>-XX140 13<br>-XX140 13<br>-XX140 15<br>-XX140 15<br>-XX140 17<br>-XX140 17<br>-XX140 17<br>-XX140 17<br>-XX140 17<br>-XX140 17<br>-XX140 17<br>-XX140 17<br>-XX140 17<br>-XX140 17<br>-XX140 17<br>-XX140 17<br>-XX140 17<br>-XX140 17<br>-XX140 17<br>-XX140 17<br>-XX140 17<br>-XX140 17<br>-XX140 17<br>-XX140 17<br>-XX140 22<br>-XX140 23<br>-XX140 23<br>-XX140 25<br>-XX140 27<br>-XX140 27<br>-XX121 1<br>-XX122 1<br>-XX122 1<br>-XX122 1<br>-XX122 1<br>-XX122 1<br>-XX122 1<br>-XX123 1<br>-XX123 1<br>-XX123 1<br>-XX124 1<br>-XX124 1<br>-XX125 1<br>-XX124 1<br>-XX125 1<br>-XX124 1<br>-XX125 1<br>-XX124 1<br>-XX124 1<br>-XX125 1<br>-XX124 1<br>-XX124 1<br>-XX125 1<br>-XX124 1<br>-XX125 1<br>-XX124 1<br>-XX124 1<br>-XX124 1<br>-XX124 1<br>-XX125 1<br>-XX124 1<br>-XX125 1<br>-XX124 1<br>-XX125 1<br>-XX124 1<br>-XX125 1<br>-XX124 1<br>-XX124 1<br>-XX124 1<br>-XX125 1<br>-XX124 1<br>-XX124 1<br>-XX124 1<br>-XX125 1<br>-XX124 1<br>-XX125 1<br>-XX124 1<br>-XX124 1<br>-XX125 1<br>-XX124 1<br>-XX125 1<br>-XX124 1<br>-XX125 1<br>-XX125 1<br>-XX                                                                                                    | Remote           TE 30 30 31 34 30 20 31 0D           TE 30 30 31 34 30 20 31 30 0D           TE 30 30 31 34 30 20 31 30 0D           TE 30 30 31 34 30 20 31 30 0D           TE 30 30 31 34 30 20 31 32 0D           TE 30 30 31 34 30 20 31 32 0D           TE 30 30 31 34 30 20 31 32 0D           TE 30 30 31 34 30 20 31 33 50D           TE 30 30 31 34 30 20 31 33 50D           TE 30 30 31 43 02 03 13 36 0D           TE 30 30 31 43 02 03 13 37 0D           TE 30 30 31 43 02 03 13 30 0D           TE 30 30 31 43 02 03 23 00           TE 30 30 31 43 02 03 23 00           TE 30 30 31 43 02 03 23 00           TE 30 30 31 43 02 03 23 00           TE 30 30 31 43 02 03 23 30 0D           TE 30 30 31 43 02 03 23 30 0D           TE 30 30 31 43 02 03 23 30 0D           TE 30 30 31 43 02 03 23 30 0D           TE 30 30 31 22 32 20 31 0D           TE 30 30 31 32 32 20 31 0D           TE 30 30 31 32 32 20 31 0D           TE 30 30 31 32 32 30 31 0D           TE 30 30 31 32 33 20 31 0D           TE 30 30 31 32 33 20 31 0D           TE 30 30 31 32 33 20 31 0D           TE 30 30 31 32 33 20 31 0D           TE 30 30 31 32 33 20 31 0D           TE 30 30 31 32 33 20 31 0D           TE 30 30 31 32 33 20 31 0D                                                                                                    | Function  Function  p fail/ Out  Function  Input Source Commands  Sofware Version Display Mode  Power State Brightness Comtrast Contrast Contrast C                                                                                                    | Power<br>Up/Page +<br>Left/Source<br>Enter (for projection MI<br>Right/Re-SYNC<br>Down/Page -<br>Keystone +<br>Volume -<br>Volume +<br>Brightness (1)<br>Menu (2)<br>Zoom (3)<br>HDMI (4)<br>Freeze (5)<br>XV date (6)<br>AV Mate (6)<br>SV date (7)<br>Video (9)<br>Projector Return<br>INFOn<br>Projector Return<br>OKn<br>OKa<br>OKa                                                                                                    | Pescription Pescription Pescription Particle Content of Content of Content o |
| SEND to emulate<br>-XX140 1<br>-XX140 1<br>-XX140 1<br>-XX140 1<br>-XX140 1<br>-XX140 13<br>-XX140 13<br>-XX140 13<br>-XX140 15<br>-XX140 15<br>-XX140 16<br>-XX140 17<br>-XX140 17<br>-XX140 20<br>-XX140 20<br>-XX140 21<br>-XX140 22<br>-XX140 23<br>-XX140 23<br>-XX140 23<br>-XX140 23<br>-XX140 23<br>-XX140 23<br>-XX140 23<br>-XX140 25<br>-XX140 25<br>-XX140 25<br>-XX140 25<br>-XX120 27<br>-XX120 27<br>-XX120 1<br>-XX121 -<br>-XX121 -<br>-XX121 -<br>-XX122 1<br>-XX122 1<br>-XX1                                                                                                    | Remote           TE 30 30 31 34 30 20 31 0D           TE 30 30 31 34 30 20 31 30 0D           TE 30 30 31 34 30 20 31 30 0D           TE 30 30 31 34 30 20 31 30 0D           TE 30 30 31 34 30 20 31 32 0D           TE 30 30 31 34 30 20 31 33 0D           TE 30 30 31 34 30 20 31 33 0D           TE 30 30 31 34 30 20 31 33 0D           TE 30 30 31 34 30 20 31 33 0D           TE 30 30 31 44 30 20 31 35 0D           TE 30 30 31 44 30 20 31 35 0D           TE 30 30 31 44 30 20 31 35 0D           TE 30 30 31 44 30 20 31 35 0D           TE 30 30 31 44 30 20 32 30 0D           TE 30 30 31 44 30 20 32 30 0D           TE 30 30 31 44 30 20 32 30 0D           TE 30 30 31 44 30 20 32 30 0D           TE 30 30 31 44 30 20 32 30 0D           TE 30 30 31 44 30 20 32 30 0D           TE 30 30 31 44 30 20 32 30 0D           TE 30 30 31 44 30 20 32 30 0D           TE 30 30 31 22 31 20 31 0D           TE 30 30 31 32 31 20 31 0D           TE 30 30 31 32 32 20 31 0D           TE 30 30 31 32 32 20 31 0D           TE 30 30 31 32 32 32 20 31 0D           TE 30 30 31 32 32 32 20 31 0D           TE 30 30 31 32 32 32 20 31 0D           TE 30 30 31 32 32 32 00 31 0D           TE 30 30 31 32 32 32 00 31 0D           TE 30 30 31 32                                                                                                    | Function<br>p fail/<br>Out<br>Function<br>Input Source Commands<br>Sofware Version<br>Display Mode<br>Power State<br>Brightness<br>Contrast<br>Aspect Ratio<br>Color Temperature<br>Projection Mode                                                                                                    | Power<br>Up/Page +<br>Left/Source<br>Enter (for projection MI<br>Enter (for projection MI<br>Down/Page -<br>Keystone +<br>Volume -<br>Volume -<br>Volume -<br>Volume -<br>Menu (2)<br>HDMI (4)<br>Freeze (5)<br>AV Mute (6)<br>S-Video (7)<br>Video (7)<br>Video (7)<br>Video (8)<br>Video (9)<br>Projector Return<br>OKA<br>OKA<br>OKA<br>OKA<br>OKA                                                                                                    | ENU)  Description  i 0/1/2/3/4/67/8 = Standby/Warming/Cooling/Out of Range/Lamp fail/ Fan Lock/Over Temperature/Lamp Hours Running Out  Description  i 0/1/2/3/4/57/8 = None/Presentation/Bright/Movie/sRGB/User1/ User2/Blackboard/Classroom  i 0/1 = OMTCO  n=0/1/2/3/4/5 for 4.3/16.10/LBX/Native/AUTO n: 0/1/2 = Warm/Medium/Cold  n: 0/1/2 = Narm/Medium/Cold n: 0/1/2 = Narm/Medium/Cold                                                                                                    |
| SEND to emulate<br>-XX140 1<br>-XX140 1<br>-XX140 1<br>-XX140 12<br>-XX140 12<br>-XX140 13<br>-XX140 13<br>-XX140 15<br>-XX140 15<br>-XX140 15<br>-XX140 17<br>-XX140 17<br>-XX140 17<br>-XX140 17<br>-XX140 17<br>-XX140 17<br>-XX140 17<br>-XX140 17<br>-XX140 17<br>-XX140 17<br>-XX140 17<br>-XX140 17<br>-XX140 17<br>-XX140 17<br>-XX140 17<br>-XX140 21<br>-XX140 22<br>-XX140 23<br>-XX140 25<br>-XX140 25<br>-XX140 25<br>-XX140 25<br>-XX140 25<br>-XX140 25<br>-XX121 1<br>-XX122 1<br>-XX122 1<br>-XX123 1<br>-XX123 1                                                                                                    | $\begin{tabular}{ c c c c c c c c c c c c c c c c c c c$                                                                                                    | Function  Function  p fail/  pust Source Commands  Sofware Version Display Mode  Power State Brightness Contrast Contrast Contras                                                                                                    | Power<br>Up/Page +<br>Left/Source<br>Enter (for projection MI<br>Right/Re-SYNC<br>Keystone +<br>Volume -<br>Volume +<br>Brightness (1)<br>Menu (2)<br>Volume +<br>Brightness (1)<br>Menu (2)<br>Volume +<br>Nerger (2)<br>Av Mute (6)<br>S-Video (7)<br>Video (7)<br>Video (7)                                                                | Description r: 01/23/4/67/8 = Standby/Warming/Cooling/Out of Range/Lamp fail/ Teal Lock/Over Temperature/Lamp Hours Running Out Description r: 01/23/4/67/8 = None/Presentation/Bright/Movie/sRGB/User1/ user2/Blackboard/Classroom r: 01/2 - Warm/Medium/Cold r: 01/2 - Warm/Medium/Cold r: 01/2  |
| SEND to emulate<br>-XX140 1<br>-XX140 10<br>-XX140 10<br>-XX140 11<br>-XX140 11<br>-XX140 13<br>-XX140 13<br>-XX140 13<br>-XX140 15<br>-XX140 15<br>-XX140 15<br>-XX140 17<br>-XX140 17<br>-XX140 17<br>-XX140 17<br>-XX140 17<br>-XX140 17<br>-XX140 20<br>-XX140 20<br>-XX140 21<br>-XX140 22<br>-XX140 23<br>-XX140 23<br>-XX140 25<br>-XX140 25<br>-XX140 26<br>-XX140 26<br>-XX121 1<br>-XX122 1<br>-XX122 1<br>-XX                                                                                                    | Remote           TE 30 30 31 34 30 20 31 0D           TE 30 30 31 34 30 20 31 30 0D           TE 30 30 31 34 30 20 31 30 0D           TE 30 30 31 34 30 20 31 30 0D           TE 30 30 31 34 30 20 31 33 0D           TE 30 30 31 34 30 20 31 33 0D           TE 30 30 31 34 30 20 31 33 0D           TE 30 30 31 34 30 20 31 33 0D           TE 30 30 31 34 30 20 31 33 0D           TE 30 30 31 34 30 20 31 33 0D           TE 30 30 31 34 30 20 31 33 0D           TE 30 30 31 43 02 03 13 30 D           TE 30 30 31 43 02 03 13 30 D           TE 30 30 31 43 02 03 23 00           TE 30 30 31 43 02 03 23 00           TE 30 30 31 43 02 03 23 00           TE 30 30 31 43 02 03 23 30 D           TE 30 30 31 43 02 03 23 30 D           TE 30 30 31 43 02 03 23 30 D           TE 30 30 31 43 02 03 23 30 D           TE 30 30 31 43 02 03 23 30 D           TE 30 30 31 32 31 20 31 0D           TE 30 30 31 32 33 20 31 0D           TE 30 30 31 32 33 20 31 0D           TE 30 30 31 32 33 20 31 0D           TE 30 30 31 32 33 20 31 0D           TE 30 30 31 32 33 20 31 0D           TE 30 30 31 32 33 20 31 0D           TE 30 30 31 32 33 20 31 0D           TE 30 30 31 32 33 20 31 0D           TE 30 30 31 32 33 20 31 0D                                                                                                    | Function Function Function Function Input Source Commands Sofware Version Display Mode Prover State Brightness Contrast Aspect Ratio Color Temperature Projection Mode Information                                                                                                    | Power<br>Up/Page +<br>Left/Source<br>Enter (for projection MI<br>Right/Re-SYNC<br>Down/Page -<br>Enter (for projection MI<br>Right/Re-SYNC<br>Volume -<br>Volume -<br>Vo | ENU)  Description  i: 01/2/3/4/6/7/8 = Standby/Warming/Cooling/Out of Range/Lamp fail/ Fan Lock/Over Temperature/Lamp Hours Running Out  Description  i: 01/2/3/4/5/0/8-Svideo/Video did: FW version  i: 01/2/2 = WarMedium/Cool  i: 01/2/2 = MarMedium/Cool  i: 01/2 = MarMedium/Cool  i: 01/2/3 = Front-Desktop/ Rear-Desktop/ Front-Ceiling/ Rear-Ceiling  i: 01/2/3 = Front-Desktop/ Rear-Desktop/ Front-Ceiling/ Rear-Ceiling  i: 01/2/3 = Front-Desktop/ Rear-Desktop/ Front-Ceiling/ Rear-Ceiling  i: 01/2/3 = Front-Desktop/ Rear-Desktop/ Front-Ceiling/ Rear-Ceiling  i: 01/2/3 = Front-Desktop/ Rear-Desktop/ Front-Ceiling/ Rear-Ceiling  i: 01/2/3 = Front-Desktop/ Rear-Desktop/ Front-Ceiling/ Rear-Ceiling  i: 01/2/3 = Front-Desktop/ Rear-Desktop/ Front-Ceiling/ Rear-Ceiling  i: 01/2 = OffOn  bbb: LampHour  c:: source 000/10/20/3/d = None/HDMI/VGA/S-Video/Video                                                                                                    |
| SEND to emulate<br>-XX140 1<br>-XX140 1<br>-XX140 1<br>-XX140 1<br>-XX140 12<br>-XX140 13<br>-XX140 13<br>-XX140 15<br>-XX140 15<br>-XX140 15<br>-XX140 15<br>-XX140 17<br>-XX140 17<br>-XX140 20<br>-XX140 21<br>-XX140 21<br>-XX140 22<br>-XX140 23<br>-XX140 23<br>-XX140 23<br>-XX140 23<br>-XX140 25<br>-XX140 25<br>-XX140 25<br>-XX140 25<br>-XX140 25<br>-XX140 25<br>-XX140 25<br>-XX140 25<br>-XX140 25<br>-XX140 25<br>-XX140 25<br>-XX140 25<br>-XX140 25<br>-XX140 25<br>-XX140 25<br>-XX140 25<br>-XX140 25<br>-XX140 25<br>-XX140 25<br>-XX140 25<br>-XX140 25<br>-XX140 25<br>-XX140 25<br>-XX121 1<br>-XX122 1<br>-XX122 1<br>-XX122 1<br>-XX122 1<br>-XX125 1<br>-XX125 1                                                                                                    | Remote           TE 30 30 31 34 30 20 31 0D           TE 30 30 31 34 30 20 31 30 0D           TE 30 30 31 34 30 20 31 30 0D           TE 30 30 31 34 30 20 31 32 0D           TE 30 30 31 34 30 20 31 32 0D           TE 30 30 31 34 30 20 31 33 0D           TE 30 30 31 34 30 20 31 33 0D           TE 30 30 31 34 30 20 31 33 0D           TE 30 30 31 44 30 20 31 33 0D           TE 30 30 31 44 30 20 31 37 0D           TE 30 30 31 44 30 20 31 37 0D           TE 30 30 31 44 30 20 31 37 0D           TE 30 30 31 44 30 20 31 37 0D           TE 30 30 31 44 30 20 32 30 0D           TE 30 30 31 44 30 20 32 30 0D           TE 30 30 31 44 30 20 32 30 0D           TE 30 30 31 44 30 20 32 33 0D           TE 30 30 31 44 30 20 32 33 0D           TE 30 30 31 34 30 20 32 37 0D           TE 30 30 31 34 30 20 32 37 0D           TE 30 30 31 32 32 20 31 0D           TE 30 30 31 32 32 32 01 0D           TE 30 30 31 32 32 32 01 0D           TE 30 30 31 32 32 32 01 0D           TE 30 30 31 32 32 32 01 0D           TE 30 30 31 32 32 32 03 10D           TE 30 30 31 32 32 32 20 31 0D           TE 30 30 31 32 32 32 02 31 0D           TE 30 30 31 32 32 32 02 31 0D           TE 30 30 31 32 32 32 02 31 0D           TE 30 30 31 32 32 32                                                                                                    | Function<br>p fail/<br>p fail/<br>out<br>Function<br>Input Source Commands<br>Sofware Version<br>Display Mode<br>Power State<br>Brightness<br>Contrast<br>Contrast<br>Con | Power Up/Page +<br>Left/Source Enter (for projection MI<br>Right/Re-SYNCC<br>Down/Page -<br>Keystone +<br>Volume -<br>Volume +<br>Brightness (1)<br>Menu (2)<br>Zoom (3)<br>HDMI (4)<br>Freeze (5)<br>AV Mute (6)<br>SY det (7)<br>Video (9)<br>Projector Return<br>INFOn<br>Projector Return<br>OKn<br>OKn<br>OKn<br>OKn<br>OKn<br>OKn<br>OKn<br>OKn<br>OKn<br>OK                                                                                                    | Pescription r: 0/1/23/4/6/7/8 = Standby/Warming/Cooling/Out of Range/Lamp fail/ Fan Lock/Over Temperature/Lamp Hours Running Out Description r: 0/1/23/4/S/6/7/8 = None/Presentation/Bright/Movie/sRGB/User1/ User2/Blackbard/Classroom r: 0/1 = Off/On r=0/1/23/4/S for 4-3/16.10/L BX/Native/AUTO r: 0/1 = Off/On r=0/1/23/4/S for 4-3/16.10/L BX/Native/AUTO r: 0/1/2/3 = Front-Desktop/ Rear-Desktop/ Front-Ceiling/ Rear-Ceiling a: 0/1 = Off/On bbb: Lampr/Medium/Cold r: 0/1/2/3 = Front-Desktop/ Rear-Desktop/ Front-Ceiling/ Rear-Ceiling a: 0/1 = Off/On bbb: Lampr/Medium/Cold r: 0/1/2/3 = Front-Desktop/ Rear-Desktop/ Front-Ceiling/ Rear-Ceiling did: 'EW version r: 0/1/2/3 = Front-Desktop/ Rear-Desktop/ Front-Ceiling/ Rear-Ceiling did: 'EW version r: 0/1/2/3/4 = None/HDMI/VGA/S-Video/Video didd: 'EW version r: 0/1/2/3 = Front-Desktop/ Rear-Desktop/ Front-Ceiling/ Rear-Ceiling r: 0/1/2/3 = Front-Desktop/ Rear-Desktop/ Front-Ceiling/ Rear-Ceiling r: 0/1/2/3 = Front-Desktop/ Rear-Desktop/ Front-Ceiling/ Rear-Ceiling r: 0/1/2/3 = Front-Desktop/ Rear-Desktop/ Front-Ceiling/ Rear-Ceiling r: 0/1/2/3 = Front-Desktop/ Rear-Desktop/ Front-Ceiling/ Rear-Ceiling r: 0/1/2/3 = Front-Desktop/ Rear-Desktop/ Front-Ceiling/ Rear-Ceiling r: 0/1/2/3 = Front-Desktop/ Rear-Desktop/ Front-Ceiling/ Rear-Ceiling r: 0/1/2/3 = Front-Desktop/ Rear-Desktop/ Front-Ceiling/ Rear-Ceiling r: 0/1/2/3 = Front-Desktop/ Rear-Desktop/ Front-Ceiling/ Rear-Ceiling r: 0/1/2/3 = Front-Desktop/ Rear-Desktop/ Front-Ceiling/ Rear-Ceiling r: 0/1/2/3 = Front-Desktop/ Rear-Desktop/ Front-Ceiling/ Rear-Ceiling r: 0/1/2/3 = Front-Desktop/ Rear-Desktop/ Front-Ceiling/ Rear-Ceiling r: 0/1/2/3/3/4 = None/HDMI/VGA/S-Video/Video r: 0/1/2/3/3/4 = None/HDMI/VGA/S-Video/Video r: 0/1/2/3/3/4 = None/HDMI/VGA/S-Video/Video r: 0/1/2/3/3/4 = None/HDMI/VGA/S-Video/Video r: 0/1/2/3/3/4 = None/HDMI/VGA/S-Video/Video r: 0/1/2/3/3/4 = None/HDMI/VGA/S-Video/Video r: 0/1/2/3/3/4 = None/HDMI/VGA/S-Video/Video r: 0/1/2/3/3/4 = None/HDMI/VGA/S-Video/Video r: 0/1/2/3/3/4 = None/HDMI/VGA/S-Video/V |
| SEND to emulate<br>-XX140 1<br>-XX140 1<br>-XX140 1<br>-XX140 1<br>-XX140 12<br>-XX140 13<br>-XX140 13<br>-XX140 13<br>-XX140 15<br>-XX140 15<br>-XX140 17<br>-XX140 17<br>-XX140 17<br>-XX140 20<br>-XX140 20<br>-XX140 20<br>-XX140 21<br>-XX140 22<br>-XX140 22<br>-XX140 23<br>-XX140 23<br>-XX140 23<br>-XX140 27<br>-XX140 27<br>-XX140 27<br>-XX140 27<br>-XX140 27<br>-XX140 27<br>-XX140 27<br>-XX140 27<br>-XX140 27<br>-XX140 27<br>-XX120 1<br>-XX121<br>-XX121<br>-XX121<br>-XX122<br>-XX121<br>-XX122<br>-XX120<br>-XX121<br>-XX122<br>-XX120<br>-XX121<br>-XX122<br>-XX120<br>-XX120                                                                                                    | Remote           TE 30 30 31 34 30 20 31 0D           TE 30 30 31 34 30 20 31 30 0D           TE 30 30 31 34 30 20 31 30 0D           TE 30 30 31 34 30 20 31 30 0D           TE 30 30 31 34 30 20 31 33 0D           TE 30 30 31 34 30 20 31 33 0D           TE 30 30 31 34 30 20 31 33 0D           TE 30 30 31 43 02 20 31 36 0D           TE 30 30 31 44 30 20 31 35 0D           TE 30 30 31 44 30 20 31 37 0D           TE 30 30 31 44 30 20 31 37 0D           TE 30 30 31 44 30 20 31 37 0D           TE 30 30 31 44 30 20 32 30 0D           TE 30 30 31 44 30 20 32 30 0D           TE 30 30 31 44 30 20 32 30 0D           TE 30 30 31 44 30 20 32 30 0D           TE 30 30 31 44 30 20 32 30 0D           TE 30 30 31 44 30 20 32 30 0D           TE 30 30 31 44 30 20 32 30 0D           TE 30 30 31 44 30 20 32 37 0D           Corr           HEX Code           TE 30 30 31 32 31 20 31 0D           TE 30 30 31 32 31 20 31 0D           TE 30 30 31 32 33 20 31 0D           TE 30 30 31 32 33 20 31 0D           TE 30 30 31 32 32 32 03 10D           TE 30 30 31 32 32 32 03 10D           TE 30 30 31 32 33 20 31 0D           TE 30 30 31 32 32 32 03 10D           TE 30 30 31 32 32 32 03 10D           TE 30                                                                                                    | Function<br>p fai/<br>but<br>Function<br>Input Source Commands<br>Sofware Version<br>Display Mode<br>Power State<br>Brightness<br>Contrast<br>Aspect Ratio<br>Color Temperature<br>Projection Mode<br>Information                                                                                                    | Power Up/Page +<br>Enter (for projection MI<br>Bush/DS YN-C<br>Enter (for projection MI<br>Bush/DS YN-C<br>Volume +<br>Volume +<br>Volume +<br>HDMI (4)<br>Freeze (5)<br>AV Mute (6)<br>S-Video (7)<br>Video (7)<br>Video (8)<br>Video (8)<br>Video (9)<br>Projector Return<br>DNFOn<br>Projector Return<br>OKn<br>OKn<br>OKn<br>OKn<br>OKn<br>OKn<br>OKn<br>OKn<br>OKn<br>OK                                                                                                    | ENU)  Description  r: 01/2/3/4/67/8 = Standby/Warming/Cooling/Out of Range/Lamp fail/ Fan Lock Over Temperature/Lamp Hours Running Out  Description  r: 01/2/3/4/67/8 = None/Presentation/Bright/Movie/sRGB/User1/ User2/Blackboard/Classroom  r: 01/2/3/4/5 for 4.3/16.10/LBX/Native/AUTO  n: 01/12 = Warm/Medium/Cold  r: 01/12 = Warm/Medium/Cold  r: 01/12 = OriOr0  n: 01/12 = OriOr0  n: 01/12 = OriOr0  start. Start. S |
| SEND to emulate<br>-XX140 1<br>-XX140 10<br>-XX140 10<br>-XX140 12<br>-XX140 12<br>-XX140 13<br>-XX140 13<br>-XX140 15<br>-XX140 15<br>-XX140 15<br>-XX140 17<br>-XX140 17<br>-XX140 17<br>-XX140 17<br>-XX140 17<br>-XX140 17<br>-XX140 17<br>-XX140 17<br>-XX140 17<br>-XX140 17<br>-XX140 17<br>-XX140 17<br>-XX140 17<br>-XX140 17<br>-XX140 17<br>-XX140 17<br>-XX140 17<br>-XX140 17<br>-XX140 21<br>-XX140 21<br>-XX140 21<br>-XX140 21<br>-XX140 25<br>-XX140 25<br>-XX140 21<br>-XX140 21<br>-XX121 1<br>-XX122 1<br>-XX122 1<br>-XX122 1<br>-XX122 1<br>-XX122 1<br>-XX125 1<br>-XX125 1<br>-XX125 1<br>-XX150 1<br>-XX150 1                                                                                                    | Remote           TE 30 30 31 34 30 20 31 0D           TE 30 30 31 34 30 20 31 30 0D           TE 30 30 31 34 30 20 31 30 0D           TE 30 30 31 34 30 20 31 30 0D           TE 30 30 31 34 30 20 31 31 0D           TE 30 30 31 34 30 20 31 33 0D           TE 30 30 31 34 30 20 31 33 0D           TE 30 30 31 43 02 03 13 30 D           TE 30 30 31 43 02 03 13 30 D           TE 30 30 31 43 02 03 13 30 D           TE 30 30 31 43 02 03 13 30 D           TE 30 30 31 43 02 03 13 30 D           TE 30 30 31 43 02 03 13 30 D           TE 30 30 31 43 02 03 13 30 D           TE 30 30 31 43 02 03 23 0D           TE 30 30 31 43 02 03 23 0D           TE 30 30 31 43 02 03 23 0D           TE 30 30 31 43 02 03 23 0D           TE 30 30 31 43 02 03 23 0D           TE 30 30 31 43 02 03 23 0D           TE 30 30 31 23 32 0D           TE 30 30 31 23 32 20 D           TE 30 30 31 32 31 20 31 0D           TE 30 30 31 32 31 20 31 0D           TE 30 30 31 32 32 32 03 10D           TE 30 30 31 32 32 32 03 10D           TE 30 30 31 32 33 20 31 0D           TE 30 30 31 32 33 20 31 0D           TE 30 30 31 32 32 32 03 10D           TE 30 30 31 32 32 32 03 10D           TE 30 30 31 32 32 32 03 10D                                                                                                    | Function Function p fail/ Out Function Input Source Commands Sofware Version Display Mode Power State Brightness Contrast Aspect Rationere Projection Mode Information Model name                                                                                                    | Power<br>Up/Page +<br>Left/Source<br>Enter (for projection MI<br>Right/Re-SYNC<br>Keystone -<br>Volume +<br>Brightness (1)<br>Menu (2)<br>Zoom (3)<br>Hirter (5)<br>AV Mute (6)<br>S-Video (7)<br>Video (7)<br>Video (7)<br>Video (7)<br>Video (8)<br>Video (7)<br>Projector Return<br>OKA<br>OKA<br>OKA<br>OKA<br>OKA                                                                                                    | ENU)  Description  r. 01/12/3/4/67/8 = Standby/Warming/Cooling/Out of Range/Lamp fail/  n. 01/12/3/4/67/8 = Nandby/Warming/Cooling/Out of Range/Lamp fail/ Description  n. 01/12/4/67/8 = None/Presentation/Bright/Movie/sRGB/User1/ User2/Blackboard/Classroom  n. 01/12/4/5/67/8 = None/Presentation/Bright/Movie/sRGB/User1/ User2/Blackboard/Classroom  s. 01/12/3/4/5/67/8 = None/HDMI/VGA/S-Video/Video  ddd: FW version  n. 01/12/3/4/5/67/8 = None/HDMI/VGA/S-Video/Video  ddd: FW version  e. Supta Pool/D2/3/04 = None/HDMI/VGA/S-Video/Video  dddd: FW version  e. Supta Pool/D2/3/04 = None/HDMI/VGA/S-Video/Video  dddd: FW version  e. Supta Pool/D2/3/04 = None/HDMI/VGA/S-Video/Video  dddd: FW version  e. Supta Pool/D2/3/04 = None/HDMI/VGA/S-Video/Video  dddd: CW version  e. Supta Pool/D2/3/04 = None/HDMI/VGA/S-Video/Video  dddd: CW version  e. Supta Pool/D2/3/04 = None/HDMI/VGA/S-Video/Video  dddd: CW version  e. Supta Pool/D2/3/04 = None/HDMI/VGA/S-Video/Video  dddd: CW version  e. Supta Pool/D2/3/04 = None/HDMI/VGA/S-Video/Video  dddd: CW version  e. Supta Pool/D2/3/04 = None/HDMI/VGA/S-Video/Video  dddd: CW version  e. Supta Pool/D2/3/04 = None/HDMI/VGA/S-Video/Video  dddd: CW version  e. Supta Pool/D2/3/04 = None/HDMI/VGA/S-Video/Video  dddd: CW version  e. Supta Pool/D2/3/04 = None/HDMI/VGA/S-Video/Video                                                                                                    |
| SEND to emulate.<br>-XX140 1<br>-XX140 10<br>-XX140 10<br>-XX140 11<br>-XX140 11<br>-XX140 11<br>-XX140 13<br>-XX140 13<br>-XX140 15<br>-XX140 15<br>-XX140 15<br>-XX140 17<br>-XX140 17<br>-XX140 27<br>-XX140 27<br>-XX121 1<br>-XX122 1<br>-XX122 1<br>-XX122 1<br>-XX122 1<br>-XX122 1<br>-XX122 1<br>-XX122 1<br>-XX122 1<br>-XX122 1<br>-XX122 1<br>-XX122 1<br>-XX122 1<br>-XX120 1<br>-XX120 1<br>-                                                                                                    | Remote           TE 30 30 31 34 30 20 31 0D           TE 30 30 31 34 30 20 31 30 0D           TE 30 30 31 34 30 20 31 30 0D           TE 30 30 31 34 30 20 31 30 0D           TE 30 30 31 34 30 20 31 32 0D           TE 30 30 31 34 30 20 31 32 0D           TE 30 30 31 34 30 20 31 33 0D           TE 30 30 31 34 30 20 31 33 0D           TE 30 30 31 34 30 20 31 33 0D           TE 30 30 31 34 30 20 31 33 0D           TE 30 30 31 43 02 03 13 30 D           TE 30 30 31 43 02 03 13 30 D           TE 30 30 31 43 02 03 13 30 D           TE 30 30 31 43 02 03 23 30 D           TE 30 30 31 43 02 03 23 30 D           TE 30 30 31 43 02 03 23 30 D           TE 30 30 31 43 02 03 23 30 D           TE 30 30 31 43 02 03 23 30 D           TE 30 30 31 43 02 03 23 30 D           TE 30 30 31 43 02 03 23 30 D           TE 30 30 31 32 31 20 32 35 D           TE 30 30 31 32 31 20 31 D           TE 30 30 31 32 33 20 31 D           TE 30 30 31 32 33 20 31 D           TE 30 30 31 32 33 20 31 D           TE 30 30 31 32 33 20 31 D           TE 30 30 31 32 33 20 31 D           TE 30 30 31 32 33 20 31 D           TE 30 30 31 32 33 20 31 D           TE 30 30 31 32 35 20 31 D           TE 30 30 31 32 35 20 31 D                                                                                                    | Function Function Function Function Function Function Input Source Commands Sofware Version Display Mode Power State Brightness Contrast Aspect Ratio Color Temperature Projection Mode Information Model name Lamp Hours Hours Hours                                                                                                    | Power<br>Up/Page +<br>Left/Source<br>Enter (for projection MI<br>Right/Re-SYNC<br>Down/Page -<br>Enter (for projection MI<br>Right/Re-SYNC<br>Volume -<br>Volume +<br>Brightness (1)<br>Menu (2)<br>Zoom (3)<br>HIDMI (4)<br>Frightness (1)<br>Menu (2)<br>Zoom (3)<br>HIDMI (4)<br>Frightness (1)<br>Menu (2)<br>Zoom (3)<br>HIDMI (4)<br>Frightness (1)<br>Menu (2)<br>Video (7)<br>Video (7)<br>Video (8)<br>Video (7)<br>Projector Return<br>INFOn<br>Projector Return<br>OKn<br>OKn<br>OKn<br>OKn<br>OKn<br>OKn<br>OKn<br>OKn<br>OKn<br>OK                                                                                                    | Description  i. 01/12/3/4/6/7/8 = Standby/Warming/Cooling/Out of Range/Lamp fail/ Fan Lock/Over Temperature/Lamp Hours Running Out  Description  i. 01/2/3/4/5/6/78 = None/Presentation/Bright/Movie/sRGB/User1/ Use/Blackbard/Classroom  i. 01/2 = Warm/Medium/Cold  i. 01/2/3 = Warm/Medium/Cold  i. 01/2/3 = Front-Desktop/ Rear-Desktop/ Front-Ceiling/ Rear-Ceiling  i. 01 = OffOn  i. 01/2 = Pront-Desktop/ Rear-Desktop/ Front-Ceiling/ Rear-Ceiling  i. 01 = OffOn  i. 01/2/3 = Front-Desktop/ Rear-Desktop/ Front-Ceiling/ Rear-Ceiling  i. 01 = OffOn  i. 01/2/3 = Front-Desktop/ Rear-Desktop/ Front-Ceiling/ Rear-Ceiling  i. 01 = OffOn  i. 01/2/3 = Stand/4/5/G7/8  None/Presentation/Bright/Movie/sRGB/User1//User2/ Blackbard/Classroom  https://ampflour.com/blackbard/Classroom  https://ampflour.com/blackbard/Classroom  https://ampflo |
| SEND to emulate<br>-XX140 1<br>-XX140 1<br>-XX140 1<br>-XX140 1<br>-XX140 12<br>-XX140 13<br>-XX140 13<br>-XX140 15<br>-XX140 15<br>-XX140 15<br>-XX140 15<br>-XX140 17<br>-XX140 17<br>-XX140 17<br>-XX140 21<br>-XX140 22<br>-XX140 23<br>-XX140 23<br>-XX121 1<br>-XX121<br>-XX121<br>-XX121<br>-XX121<br>-XX125 1<br>-XX150 1<br>-XX150 1<br>-XX108 2<br>-XX108 2                                                                                                    | Remote           TE 30 30 31 34 30 20 31 0D           TE 30 30 31 34 30 20 31 30 0D           TE 30 30 31 34 30 20 31 30 0D           TE 30 30 31 34 30 20 31 32 0D           TE 30 30 31 34 30 20 31 32 0D           TE 30 30 31 34 30 20 31 33 0D           TE 30 30 31 44 30 20 31 33 0D           TE 30 30 31 44 30 20 31 33 0D           TE 30 30 31 44 30 20 31 33 0D           TE 30 30 31 44 30 20 31 35 0D           TE 30 30 31 44 30 20 31 37 0D           TE 30 30 31 44 30 20 31 37 0D           TE 30 30 31 44 30 20 31 37 0D           TE 30 30 31 44 30 20 32 30 0D           TE 30 30 31 44 30 20 32 30 0D           TE 30 30 31 44 30 20 32 30 0D           TE 30 30 31 44 30 20 32 30 0D           TE 30 30 31 44 30 20 32 33 0D           TE 30 30 31 43 30 20 32 37 0D           TE 30 30 31 34 30 20 32 37 0D           TE 30 30 31 23 31 20 31 0D           TE 30 30 31 23 32 20 31 0D           TE 30 30 31 32 32 32 01 0D           TE 30 30 31 32 32 32 01 0D           TE 30 30 31 32 32 32 01 0D           TE 30 30 31 32 32 32 01 0D           TE 30 30 31 32 32 32 01 0D           TE 30 30 31 32 32 32 01 0D           TE 30 30 31 32 32 32 01 0D           TE 30 30 31 32 32 32 01 0D           TE 30 30 31 32 32 32 01 0D                                                                                                    | Function<br>p fail/<br>Out<br>Function<br>Input Source Commands<br>Sofware Version<br>Display Mode<br>Power State<br>Brightness<br>Contrast<br>Aspect Ratio<br>Color Temperature<br>Projection Mode<br>Information<br>Model name<br>Lamp Hours<br>Cumulative Lamp Hours                                                                                                    | Power<br>Up/Page +<br>Left/Source<br>Enter (for projection MI<br>Enter (for projection MI<br>Down/Page -<br>Keystone +<br>Volume -<br>Volume -<br>Volume -<br>Norme (1)<br>HDMI (4)<br>Freeze (5)<br>AV Mute (6)<br>S-Video (7)<br>Video (7)<br>Video (7)<br>Video (7)<br>Projector Return<br>INFOn<br>Projector Return<br>OKn<br>OKn<br>OKn<br>OKn<br>OKn<br>OKn<br>OKn<br>OKn<br>OKn<br>OK                                                                                                    | ENU)                                                                                                    |

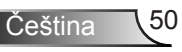

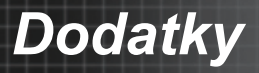

# Závěsná montáž

- Poškození projektoru se vyhnete, pokud použijete soupravu pro stropní montáž doporučenou společností Optoma.
- Pokud chcete použít jinou montážní soupravu, ujistěte se, že šrouby použité k montáži projektoru splňují následující parametry:

0

- Typ šroubu: M3\*3
- Maximální délka šroubu: 10mm
- Minimální délka šroubu: 7,5 mm

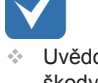

Uvědomte si, že škody vzniklé nesprávnou montáží ruší platnost záruky.

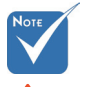

A Pozor:

- Pokud zakoupíte stropní držák jiného výrobce, použijte šrouby správné velikosti. Velikost šroubů se liší v závislosti na tloušťce montážní desky.
- Mezi stropem a spodní stranou projektoru musí být zachována mezera alespoň 10 cm.
- Neumísťujte projektor v blízkosti zdroje tepla.

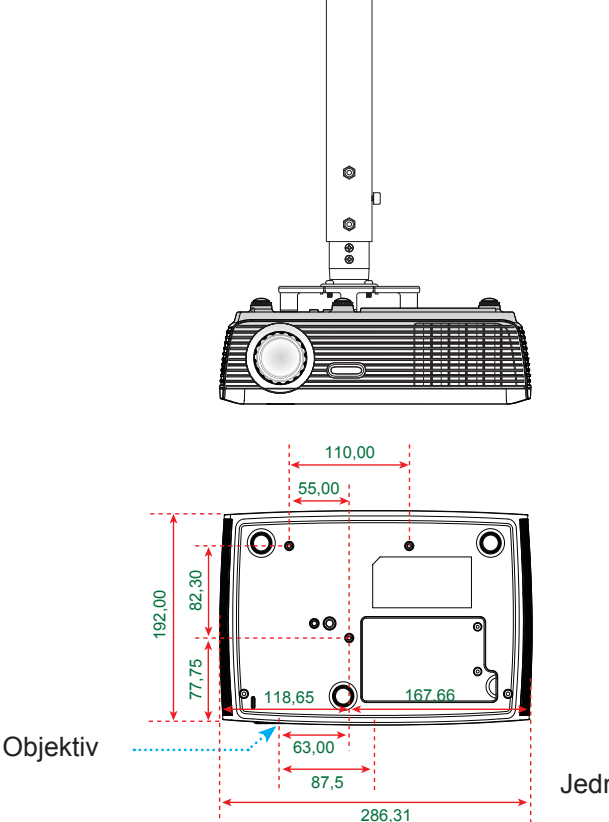

Jednotka: mm

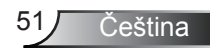

# Dodatky

# Globální zastoupení OPTOMA

V případě potřeby servisních služeb nebo konzultace se obraťte na místní zastoupení firmy.

#### USA

715 Sycamore Drive Milpitas, CA 95035, USA www.optomausa.com Tel : 408-383-3700 Fax : 408-383-3702 Service : <u>services@optoma.com</u>

#### Kanada

5630 Kennedy Road, Mississauga,<br/>ON, L4Z 2A9, CanadaTel : 905-361-2582<br/>Fax : 905-361-2581<br/>Service : <a href="mailto:canadacsragent@optoma.com">canadacsragent@optoma.com</a>

#### Evropa

 42 Caxton Way, The Watford Business Park

 Watford, Hertfordshire,

 WD18 8QZ, UK
 Tel : +44 (0) 1923 691 800

 www.optoma.eu
 Fax : +44 (0) 1923 691 888

 Service Tel : +44 (0)1923 691865
 Service : service@tsc-europe.com

#### Francie

Bâtiment ETel : +33 1 41 46 12 2081-83 avenue Edouard VaillantFax : +33 1 41 46 94 3592100 Boulogne Billancourt, FranceService : savoptoma@optoma.fr

## Španělsko

C/ José Hierro,36 Of. 1C 28529 Rivas VaciaMadrid, Španělsko Tel : +34 91 499 06 06 Fax : +34 91 670 08 32

#### Německo

Werftstrasse 25 D40549 Düsseldorf, Germany

Skandinávie

Grev Wedels Plass 2 3015 Drammen Norway Tel : +47 32 26 89 90 Fax : +47 32 83 78 98 Service : info@optoma.no

Tel: +49 (0) 211 506 6670

Fax : +49 (0) 211 506 66799 Service : info@optoma.de

#### Latinská Amerika

715 Sycamore Drive Milpitas, CA 95035, USA www.optoma.com.br Tel : 408-383-3700 Fax : 408-383-3702 www.optoma.com.mx

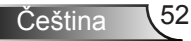

# Dodatky

#### Korea

WOOMI TECH.CO.,LTD. 4F,Minu Bldg.33-14, Kangnam-Ku, Tel: +82+2+34430004 seoul,135-815, KOREA Fax: +82+2+34430005

#### Japonsko

東京都足立区綾瀬3-25-18 株式会社オーエスエム サポートセンター:0120-46-5040

E-mail : info@osscreen.com www.os-worldwide.com

#### Tchaj-wan

5F., No. 108, Minchiuan Rd. Tel: +886-2-2218-2360 Shindian City, Fax: +886-2-2218-2313 Taipei Taiwan 231, R.O.C. Service : services@optoma.com.tw www.optoma.com.tw asia.optoma.com

#### Hongkong

Unit A, 27/F Dragon Centre, 79 Wing Hong Street, Cheung Sha Wan, Kowloon, Hong Kong www.optoma.com.hk

#### Čína

5F, No. 1205, Kaixuan Rd., **Changning District** Shanghai, 200052, China

Tel: +852-2396-8968 Fax: +852-2370-1222

Tel: +86-21-62947376 Fax: +86-21-62947375

www.optoma.com.cn

Čeština

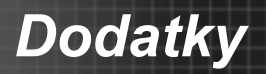

# Předpisy a bezpečnostní oznámení

Tento dodatek uvádí všeobecné oznámení pro váš projektor.

## Oznámení Federální komise pro komunikaci

Toto zařízení bylo testováno a zjistilo se, že se podřizuje limitu určeném pro Třídu B digitálních zařízení podle Kapitoly 15 podmínek Federální komise pro komunikaci. Tyto limity se stanovují na to, aby zabezpečili přiměřenou ochranu proti škodlivému zasahování v instalacích pro místní obyvatelstvo. Toto zařízení generuje, používá a může vyzařovat radiové frekvence a nebylo-li nainstalováno v souladu s pokyny, může způsobit škodlivé interference radiovým komunikacím.

Neexistuje však ani žádné ubezpečení, že zasahování se nevyskytne v určité instalaci. Jestliže toto zařízení způsobí škodlivé zasahování do rádiového nebo televizního příjmu, což je možné zkontrolovat vypnutím nebo zapnutím zařízení, uživateli se doporučuje opravit zasahování jedním z následujících kroků:

- · Přesměrujte nebo změňte polohu přijímací antény.
- Zvětšete vzdálenost mezi zařízením a přijímačem.
- Zapojte zařízení do zásuvky na obvodě jiném než tom, na kterém je připojený přijímač.
- Poraďte se s distributorem nebo zkušeným technikem – opravářem na radia a televizní přijímače, který vám poskytne pomoc.

## Poznámka: Uživatelé v Kanadě

Všechny spojení na jiné počítačové zařízení se musí uskutečnit použitím stíněných kabelů tak, aby se zabezpečil soulad s předpisy Federální komise pro komunikaci.

# Upozornění

Změny nebo modifikace, které nejsou vysloveně odsouhlaseny výrobcem, můžou zrušit oprávnění uživatele na používání tohoto počítače, udělovány Federální komisí pro komunikaci.

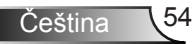

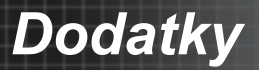

# Provozní podmínky

Toto zařízení se podřizuje Části 15 v Ustanoveních Federální komise pro komunikaci. Užívání se podřizuje následujícím dvěma podmínkám:

- 1. toto zařízení nesmí způsobovat škodlivé zasahování, a
- 2. to zařízení musí přijmout jakoukoli interferenci, včetně interferencí, které můžou způsobovat nežádoucí funkce.

## Poznámka: Uživatelé v Kanadě

Toto zařízení Třídy B splňuje kanadský předpis ICES-003.

# *Remarque ŕ l'intention des utilisateurs canadiens*

Cet appareil numerique de la classe B est conforme a la norme NMB-003 du Canada.

# Prohlášení shody pro členské státy EU

- EMC Směrnice 2004/108/EC (včetně dodatků)
- Nízkonapěťová směrnice 2006/95/EC
- R & TTE Směrnice 1999/5/EC (je-li výrobek vybaven schopností vysílat RF záření)

## Instrukce pro užívaní a likvidaci zařízení

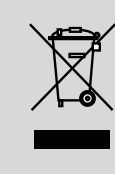

Při likvidaci neodhazujte toto elektronické zařízení do odpadu. Na snížení možného znečištění životního prostředí a pro zabezpečení co nejvyšší míry jeho ochrany toto zařízení přiměřeným způsobem recyklujte.

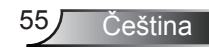